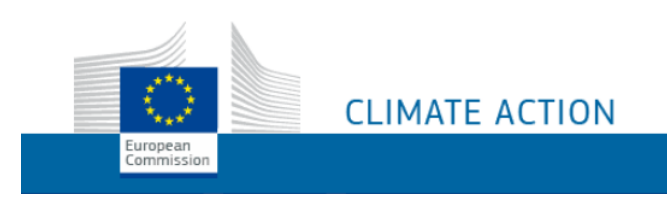

# **European Commission - DG CLIMA**

# EU-ETS-Reporting Service Desk

# **EU-ETS Reporting tool - User Manual**

# Release version 10.0

Document version 18.0 10/01/2025

This manual is intended solely for use by the registered users of the Union Registry.

It must not be circulated, reproduced or published, in whole or in part, to persons who are not registered users of the Union Registry.

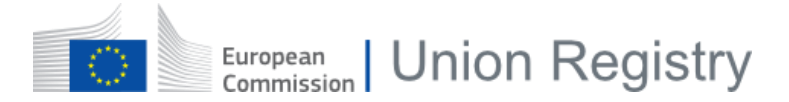

# **Document History**

| Version | Date       | Author           | Comments                                                                                                    |  |
|---------|------------|------------------|----------------------------------------------------------------------------------------------------|--|
| 1.0     | 17/07/2020 | ETS Service Desk | First version.                                                                                                    |  |
| 2.0     | 24/09/2020 | ETS Service Desk | Addition:         -       Chapter 2 "Description of the user interface".         Update:         -       Request access         -       Switch role         -       View and work with organisations         -       About Monitoring Plans         -       View and work with Monitoring Plans         -       Work on a Draft Monitoring Plan         -       Submit a Monitoring Plan (aviation)         Minor changes       Minor changes                                                                                                    |  |
| 3.0     | 17/11/2020 | ETS Service Desk | Update:<br>- View and work with organisations<br>- MRV Homepage<br>- Select organisation<br>- Organisation details                                                                                                    |  |
| 4.0     | 24/02/2021 | ETS Service Desk | Addition:         -       Create a monitoring Plan (installation)         -       Work on a Draft Monitoring Plan (Installation)         -       Submit a Monitoring Plan (installation)         -       Create a new monitoring Plan (installation)         -       Monitoring Plan details (installation)         -       Monitoring Plan details (installation)         -       Monitoring Plan details (installation)         -       Work on a Draft Monitoring Plan (aviation)         -       Submit a Monitoring Plan (aviation)         -       MRV Homepage         -       Create a new Monitoring Plan (aviation)         -       Monitoring Plan details (aviation) |  |
| 5.0     | 15/02/2022 | ETS Service Desk | Addition:         -       Annual Emission Reports         -       Interface for Annual Emission Report         -       Verifier appointment         Update:       -         -       About the user roles         -       View and work with organisations         -       Organisation details         -       Minor changes                                                                                                    |  |

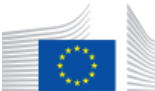

| Version | Date       | Author                                                                    | Comments                                                                                                    |  |
|---------|------------|---------------------------------------------------------------------------|----------------------------------------------------------------------------------------------------|--|
| 6.0     | 01/04/2022 | ETS Service Desk                                                          | Addition: <ul> <li>Verify an Annual Emission Report (aviation)</li> <li>Verify an Annual Emission Report (installation)</li> <li>Opinion Statement</li> </ul> Updates: <ul> <li>View and Work with Annual Emission Reports</li> <li>Request verification of an Annual Emission Report</li> <li>Annual Emission Report details (aviation)</li> </ul>                                                                                              |  |
| 7.0     | 10/08/2022 | ETS Service Desk                                                          | Addition:         -       View and work with Improvement Report         -       Create an Improvement Report (aviation)         -       Create an Improvement Report (installation)         -       Work on a Draft Improvement Report         -       Submit an Improvement Report to your CA         -       Revise an Improvement Report                                                                                                    |  |
| 8.0     | 31/08/2022 | ETS Service Desk - Change on attachments deletions rules<br>- Screenshots |                                                                                                    |  |
| 9.0     | 21/11/2022 | ETS Service Desk                                                          | Update:<br>- Creation of a common section for all reports<br>- Comments Sensibility<br>- Screenshots update                                                                                                    |  |
| 10.0    | 09/12/2022 | ETS Service Desk                                                          | Update:<br>- Minor corrections<br>- Screenshots updated<br>Addition:<br>- Draft Report sharing                                                                                                    |  |
| 11.0    | 05/04/2023 | ETS Service Desk                                                          | Update: <ul> <li>Steps to logout</li> <li>Steps to request access to an existing organisation</li> <li>Steps to switch roles</li> <li>View my organisation</li> <li>Edit a Monitoring Plan</li> <li>Edit an installation Annual Emission Report</li> <li>Edit an installation Improvement Report</li> <li>Workflow and Screenshots updates</li> </ul> Addition: <ul> <li>New header buttons</li> <li>Actions available on all reports</li> </ul> |  |

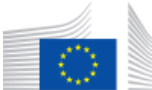

| Version | Date       | Author           | Comments                                                                                                    |
|---------|------------|------------------|----------------------------------------------------------------------------------------------------|
| 12.0    | 12/05/2023 | ETS Service Desk | Update:<br>- Verifiers organisations<br>- Verification Reports<br>- Screenshots                                                                                                    |
|         |            |                  | - Independent Reviewer                                                                                                    |
| 13.0    | 12/09/2023 | ETS Service Desk | Removal: <ul> <li>Request Access to an organisation</li> <li>Approve/reject member's access to an organisation</li> </ul> Update: <ul> <li>Minor updates</li> </ul>                                                                                |
| 14.0    | 13/10/2023 | ETS Service Desk | Addition : <ul> <li>Compare versions of a Monitoring Plan</li> <li>Modification History on revised Monitoring Plan</li> </ul> Updates : <ul> <li>Submitted INS MP are now editable by CA</li> <li>Minor corrections</li> </ul>                     |
| 15.0    | 20/11/2023 | ETS Service Desk | Addition :<br>- MRV Homepage (Verifier)<br>Updates:<br>- Minor corrections<br>- Screenshots update<br>- Sharing reports with Competent Authority<br>- Compare versions of a Monitoring Plan<br>- Revise a Monitoring Plan<br>- MRV Homepage (User) |
| 16.0    | 17/01/2024 | ETS Service Desk | Addition:<br>- Compare versions of an Annual Emissions Report <b>Error!</b><br>Reference source not found.                                                                                                    |
| 17.0    | 24/06/2024 | ETS Service Desk | Addition:<br>- New ETS2 domain<br>- New ETS2 organisations<br>Updates:<br>- Monitoring Plan for ETS2 organisations<br>- Screenshots update                                                                                                    |
| 18.0    | 10-01-2025 | ETS Service Desk | Update: <ul> <li>New look and feel of this document</li> <li>Compare versions of a report</li> <li>Create an Annual Emission Report</li> </ul>                                                                                                    |

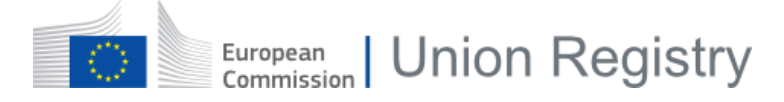

# Table of Contents

| 1 | Desci | cription of the tasks                     |    |  |
|---|-------|-------------------------------------------|----|--|
|   | 1.1   | Starting the application                  | 11 |  |
|   | 1.1.1 | About the user role                       | 11 |  |
|   | 1.1.2 | Login and Registration                    | 13 |  |
|   | 1.1.3 | Switch domain and role                    | 14 |  |
|   | 1.2   | Organisations management                  | 15 |  |
|   | 1.2.1 | View and work with organisations          | 15 |  |
|   | 1.2.2 | Manage organisations' members             | 17 |  |
|   | 1.2.3 | Verifier appointment                      |    |  |
|   | 1.3   | Reports                                   | 19 |  |
|   | 1.3.1 | View and work with Reports                | 20 |  |
|   | 1.3.2 | Monitoring Plans management               | 25 |  |
|   | 1.3.3 | Annual Emission Reports                   | 35 |  |
|   | 1.3.4 | Improvement Reports                       | 49 |  |
| 2 | Desci | iption of the user interface              |    |  |
|   | 2.1   | Interface for starting the application    | 59 |  |
|   | 2.1.1 | Domain selection                          | 60 |  |
|   | 2.1.2 | User Registration                         | 61 |  |
|   | 2.1.3 | MRV Homepage (User)                       | 62 |  |
|   | 2.1.4 | MRV Homepage (Verifier)                   | 65 |  |
|   | 2.1.5 | MRV Organisations page (Verifier)         | 67 |  |
|   | 2.1.6 | My Profile                                | 68 |  |
|   | 2.2   | Interface for organisations management    | 69 |  |
|   | 2.2.1 | Organisation details                      | 70 |  |
|   | 2.2.2 | Add members                               | 74 |  |
|   | 2.3   | Interface for Monitoring Plans management | 75 |  |
|   | 2.3.1 | Create a new Monitoring Plan (aviation)   | 76 |  |
|   | 2.3.2 | Create a new Monitoring Plan              | 77 |  |
|   | 2.3.3 | Monitoring Plan details                   | 78 |  |
|   | 2.3.4 | Monitoring Plan details (aviation)        | 80 |  |
|   | 2.3.5 | Report Version Comparison details         | 83 |  |
|   | 2.4   | Interface for Annual Emission Report      |    |  |
|   | 2.4.1 | Create a new AER report                   | 85 |  |
|   | 2.4.2 | Create a new AER report (aviation)        |    |  |
|   | 2.4.3 | Annual Emission Report details            |    |  |
|   |       |                                           |    |  |

| 2.4.4  | Annual Emission Report details (aviation) | 91  |
|--------|-------------------------------------------|-----|
| 2.4.5  | Opinion Statement                         | 93  |
| 2.5 Ir | iterface for Improvement Report           | 95  |
| 2.5.1  | Create a new IR (aviation)                | 96  |
| 2.5.2  | Create a new IR (installation)            | 97  |
| 2.5.3  | Improvement Report details (aviation)     | 99  |
| 2.5.4  | Improvement Report details (installation) | 101 |

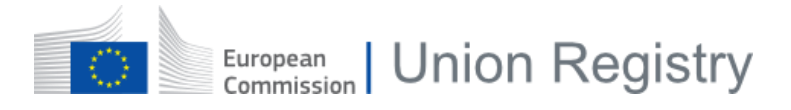

#### **Document Overview**

The annual procedure for monitoring, reporting and verifying (MRV), together with all the associated processes, is known as the ETS compliance cycle.

Industrial installations and aircraft operators covered by the EU ETS are required to have an approved Monitoring Plan for monitoring and reporting annual emissions. This plan is also part of the permit to operate required for industrial installations. These are covered by the ETS1 domain.

Since 2024, buildings, roads, transport and additional sectors (mainly small industries not included in the ETS1) are covered by the ETS2 domain.

Every year, operators and regulated entities must submit an emissions report. The data for a given year must be verified by an accredited verifier by 31st of March of the following year for ETS1 and by 30th of April for ETS2. Once verified, operators must surrender the equivalent number of allowances by 30th of September of that year for ETS1 and 31st of May for ETS2.

For ETS2 organisations, verifications will start in 2026 for the emissions reported for year 2025. Surrender will start in 2028 (years 2024, 2025, 2026 and 2027, will be excluded from surrender) and will consider only the emissions reported in 2027.

The rules related to the compliance cycle are set out in two regulations:

- Monitoring and Reporting Regulation (MRR)
- Accreditation and Verification Regulation (AVR)

The EU Commission (DG CLIMA) provides a tool for the different operators and competent authorities to perform their tasks and to be compliant with the regulation.

This documentation describes the tasks a user can perform with the EU ETS Reporting Tool provided by the European Commission.

#### Contents

This chapter contains the following sections

| Chapter | Торіс                             |  |
|---------|-----------------------------------|--|
| §1      | Description of the tasks          |  |
| §2      | Description of the user interface |  |

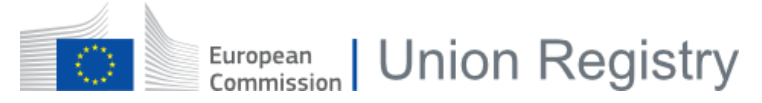

#### Conventions

The following conventions are applied in this documentation.

#### Name of the interface topic

The name of the interface elements corresponds to the name of the page (to be found at the top of the work area).

| rganisation details |                         |                        |                   |             |
|---------------------|-------------------------|------------------------|-------------------|-------------|
|                     |                         |                        |                   |             |
| Organisation type * | Regulated Entity name * | Registry ID            |                   |             |
| Regulated Entity    | SD Regulated Entity     |                        |                   |             |
| ocation *           |                         | Additional information |                   |             |
| Belgium - Wallonia  |                         | ~                      |                   |             |
|                     |                         |                        |                   |             |
| itatus              |                         |                        |                   |             |
| Active              |                         |                        |                   |             |
| Address line 1      | Address line 2          | Country                | City              | Postal code |
|                     |                         |                        |                   |             |
| Freated by          | Created on              | Last updated by        | Last updated on   |             |
| n005hrkv            | n005hrkv                | n005hrkv               | 31/05/2024, 11:13 |             |
|                     |                         |                        |                   |             |
| Permit ID           | Excise number           |                        |                   |             |
| 123                 |                         |                        |                   |             |

#### Conventions

The following conventions are used to indicate th<sup>2</sup>e interface elements in the text:

| Part            | Function                                                                                                    |
|-----------------|----------------------------------------------------------------------------------------------------|
| Page name       | The name of the page is written between quotes (e.g. "Enrolment", "European Commission Authentication Service").  |
| Page area       | The name of the area is written between quotes (e.g. "application menu", "Account area", "Search criteria" area). |
| Button          | The name (label) of a button used in a procedure is written in <b>bold</b> .                                      |
| Field           | The name (label) of a field used in a procedure is written in <b>bold</b> .                                       |
| Status          | The status of a report or an organisation mentioned in a procedure is written in CAPITAL.                         |
| Cross Reference | All internal cross-reference within this document will be preceded by the symbol "§" and will be <i>italic</i> .  |
|                 | Displayed in the margin, this symbol will present a tip, or an information requiring your attention.              |

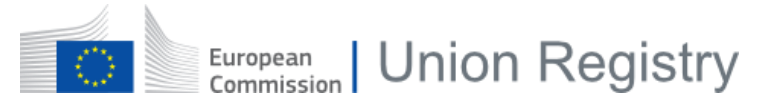

### Links

You will find below useful links.

| Name               | URL                                                                                   |
|--------------------|---------------------------------------------------------------------------------------|
| ETS Reporting Tool | https://ets-reporting.ec.europa.eu                                                    |
| Manual             | https://webgate.ec.europa.eu/fpfis/wikis/display/EUETSMRVP4/Support+and+Documentation |

European Union Registry

# 1 Description of the tasks

This chapter describes the tasks to be executed by users of the EU ETS Reporting Tool.

Each procedure is described step by step and the interface elements are referenced.

They are described in next chapter.

#### Contents

This chapter contains the following sections

| Chapter | Торіс                    |    |
|---------|--------------------------|----|
| §1.1    | Starting the application |    |
| §1.2    | Organisations management |    |
| §1.3    | Reports                  | 19 |

MRV User manual - Page 10 | 102

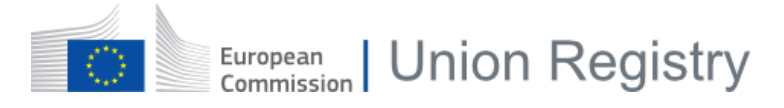

# 1.1 Starting the application

This section describes the tasks related to the application start-up.

It includes the login/logout procedure as well as all the steps to be done to become a user of the EU ETS Reporting Tool.

| Chapter | Торіс                  |    |
|---------|------------------------|----|
| §1.1.1  | About the user role    | 11 |
| §1.1.2  | Login and Registration |    |
| §1.1.3  | Switch domain and role |    |

# 1.1.1 About the user role

The EU ETS Reporting Tool uses a combination of user types and roles to define the permissions to execute each action.

| User                                                                                                    | Domain       | Definition                                                                                                    |
|----------------------------------------------------------------------------------------------------|--------------|----------------------------------------------------------------------------------------------------|
| Installation's operator                                                                                                    | ETS1         | Users appointed to installations.<br>Users of this type can only see the organisations they are appointed to.                                                                                                    |
| Aircraft's operator                                                                                                    | ETS1         | Users appointed to aircraft operators.<br>Users of this type can only see the organisations they are appointed to.                                                                                                    |
| Regulated Entity representative                                                                                                    | ETS2         | Users appointed to Regulated Entities<br>Users of this type can only see the organisations they are appointed to.                                                                                                    |
| Collaborating<br>Authority                                                                                                    | ETS2         | Users appointed to Collaborating Authority have a read-only access to all the organisations on their location as well as all their reports.                                                                                                    |
| VerifierUsers appointed to a Verifier organisation.VerifierUsers of this type can only see the organisations they a<br>as all reports from any installation or aircraft operator o<br>organisation is appointed to. |              | Users appointed to a Verifier organisation.<br>Users of this type can only see the organisations they are appointed to, as well<br>as all reports from any installation or aircraft operator organisation their Verifier<br>organisation is appointed to.                                                                                                    |
| Competent<br>Authority                                                                                                    | ETS1<br>ETS2 | <ul> <li>There are different types of Competent Authority users depending on their domains and organisations: <ul> <li>Competent Authority (General) – ETS1 and ETS2</li> <li>Competent Authority (Installation) – ETS1</li> <li>Competent Authority (Aircraft Operator) – ETS1</li> </ul> </li> <li>This allows to limit the accesses to a specific domain and organisation type within their location : <ul> <li>A competent authority user in ETS2 cannot see or manage any installations or aircraft operators. Likewise, a competent authority in ETS1 cannot see or manage regulated entities and collaborating authorities.</li> </ul> </li> <li>This type of user works as administrator of the organisations registered for their location and sub-locations.</li> </ul> |
| European<br>Commission                                                                                                    | EST1<br>ETS2 | This type of user acts as a system administrator.                                                                                                    |

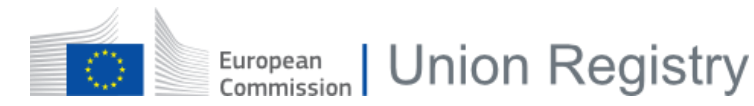

#### There are three types of roles for all user types, except the Verifier:

| Role          | Definition                                                                                              |
|---------------|----------------------------------------------------------------------------------------------------|
| Viewer        | A viewer can see the organisation and its data, but it has read-only access.                            |
| User          | A user can edit and participate in the workflow but cannot do any organisation management action.       |
| Administrator | An administrator has all existing rights, including management of organisation and its list of members. |

| Verifier Role             | Definition                                                                                                    |
|---------------------------|----------------------------------------------------------------------------------------------------|
| Independent<br>Reviewer   | An independent reviewer has read-only access to his or her own organisation and to all reports of its linked Installation or aviation organisations |
| Verifier<br>Administrator | A verifier administrator can create or delete Reports and can manage his or her organisation                                                        |

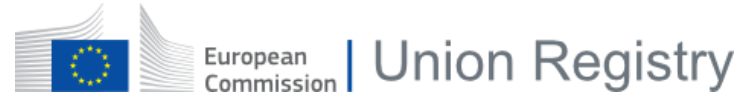

## 1.1.2 Login and Registration

In order to access the EU ETS Reporting Tool, you need to have an EU Login user account and a second factor authentication method such as GSM/SMS authentication, token cram or the EU Login Mobile app.

| Chapter | Interface Element   | Page |
|---------|---------------------|------|
| §2.1.1  | Domain selection    | 60   |
| §2.1.2  | User Registration   | 61   |
| §2.1.3  | MRV Homepage (User) | 62   |

#### 1.1.2.1 Steps to login

Execute the following steps to log into the EU ETS Reporting Tool:

| Step | Action                                                                                                    |
|------|----------------------------------------------------------------------------------------------------|
| 1    | Go to the "EU ETS Reporting Tool" homepage: <u>https://ets-reporting.ec.europa.eu</u>                                                                                                    |
| 2    | <ul> <li>You are automatically redirected to EU Login.</li> <li>Login by entering: <ul> <li>Your e-mail address</li> <li>Your EU Login password</li> <li>A registered second factor authentication of your choice</li> </ul> </li> </ul> |
| 3    | After successful login, you are redirected back to the "EU ETS Reporting Tool" homepage.                                                                                                    |

You should already be appointed to at least one organisation. If this is not the case, please contact your local Competent Authority or the service desk (<u>EU-ETS-Reporting-ServiceDesk@westpole.be</u>). For first time users, please continue on the *§1.1.2.2 Steps to register* topic below.

#### 1.1.2.2 Steps to register

Execute the following after having logged in to the EU ETS Reporting Tool in order to register your user for the first time:

| Step | Action                                                                                                    |
|------|----------------------------------------------------------------------------------------------------|
| 1    | A "You are not registered in the system" page displays your user details.<br>Tick the checkboxes to agree with the "Terms and conditions" and the "Privacy statement". |
| 2    | Click Register.                                                                                                    |
| 3    | You can now access to the ETS Reporting tool.                                                                                                    |

#### 1.1.2.3 Session Timeout

The EU ETS Reporting Tool has a timeout of 30 minutes. After an inactivity of this duration, you will be automatically disconnected from the application.

#### 1.1.2.4 Steps to Logout

Execute the following steps to disconnect from the EU ETS Reporting Tool:

| Step | Action                                                                     |
|------|----------------------------------------------------------------------------|
| 1    | Click on the <b>Logout</b> button 🕩 at the top right corner of the screen. |
| 2    | Click <b>Confirm</b> .                                                     |

1.1 - - Starting the application 1.1.3 - Switch domain and role

# European Union Registry

# 1.1.3 Switch domain and role

One user may be appointed to multiple organisations in different domains and have different roles in each one of them.

When a specific role is selected, you will only have access to the organisation(s) linked to this role and its permissions. For this reason, you need to switch your role and/or domain to work on one organisation or another.

| Chapter | Interface Element       | Page |
|---------|-------------------------|------|
| §2.1.3  | MRV Homepage (User)     | 62   |
| §2.1.4  | MRV Homepage (Verifier) | 65   |
| §2.1.6  | My Profile              | 68   |

#### 1.1.3.1 Steps to switch domains

Execute the following steps:

| Step | Action                                                                                                    |
|------|----------------------------------------------------------------------------------------------------|
| 1    | Click on the <b>My Profile</b> button at the top right corner of the screen.                                                                                        |
| 2    | A list with all the domains you have access to is displayed.<br>Select the domain corresponding to the organisation and role needed to perform your actions.        |
| 3    | Click <b>Switch</b> on the pop-up confirmation message displayed.<br>A popup window confirming your role change is displayed on the top right corner of the screen. |
| 4    | All the roles you have within the domain are listed in Tiles view. Click on the one you need to perform your actions.                                               |

## 1.1.3.2 Steps to switch roles

Execute the following steps:

| Step | Action                                                                                                    |
|------|----------------------------------------------------------------------------------------------------|
| 1    | Click on the <b>My Profile</b> button at the top right corner of the screen.                                                                                                    |
| 2    | A list with all profiles registered in the system for you (active or inactive) is displayed.<br>Select the active profile corresponding to the organisation and role needed to perform your actions. |
| 3    | Click <b>Switch</b> on the pop-up confirmation message displayed.                                                                                                    |
| 4    | A popup window confirming your role change is displayed on the top right corner of the screen.                                                                                                    |

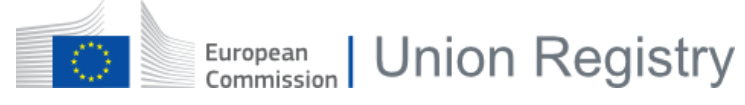

# 1.2 Organisations management

This section describes the tasks related to organisations.

| Chapter | Торіс                            | Page |
|---------|----------------------------------|------|
| §1.2.1  | View and work with organisations | 15   |
| §1.2.2  | Manage organisations' members    | 17   |
| §1.2.3  | Verifier appointment             | 18   |

# 1.2.1 View and work with organisations

In this topic you can find information about how to retrieve, edit and add more information about the organisations you are appointed to.

| Chapter | Interface Element    | Page |
|---------|----------------------|------|
| §2.1.3  | MRV Homepage (User)  | 62   |
| §2.1.6  | My Profile           | 68   |
| §2.2.1  | Organisation details | 70   |

## 1.2.1.1 View my organisation

Execute the following steps from any page of the EU-ETS reporting tool:

| Step | Action                                                                                    |
|------|-------------------------------------------------------------------------------------------|
| 1    | Click on your <b>Organisation details</b> button 📃 at the top right corner of the screen. |

You can now see the type of organisation and its details, the members list and also any attachments available.

Alternatively, you can access your organisation details page by clicking on your organisation name within the **My Profile** page.

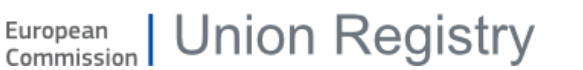

### 1.2.1.2 What can I do with my organisation?

The following actions are available on organisations you are appointed to:

| Action                                    | Organisation<br>Viewer /<br>Independent<br>Reviewer | Organisation<br>User | Organisation<br>Administrator | Verifier<br>Administrator | Interface              |
|-------------------------------------------|-----------------------------------------------------|----------------------|-------------------------------|---------------------------|------------------------|
| Edit                                      | NO                                                  | NO                   | YES                           | NO                        | Edit                   |
| Add and delete attachments                | NO                                                  | NO                   | YES                           | NO                        | Add Attachment         |
| View and<br>download<br>attachments       | YES                                                 | YES                  | YES                           | YES                       | *                      |
| Manage<br>Members                         | NO                                                  | NO                   | YES                           | YES                       | Add New Member         |
| Appoint /<br>remove verifier <sup>1</sup> | NO                                                  | YES                  | YES                           | NO                        | Add preferred verifier |

For more information regarding the organisation's **members management**, please refer to topic §1.2.2 Manage organisations' members on page 17.

#### 1.2.1.3 Steps to edit the details of an organisation

Only users with an "administrator" role can edit the organisation details.

Execute the following steps from the organisation details page:

| Step | Action                               |
|------|--------------------------------------|
| 1    | Click <b>Edit</b> .                  |
| 2    | Perform the necessary modifications. |
| 3    | Click Update.                        |

#### 1.2.1.4 Steps to add attachments to an organisation details

Only users with an "administrator" role can upload attachments to an installation, an aircraft operator or a regulated entity.

Execute the following steps from the organisation details page:

| Step | Action                                                                                                    |
|------|----------------------------------------------------------------------------------------------------|
| 1    | Retrieve the attachment to delete.                                                                                                    |
| 2    | Click 💼 .                                                                                                    |
| 3    | A confirmation message is displayed. Click <b>Delete</b> again to confirm. Please note that the deletion is definitive, there is no roll-back possible. |

<sup>&</sup>lt;sup>1</sup> Applicable to installations and aircraft operators only

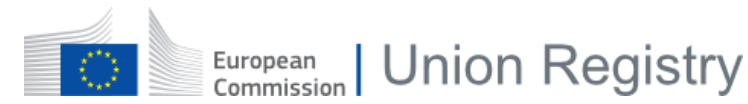

# 1.2.2 Manage organisations' members

In this topic you can find information about how organisation administrators can add and delete members to it.

| Chapter | Interface Element    | Page |
|---------|----------------------|------|
| §2.1.3  | MRV Homepage (User)  | 62   |
| §2.1.6  | My Profile           | 68   |
| §2.2.1  | Organisation details | 70   |
| §2.2.2  | Add members          | 74   |

## 1.2.2.1 Steps to add members

Execute the following steps, as an organisation administrator, from the "Organisation details" page:

| Step | Action                                                                                                    |  |  |
|------|----------------------------------------------------------------------------------------------------|--|--|
| 1    | Click the <b>Add New Member</b> button.                                                                                                    |  |  |
| 2    | Select a role from the dropdown list and enter the member's e-mail address.<br>The first and last name are not mandatory since the information is retrieved from EU Login. |  |  |
| 3    | Click Add Member.                                                                                                    |  |  |

The new member is added as ACTIVE. The new member will receive an e-mail notification when the approval process is complete.

# 1.2.3 Verifier appointment

In this topic you can find information about how to appoint a verifier organisation to your installation or aircraft operator organisation.

Please note that an organisation can only have one verifier organisation appointed.

| Chapter | Interface Element    | Page |
|---------|----------------------|------|
| §2.1.3  | MRV Homepage (User)  | 62   |
| §2.2.1  | Organisation details | 70   |

## 1.2.3.1 Steps to add a preferred verifier

Execute the following steps, as an operator user or administrator, from the "Organisation details" page:

| Step | Action                                                                                                    |  |  |
|------|----------------------------------------------------------------------------------------------------|--|--|
| 1    | Click the Add preferred verifier button.                                                                                                    |  |  |
| 2    | A modal dialogue with a list of all active verifier organisations registered in the system is displayed.<br>You can appoint an organisation of your choice and click <b>Assign</b> . |  |  |
| 3    | A confirmation message is displayed.<br>Click <b>Add</b> .                                                                                                    |  |  |
| 4    | The assignment becomes effective immediately and the assigned verifier details are displayed in the "Preferred verifier" section.                                                    |  |  |

### 1.2.3.2 Steps to unassign a verifier

Execute the following steps, as an operator user or administrator, from the "Organisation details" page:

| Step | Action                                                                                                    |  |  |
|------|----------------------------------------------------------------------------------------------------|--|--|
| 1    | In the "Preferred verifier" section, click the <b>Unassign</b> button next to the assigned verifier.                                                                                                    |  |  |
| 2    | A confirmation message is displayed.<br>Click <b>Remove</b> .<br>Please note that if a Verification Report has already been drafted by the Verifier for this<br>organisation, the confirmation message will be <b>Remove and delete the VR</b> . |  |  |
| 3    | The removal is done immediately and your organisation no longer as a verifier assigned to it.                                                                                                    |  |  |

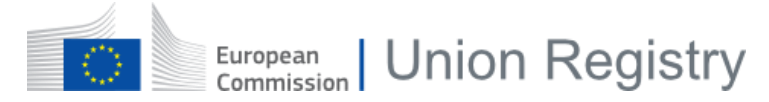

# 1.3 Reports

This section describes the tasks related to the different Reports available in the ETS Reporting Tool.

| Chapter | Торіс                       | Page |
|---------|-----------------------------|------|
| §1.3.1  | View and work with Reports  | 20   |
| §1.3.2  | Monitoring Plans management | 25   |
| §1.3.3  | Annual Emission Reports     | 35   |
| §1.3.4  | Improvement Reports         | 49   |

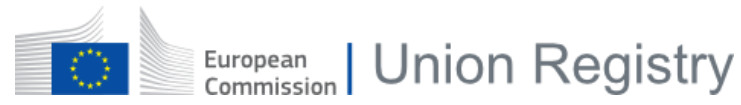

# 1.3.1 View and work with Reports

This topic describes the actions that you can do on any report at any stage of the workflow.

| Chapter  | Торіс                                       | Page |
|----------|---------------------------------------------|------|
| §1.3.1.1 | How to view the details of a report         | 21   |
| §1.3.1.2 | Actions available on all reports            | 21   |
| §1.3.1.3 | Actions available on Aviation's Reports     | 22   |
| §1.3.1.4 | Actions available on Installation's Reports |      |
| §1.3.1.5 | How to add comments to a report             |      |
| §1.3.1.6 | How to add attachments to a report          |      |
| §1.3.1.7 | Compare versions of a report                | 24   |

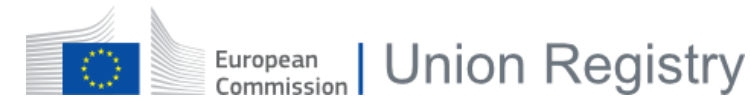

## 1.3.1.1 How to view the details of a report

Execute the following steps from any page of the EU-ETS reporting tool:

| Step | Action                                                                             |  |
|------|------------------------------------------------------------------------------------|--|
| 1    | Click the <b>Home</b> button to go to your dashboard.                              |  |
| 2    | Each report is listed on his own area, where you can see a summary of its content. |  |
| 3    | Click the report ID to see its details.                                            |  |

## 1.3.1.2 Actions available on all reports

The following actions are available on each report of your organisation.

| Action                                                                           | Interface      |  |
|----------------------------------------------------------------------------------|----------------|--|
| Expand All, to expand all levels of the report                                   | Expand All 🛛   |  |
| <b>Collapse All</b> , to collapse all sublevels of the report                    | Collapse All 🕿 |  |
| <b>Default</b> , to reset the view and expand just the first level of the report | Default »      |  |

# 1.3.1.3 Actions available on Aviation's Reports

The following actions are available on each report of your Aircraft Operator organisation.

| Action                                                                                                    | Interface                                                                                       |
|----------------------------------------------------------------------------------------------------|-------------------------------------------------------------------------------------------------|
| Download the report file (in xlsx format)                                                                                                    | 2                                                                                               |
| Add attachments (except viewer roles)                                                                                                    | Add Attachment                                                                                  |
| Download All attachments                                                                                                    | Download All                                                                                    |
| View attachments (depending on the visibility selected when uploading an attachment)                                                                                                    | 2                                                                                               |
| <b>Delete attachments</b> (depending on your role and the visibility of attachment)                                                                                                    |                                                                                                 |
| Add comments to it (except viewer roles)                                                                                                    | Add Comment                                                                                     |
| <b>View comments</b> (depending on the visibility selected when adding your comment)                                                                                                    |                                                                                                 |
| Edit and delete comments submitted by you                                                                                                    | ۲<br>۱                                                                                          |
| Consult the <b>History of submission</b> of all changes applied to the report.<br>You can also download previous versions of the reports and the whole<br>history of submission in PDF. | <ul> <li>History of submission</li> <li>History</li> <li>Download submission history</li> </ul> |

## 1.3.1.4 Actions available on Installation's Reports

The following actions are available on each report of your Installation organisation.

| Action                                                                                                    | Interface              |
|----------------------------------------------------------------------------------------------------|------------------------|
| <b>Download</b> the report files (in PDF and XML format). This action is not available when the report is on DRAFT status.                                          | 🛓 Download Version 🛛 👻 |
| Share the report with CA. Only for an Installation report in DRAFT status.                                                                                          | Share report with CA   |
| Add attachments (except viewer roles).                                                                                                    | Add Attachment 🕀       |
| <b>View attachments</b> (depending on the visibility selected when uploading an attachment).                                                                        | 🖉 Attachments (1) 💦 🛃  |
| <b>Delete attachments</b> (depending on your role and the visibility of attachment).                                                                                |                        |
| Add comments to it (except viewer roles).                                                                                                    | Add a comment 🕀        |
| <b>View comments</b> (depending on the visibility selected when adding your comment).                                                                               | Comments (1) *         |
| Edit and delete comments submitted by you.                                                                                                    | ✓                      |
| Consult the <b>Workflow History</b> of the report.<br>You can also <b>view the Full History</b> to consult a previous version and download it in PDF or XML format. | C Workflow history *   |
| Click Return to the latest version to exit this view                                                                                                    | View full history      |

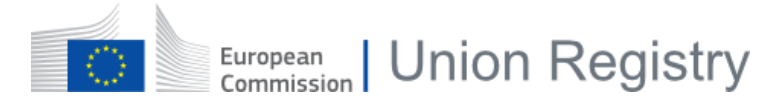

### 1.3.1.5 How to add comments to a report

#### Execute the following steps from the report details page:

| Step | Action                                                                                              |
|------|----------------------------------------------------------------------------------------------------|
| 1    | Click Add Comment.                                                                                  |
| 2    | Check the <b>Sensitive</b> box to signify that the content is sensitive.                            |
| 3    | Define the visibility of your comment as described in Visibility of attachments and comments below. |
| 4    | Write your comment.                                                                                 |
| 5    | Click Add.                                                                                          |

#### 1.3.1.6 How to add attachments to a report

Execute the following steps from the report details page:

| Step | Action                                                                                                    |  |
|------|----------------------------------------------------------------------------------------------------|--|
| 1    | Click Add Attachment.                                                                                                    |  |
| 2    | <ul> <li>Click Browse to search in your computer for the file to upload.</li> <li>The attachments need to meet the following requirements: <ul> <li>Maximum number of files: 50</li> <li>Maximum size: 20 Mb</li> <li>Supported file types: docx, doc, xls, xlsx, ppt, pptx, pdf, jpg, png, vsdx, vsd</li> </ul> </li> </ul> |  |
| 3    | Define the visibility of the attachment as described in Visibility of attachments and comments below.                                                                                                    |  |
| 4    | If you wish to upload more attachments, click the "+" button and repeat steps 2 and 3 of this procedure.                                                                                                    |  |
| 5    | To finalise the upload of attachments, click <b>Upload</b> .                                                                                                    |  |

#### Visibility of attachments and comments

When adding comments or uploading attachments, you can define their visibility:

- Visible to all Submission Viewers: Anyone having access to this submission will see it.
- Visible only to my organisation members: Only members of the same user type as you will see it. For example, attachments uploaded with this visibility by an aircraft operator, will not be visible to the Competent Authority and the other way around. Please refer to topic §1.1.1 About the user role on page 11 for more details about users.
- Visible only to me: Only you can see it.

#### **E-mail notifications**

Based on their visibility setting, the addition, edition and deletion of comments and attachments trigger email notifications.

- Visible to all Submission Viewers: Triggers e-mail notifications to all the organisation and Competent Authority users (admin, user) in the organisation's location.
- Visible only to my organisation members: Triggers e-mail notifications to all users (admin, user) of the organisation.
- Visible only to me: It doesn't trigger any email notification.

If a comment has been checked as **Sensitive**, the email notification will not contain the comment, but just a notification that a sensitive comment has been added.

Adding attachments to a report in status DRAFT does not trigger an e-mail notification.

### 1.3.1.7 Compare versions of a report

In this topic, you can find information about how to compare two versions of a report.

Please note that this feature is currently only available for the following report types under the following status:

| Report                        | Status                                                                                                    |  |
|-------------------------------|----------------------------------------------------------------------------------------------------|--|
| Installation Monitoring Plans | <ul> <li>APPROVED</li> <li>SUBMITTED</li> <li>SUBMITTED PENDING FOR APPROVAL</li> <li>SUBMITTED FOR REVIEW</li> </ul> |  |
| Annual Emissions Report       | UNDER VERIFICATION     VERIFIED     SUBMITTED     ESTIMATED CONSERVATIVELY     REPORTED DATA FINALISED                |  |

| Chapter | Interface Element                 | Pag<br>e |
|---------|-----------------------------------|----------|
| §2.1.3  | MRV Homepage (User)               | 62       |
| §2.3.3  | Monitoring Plan details           | 78       |
| §2.3.5  | Report Version Comparison details | 83       |

Execute the following steps from the homepage of the application:

| Step | Action                                                                                                    |                                                                                                    |
|------|----------------------------------------------------------------------------------------------------|----------------------------------------------------------------------------------------------------|
| 1    | Click on the <b>Report ID</b> from the MRV Homepage.                                                                                                    |                                                                                                    |
| 2    | Open the sub-menu <b>Compare versions</b> on the right panel                                                                                                    |                                                                                                    |
| 3    | From the dropdown menu, select the version to<br>compare with.<br>If no previously approved or submitted version of<br>the report is available, a message to mention it<br>will be displayed.<br>Before each version, a coloured dot will show if<br>the report status is SUBMITTED (orange) or<br>APPROVED (green). | Compare versions Select version to compare * Select <ul> <li>v4.8 (06-11-2023)</li> <li>v4.6 (02-11-2023)</li> <li>v4.5 (31-10-2023)</li> <li>v4.5 (31-10-2023)</li> <li>v4.4 (19-10-2023)</li> <li>v4.3 (19-10-2023)</li> <li>v4.3 (19-10-2023)</li> <li>v4.1 (19-10-2023)</li> <li>v4.5 (16-03-2023)</li> <li>v3.6 (16-03-2023)</li> </ul> |
| 4    | The Report Version Comparison window is displayed.                                                                                                    |                                                                                                    |

By default, all the sections of the report containing data are displayed. The section tabs with no mismatches will be displayed with a green dot, while the section tabs with mismatch content will have a red dot. Click on the tab section you want to check to navigate directly to it.

Within the section, any change in content will be displayed in red. Also, the left border of the cell will be highlighted in red.

For your convenience, a button to toggle from showing all fields to showing only changed fields is also available.

And more, you can change the versions compared. Please keep in mind that the base version must always be lower than the one compared to.

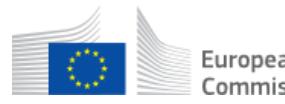

# 1.3.2 Monitoring Plans management

This section describes the tasks related to the Monitoring Plans management.

| Chapter  | Торіс                                      | Page |
|----------|--------------------------------------------|------|
| §1.3.2.1 | About Monitoring Plans                     | 26   |
| §1.3.2.2 | Create a Monitoring Plan                   | 27   |
| §1.3.2.3 | Create a Monitoring Plan (aviation)        | 28   |
| §1.3.2.4 | Work on a Draft Monitoring Plan            | 29   |
| §1.3.2.5 | Work on a Draft Monitoring Plan (aviation) | 31   |
| §1.3.2.6 | Submit a Monitoring Plan                   | 32   |
| §1.3.2.7 | Submit a Monitoring Plan (aviation)        | 33   |
| §1.3.2.8 | Revise a Monitoring Plan                   | 34   |

European Union Registry

#### 1.3.2.1 About Monitoring Plans

The process to create, verify and approve Monitoring Plans follow the below workflow:

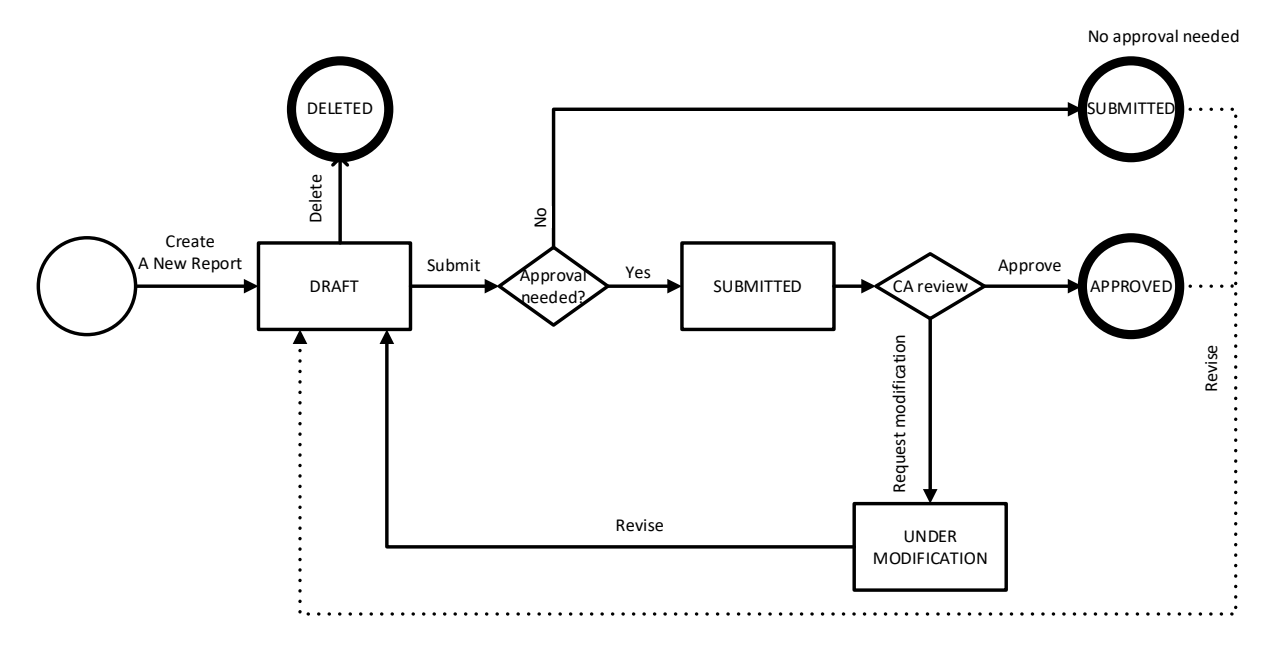

Monitoring plan submission is available for the following organisations:

- ETS1 Aircraft Operator
- ETS1 Installation
- ETS2 Regulated Entity

The preparation of a Monitoring Plan is a workflow involving at least the Operator and the Competent Authority, and the possible intervention of the Verifier.

After being created and described (uploaded, attachments added, commented), your Monitoring Plan is saved in DRAFT status. The Monitoring Plan can still be updated at this stage before being **Submitted**.

A new Monitoring Plan or significant modifications after revision will be submitted for approval of the Competent Authority while non-significant modifications do not require formal approval.

As long as the Monitoring Plan is in status SUBMITTED, the Verifier appointed to your organisation can access it, add attachments and comments.

The Competent Authority can **Approve** the Monitoring Plan or **Request modification** if some correction or additional documentation is needed.

When the Monitoring Plan is submitted or approved, you still have the possibility to revise it. In this case, the plan is back in status DRAFT and you can apply your modifications and submit it again.

#### 1.3.2.2 Create a Monitoring Plan

European Commission Union Registry

In this topic you can find information about how to create a Monitoring Plan using webforms.

This process is based on the final version of the Monitoring Plan template for ETS phase 4 endorsed by the Climate Change Committee, published on CLIMA website, section ETS MRV:

https://ec.europa.eu/clima/policies/ets/monitoring\_en#tab-0-1.

There can only be one active Monitoring Plan available per organisation. Users and administrators can mainly act on it, but when in status SUBMITTED, a Monitoring Plan can still be edited by your Competent Authority.

Viewer roles can only see the details of the Monitoring Plan.

| Chapter | Interface Element            | Page |
|---------|------------------------------|------|
| §2.1.3  | MRV Homepage (User)          | 62   |
| §2.3.2  | Create a new Monitoring Plan | 77   |

Execute the following steps from the homepage of the application:

| Step | Action                                                                                                    |  |
|------|----------------------------------------------------------------------------------------------------|--|
| 1    | Click <b>Create A New Report</b> from the "Monitoring Plan" area.                                                                                                    |  |
| 2    | For each section from <b>Guidelines and conditions</b> , fill in the mandatory fields.<br>You can jump to another section if it is enabled but it is recommended to follow the sequential order of the form.                                                                                                    |  |
| 3    | You can <b>Save</b> your form at any time, even if the form is not yet complete.                                                                                                    |  |
| 4    | The Monitoring Plan is now in status DRAFT.<br>You may now <b>share</b> it with your Competent Authority, add <b>comments</b> or <b>attachments</b> from the right menu.<br>The system verifies the content of the report and indicates the sections with issues or missing information as <sup>3</sup> and the sections that are completed correctly as <sup>3</sup> . |  |

On the Homepage, you can see that the Monitoring Plan is in status DRAFT.

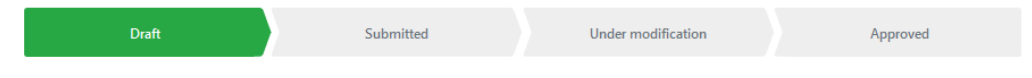

1.3 - - Reports 1.3.2 - Monitoring Plans management

European Commission Union Registry

## 1.3.2.3 Create a Monitoring Plan (aviation)

In this topic you can find information about how to create a Monitoring Plan for aircraft operators.

There can only be one active Monitoring Plan available per organisation and only users and administrators can act on it.

Viewer roles can only see the details of the Monitoring Plan.

| Chapter | Interface Element                       | Page |
|---------|-----------------------------------------|------|
| §2.1.3  | MRV Homepage (User)                     | 62   |
| §2.3.1  | Create a new Monitoring Plan (aviation) | 76   |

Execute the following steps from the homepage of the application:

| Step | Action                                                                                                    |  |
|------|----------------------------------------------------------------------------------------------------|--|
| 1    | Click <b>Create A New Report</b> from the "Monitoring Plan" area.                                                                                                    |  |
| 2    | <ul> <li>Select the revision type from the dropdown list.</li> <li>New Monitoring Plan or significant modification</li> <li>Non-significant modification</li> </ul>                                                                                                    |  |
| 3    | <ul> <li>Click Browse in the Monitoring Plan – Aviation file field to upload a Monitoring Plan, meeting the following requirements:</li> <li>Maximum size: 20 Mb</li> <li>Supported file types: xls, xlsx, xlsm</li> </ul>                                                                                                    |  |
| 4    | <ul> <li>You may upload additional files as attachments, meeting the following requirements:</li> <li>Maximum number of files: 50</li> <li>Maximum size: 20 Mb</li> <li>Supported file types: docx, doc, xls, xlsx, ppt, pptx, pdf, jpg, png, vsdx, vsd</li> <li>Click therefore Browse in the Attachments field.</li> <li>When uploading attachments to a Monitoring Plan, you can define their visibility as described in "Visibility of attachments and comments".</li> </ul> |  |
| 5    | You may add an <b>Applicable date</b> to the Monitoring Plan.                                                                                                    |  |
| 6    | Click Save As Draft.                                                                                                    |  |

On the Homepage, you can see that the Monitoring Plan is in status DRAFT.

| Draft | Submitted | Under modification | Approved |
|-------|-----------|--------------------|----------|
|       |           |                    |          |

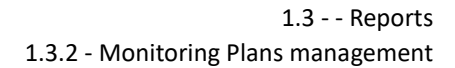

#### 1.3.2.4 Work on a Draft Monitoring Plan

In this topic you can find information about how to work with a webform Monitoring Plan in status DRAFT.

Unless they are explicitly shared with your CA, (see §1.3.2.4.3 Sharing reports with Competent Authority on page 30) DRAFT Monitoring Plans are only visible to operators, allowing for modifications and completeness before submitting to the Competent Authority.

When you consider the Monitoring Plan is ready, you can **Submit** it. Please refer to topic *§1.3.2.6 Submit a Monitoring Plan* on page 32 for more details.

| Chapter | Interface Element            | Page |
|---------|------------------------------|------|
| §2.1.3  | MRV Homepage (User)          | 62   |
| §2.3.2  | Create a new Monitoring Plan | 77   |
| §2.3.3  | Monitoring Plan details      | 78   |

#### 1.3.2.4.1 Edit a Monitoring Plan

Execute the following steps from the Homepage:

| Step | Action                                                                                                    |
|------|----------------------------------------------------------------------------------------------------|
| 1    | Click on the <b>Report ID</b> from the MRV Homepage.                                                                                                    |
| 2    | The system verifies the content of the report and indicates the sections with issues or missing information as <sup>3</sup> and the sections that are completed correctly as <sup>2</sup> .<br>Each missing information will be indicated with a <sup>3</sup> on both the section's header and the exact location in the section.<br>Make the necessary updates. |
| 3    | You may also add <b>comments</b> or <b>attachments</b> from the right menu.                                                                                                    |
| 4    | Click <b>Save</b> .                                                                                                    |

Every revision to an approved Monitoring Plan generates a new major version and restarts a new approval workflow. Every modification to the Monitoring Plan submitted for approval increases its minor version.

All the previous revisions of the Monitoring Plan remain accessible from the History.

#### 1.3.2.4.2 Delete the Monitoring Plan

Execute the following steps from the Monitoring Plan page:

| Step | Action                                                                                                    |
|------|----------------------------------------------------------------------------------------------------|
| 1    | Click Delete.                                                                                                    |
| 2    | A confirmation message is displayed. Click <b>Delete</b> again to confirm. Please note that the deletion is definitive, there is no roll-back possible. |

#### 1.3.2.4.3 Sharing reports with Competent Authority

You can share Monitoring Plan reports in status DRAFT or UNDER MODIFICATION with your Competent Authority by ticking the **Share report with CA** checkbox".

This box is unchecked by default and can be edited by an Operator only. All other roles will see it displayed in Read-Only mode (pale grey , not editable).

If the box **Share report with CA** is checked for a report, the Competent Authority will be able to access the details page of the latest version of the report as well as all previous versions (trough the History of Submission).

Otherwise, the report will continue to be listed in the "CA dashboard", but they will not be allowed to see the content of the report. However, all submitted versions (status SUBMITTED, PENDING FOR APPROVAL, SUBMITTED FOR REVIEW, UNDER MODIFICATION, UNDER PEER REVIEW) will still be accessible. All other non-submitted and non-approved versions will remain inaccessible.

After editing the checkbox, the Operator needs to click on the Save button to confirm the change.

European Union Registry

## 1.3.2.5 Work on a Draft Monitoring Plan (aviation)

In this topic you can find information about how to work with an aviation Monitoring Plan in status DRAFT.

DRAFT Monitoring Plans are only visible to operators, allowing for modifications and completeness before submitting to the Competent Authority.

When you consider the Monitoring Plan is ready, you can Submit it. Please refer to topic *§1.3.2.6 Submit a Monitoring Plan* on page 32.

| Chapter | Interface Element                       | Page |
|---------|-----------------------------------------|------|
| §2.1.3  | MRV Homepage (User)                     | 62   |
| §2.3.1  | Create a new Monitoring Plan (aviation) | 76   |
| §2.3.4  | Monitoring Plan details (aviation)      | 80   |

#### 1.3.2.5.1 Edit a Monitoring Plan

Execute the following steps from the Monitoring Plan details page:

| Step | Action                                                          |
|------|-----------------------------------------------------------------|
| 1    | Click <b>Edit</b> (at the right bottom of the page).            |
| 2    | Select a type from the <b>Revision type</b> drop down list box. |
| 3    | Fill in the <b>Applicable date</b> field if needed.             |
| 3    | Click Save.                                                     |

#### 1.3.2.5.2 Upload a new version of the Monitoring Plan

Execute the following steps from the Monitoring Plan details page:

| Step | Action                                                                                                    |
|------|----------------------------------------------------------------------------------------------------|
| 1    | Click Upload a New Version.                                                                                                    |
| 2    | Browse your computer and select the new file to upload.                                                                                      |
| 3    | The new version is successfully uploaded.<br>You can see the revision number incrementing, under the "Monitoring Plan – Aviation file" area. |

Every revision to an approved Monitoring Plan generates a new major version and restarts a new approval workflow. Every modification to the Monitoring Plan submitted for approval increases its minor version.

All the previous revisions of the Monitoring Plan remain accessible from the History

#### 1.3.2.5.3 Delete the Monitoring Plan

Execute the following steps from the Monitoring Plan details page:

| Step | Action                                                                                                    |
|------|----------------------------------------------------------------------------------------------------|
| 1    | Click Delete.                                                                                                    |
| 2    | A confirmation message is displayed. Click <b>Delete</b> again to confirm. Please note that the deletion is definitive, there is no roll-back possible. |

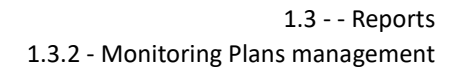

#### 1.3.2.6 Submit a Monitoring Plan

In this topic you can find information about how to submit a webform DRAFT Monitoring Plan.

| Chapter | Interface Element            | Page |
|---------|------------------------------|------|
| §2.1.3  | MRV Homepage (User)          | 62   |
| §2.3.2  | Create a new Monitoring Plan | 77   |
| §2.3.3  | Monitoring Plan details      | 78   |

The system verifies the content of the report and indicates the sections with issues or missing information as  $^{23}$  and the sections that are completed correctly as  $^{22}$ .

You will not be able to submit your Monitoring Plan as long as there are incorrect or missing elements 3.

| Step | Action                                                                                                    |
|------|----------------------------------------------------------------------------------------------------|
| 1    | When all sections are correctly completed with the green check 🗹 , the Submit button will become available.<br>Click <b>Submit</b> . |
| 2    | A confirmation message is displayed. Click <b>Submit</b> again to confirm.                                                           |

The Monitoring Plan is now in status SUBMITTED.

When Submitted, a Monitoring Plan can still be edited by your Competent Authority. If this is done, a new version of the Monitoring Plan will automatically be created.

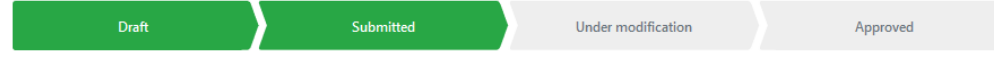

Non-significant modifications do not need approval, therefore, if your Competent Authority accept them, the Monitoring Plan status will moved to APPROVAL NOT NEED.

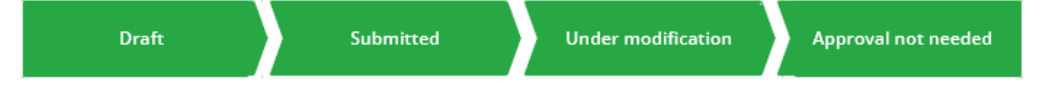

New Monitoring Plans and significant modifications need to be approved by your Competent Authority. Once the Monitoring Plan is validated by the Competent Authority it will become APPROVED.

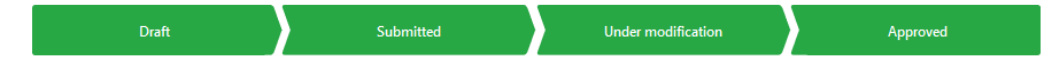

You will receive an e-mail notification when the Monitoring Plan is reviewed by the Competent Authority.

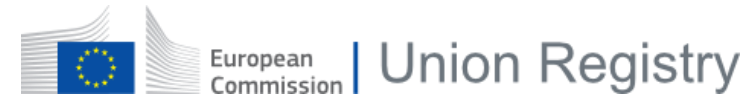

## 1.3.2.7 Submit a Monitoring Plan (aviation)

In this topic you can find information about how to submit a DRAFT Monitoring Plan for aviation.

| Chapter | Interface Element                       | Page |
|---------|-----------------------------------------|------|
| §2.1.3  | MRV Homepage (User)                     | 62   |
| §2.3.1  | Create a new Monitoring Plan (aviation) | 76   |
| §2.3.4  | Monitoring Plan details (aviation)      | 80   |

When you consider the Monitoring Plan is ready for submission, execute the following steps from the Monitoring Plan details page:

| Step | Action                                                                     |
|------|----------------------------------------------------------------------------|
| 1    | Click <b>Submit</b> .                                                      |
| 2    | A confirmation message is displayed. Click <b>Submit</b> again to confirm. |

The Monitoring Plan is now in status SUBMITTED.

| Draft | Submitted | Under modification | Approved |  |
|-------|-----------|--------------------|----------|--|
|       |           |                    |          |  |

Non-significant modifications do not need approval, but new Monitoring Plans and significant modifications need to be approved by your Competent Authority.

Once the Monitoring Plan is validated by the Competent Authority it will become APPROVED.

| Draft | Submitted | Under modification | Approved |
|-------|-----------|--------------------|----------|
|       |           |                    |          |

You will receive an e-mail notification when the Monitoring Plan is reviewed by the Competent Authority.

#### 1.3.2.8 Revise a Monitoring Plan

You can revise Monitoring Plans in the following statuses:

- APPROVED
- SUBMITTED when the approval of a Competent Authority is not needed
- UNDER MODIFICATION when additional information is requested by the Competent Authority

| Chapter | Interface Element            | Page |
|---------|------------------------------|------|
| §2.1.3  | MRV Homepage (User)          | 62   |
| §2.3.2  | Create a new Monitoring Plan | 77   |
| §2.3.3  | Monitoring Plan details      | 78   |

Execute the following steps from the Monitoring Plan details page:

| Step | Action                                                                     |
|------|----------------------------------------------------------------------------|
| 1    | Click <b>Revise</b> .                                                      |
| 2    | A confirmation message is displayed. Click <b>Revise</b> again to confirm. |

The Monitoring Plan then moves back to DRAFT status, allowing you to modify it.

| Draft | Submitted | Under modification | Approved |
|-------|-----------|--------------------|----------|
|-------|-----------|--------------------|----------|

#### **Modification History**

When you have revised and modified your Monitoring Plan, and before submitting it; you can describe to your Competent Authority the modification(s) introduced in the Monitoring Plan as well as the applicable date of the change(s).

To do so, use the **Modification History** tab and click the "+" icon to create a new entry.

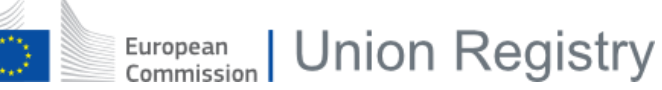

# 1.3.3 Annual Emission Reports

This section describes the tasks related to the management of the Annual Emission Reports.

| Chapter  | Торіс                                                        | Page |
|----------|--------------------------------------------------------------|------|
| §1.3.3.1 | About Annual Emission Report                                 | 36   |
| §1.3.3.2 | Create an Annual Emission Report                             | 38   |
| §1.3.3.3 | Create an Annual Emission Report (aviation)                  | 39   |
| §1.3.3.4 | Work on a Draft Annual Emission Report                       | 40   |
| §1.3.3.5 | Request verification of an Annual Emission Report            | 42   |
| §1.3.3.6 | Verify an Annual Emission Report (aviation)                  | 43   |
| §1.3.3.7 | Verify an Annual Emission Report (installation)              | 44   |
| §1.3.3.8 | Submit an Annual Emission Report to your Competent Authority | 47   |
| §1.3.3.9 | Revise an Annual Emission Report                             | 48   |

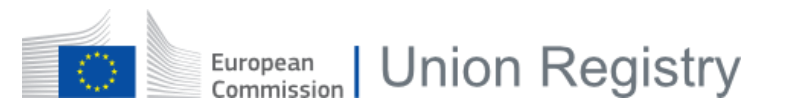

#### 1.3.3.1 About Annual Emission Report

The process to create, verify and approve Annual Emission Reports follow the below workflow:

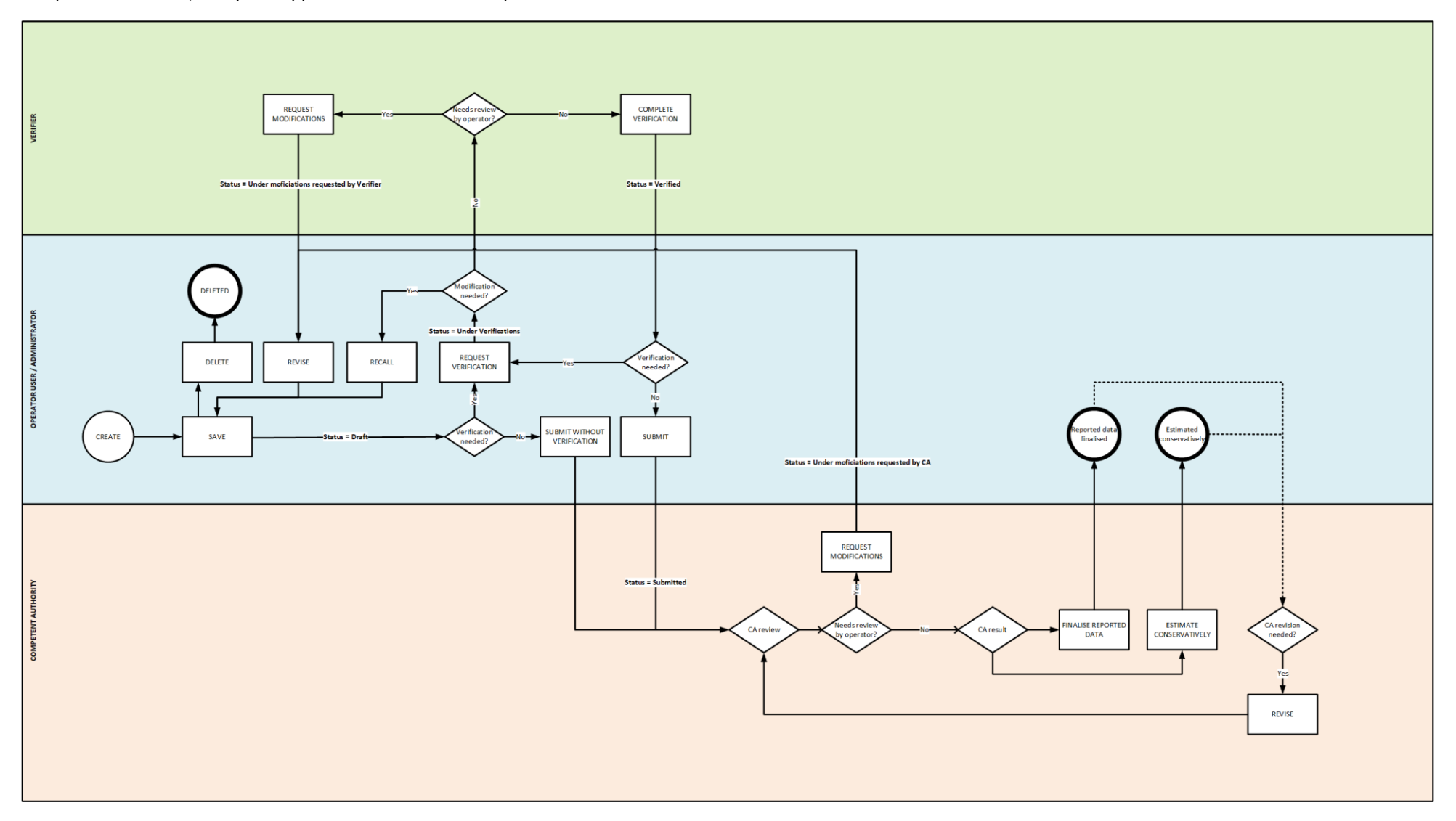
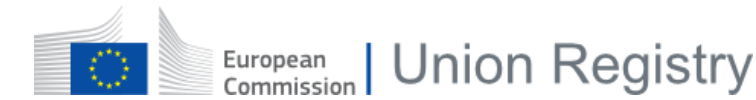

#### Description

Annual Emission Report submission is available for the following organisations:

- ETS1 Aircraft Operator
- ETS1 Installation
- ETS2 Regulated Entity

The preparation of the Annual Emission Report involves the operator, the verifier(s) and the Competent Authority.

The Annual Emission Report is created in DRAFT status and it can still be updated at this stage. Depending on the report, they can be **submitted without verification**, or they can be sent to **request verification**.

If requested, the verifier will have to review the report. A verification report will be uploaded for aircraft operators whilst a webform is filled for installations and regulated entities. Verification report webforms require the validation of an Independent Reviewer. If needed, the verifier can **request modifications** to the operator. Finally, the verification report is completed, and the AER report is VERIFIED.

Once the report is verified, the operator must **submit** the report to the Competent Authority for validation.

The Competent Authority may as well **request modifications** to the operators, if needed.

When the submitted report is considered complete and valid, the Competent Authority can mark it as REPORTED DATA FINALISED or ESTIMATED CONSERVATIVELY.

It is still possible to revise the report if needed. In this case, the report is back in status DRAFT, allowing the operator to apply modifications and submit it again

### 1.3.3.2 Create an Annual Emission Report

In this topic you can find information about how to create an Annual Emission Report using webforms.

There can only be one Annual Emission Report available per organisation and year.

Operator users and administrators can act on it. Competent Authorities cannot create webforms Annual Emission Reports on behalf of operators.

Viewer roles can only consult the details of the report.

| Chapter | Interface Element       | Page |
|---------|-------------------------|------|
| §2.1.3  | MRV Homepage (User)     | 62   |
| §2.4.1  | Create a new AER report | 85   |

Execute the following steps from the homepage of the application:

| Step | Action                                                                                                    |
|------|----------------------------------------------------------------------------------------------------|
| 1    | Click <b>Create A New Report</b> from the "Annual Emission Report" area corresponding to the year to report.                                                                                                    |
| 2    | If there is an approved Monitoring Plan, a modal dialogue will pop up displaying the "Monitoring Plan section".<br>Confirm to reset any existing data on the AER and import it from the MP.                                                                                                    |
| 3    | Fill in the mandatory fields of the form displayed.<br>You can jump to another section if it is enabled but it is recommended to follow the sequential order<br>of the form.                                                                                                    |
| 4    | You can <b>Save</b> your form at any time, even if the form is not yet complete.                                                                                                    |
| 5    | The Annual Emission Report is saved in status DRAFT.<br>You may now <b>share</b> it with your Competent Authority, add <b>comments</b> or <b>attachments</b> from the right<br>menu.<br>The system verifies the content of the report and indicates the sections with issues or missing<br>information as <sup>(2)</sup> and the sections that are completed correctly as <sup>(2)</sup> . |

On the Homepage, you can see that the Annual Emission Report is in status DRAFT.

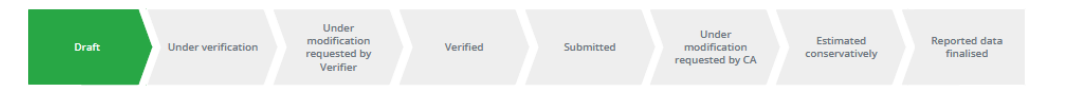

## 1.3.3.3 Create an Annual Emission Report (aviation)

In this topic you can find information about how to create an Annual Emission Report for aircraft operators.

There can only be one Annual Emission Report per aircraft operator and year.

Operator users and administrators can act on it. Competent Authorities can also create aviation Annual Emission Reports on behalf of aircraft operators.

Viewer roles can only consult the details of the report.

| Chapter | Interface Element                  | Page |
|---------|------------------------------------|------|
| §2.1.3  | MRV Homepage (User)                | 62   |
| §2.4.2  | Create a new AER report (aviation) | 88   |

Execute the following steps from the homepage of the application:

| Step | Action                                                                                                    |
|------|----------------------------------------------------------------------------------------------------|
| 1    | Click <b>Create A New Report</b> from the "Annual Emission Report" area corresponding to the year to report.                                                                                                    |
| 2    | <ul> <li>Click Browse in the AER – Aviation file field to upload the report, meeting the following requirements:</li> <li>Maximum size: 20 Mb</li> <li>Supported file types: xls, xlsx, xlsm</li> </ul>                                                                                                    |
| 3    | <ul> <li>You may upload additional files as attachments, meeting the following requirements:</li> <li>Maximum number of files: 50</li> <li>Maximum size: 20 Mb</li> <li>Supported file types: docx, doc, xls, xlsx, ppt, pptx, pdf, jpg, png, vsdx, vsd</li> <li>Click therefore Browse in the Attachments field.</li> <li>When uploading attachments to an Annual Emission Report, you can define their visibility as described in "Visibility of attachments and comments".</li> </ul> |
| 4    | Click Save As Draft.                                                                                                    |

On the Homepage, you can see that the Annual Emission Report is in status DRAFT.

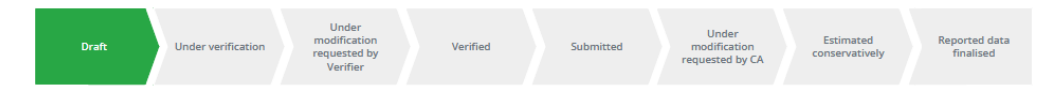

1.3 - - Reports 1.3.3 - Annual Emission Reports

European Union Registry

## 1.3.3.4 Work on a Draft Annual Emission Report

In this topic you can find information about how to work with Annual Emission Reports in status DRAFT.

When you consider that the report is ready, you can Submit it. Please refer to topic *§1.3.3.8 Submit an Annual Emission Report to your Competent Authority* on page 47 for more details.

| Chapter | Interface Element                  | Page |
|---------|------------------------------------|------|
| §2.1.3  | MRV Homepage (User)                | 62   |
| §2.4.2  | Create a new AER report (aviation) | 88   |
| §2.4.3  | Annual Emission Report details     | 89   |

#### 1.3.3.4.1 Sharing reports with Competent Authority

You can share Installation reports in status DRAFT with your Competent Authority by ticking the **Share report with CA** checkbox

This box is unchecked by default and can be edited by an Operator only. All other roles will see it displayed in Read-Only mode (pale grey , not editable).

If the box **Share report with CA** is checked for a report, the Competent Authority will be able to access the details page of this report. Otherwise, the report will continue to be listed in the "CA dashboard", but they will not be allowed to see the content of the report.

After editing the checkbox, the Operator needs to click on the **Save** button to confirm the change.

#### 1.3.3.4.2 Load a Monitor Plan to an Annual Emission Report

Execute the following steps from the installation or regulated entity Annual Emission Report details page:

| Step | Action                                                                                                    |
|------|----------------------------------------------------------------------------------------------------|
| 1    | If there is no Monitoring Plan linked to the Annual Emission Report or if a new Monitoring Plan has been approved, you will have the option to <b>Load</b> it. |
| 2    | Click Yes, reset AER and load data from MP.                                                                                                    |
| 3    | The existing data is replaced with the information retrieved from the Monitoring Plan.<br>Click <b>Save</b> to record the change.                              |

#### 1.3.3.4.3 Edit an Annual Emission Report

Execute the following steps from the installation or regulated entity Annual Emission Report details page:

| Step | Action                                                                                                    |
|------|----------------------------------------------------------------------------------------------------|
| 1    | The system verifies the content of the report and indicates the sections with issues or missing information as <sup>3</sup> and the sections that are completed correctly as <sup>2</sup> .<br>Each missing information will be indicated with a <sup>3</sup> on both the section's header and the exact location in the section.<br>Make the necessary updates. |
| 2    | You may also add <b>comments</b> or <b>attachments</b> from the right menu.                                                                                                    |
| 3    | Click Save.                                                                                                    |

Every revision to an approved Annual Emission Report generates a new major version and restarts a new approval workflow. Every modification to the report submitted for approval increases its minor version.

All revisions of the Annual Emission Report remain accessible in the History of submission.

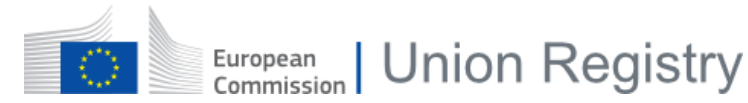

#### 1.3.3.4.4 Upload a new version of the aviation Annual Emission Report

Execute the following steps from the aviation Annual Emission Report details page:

| Step | Action                                                                                                    |
|------|----------------------------------------------------------------------------------------------------|
| 1    | Click Upload a New Version.                                                                                            |
| 2    | Browse your computer and select the new file to upload.                                                                |
| 3    | The new version is successfully uploaded.<br>The revision number is incremented, under the "AER – Aviation file" area. |

Every revision to an approved Annual Emission Report generates a new major version and restarts a new approval workflow. Every modification to the report submitted for approval increases its minor version.

All revisions of the Annual Emission Report remain accessible in the History of submission.

#### 1.3.3.4.5 Delete the Annual Emission Report

Execute the following steps from the Annual Emission Report details page:

| Step | Action                                                                                                    |
|------|----------------------------------------------------------------------------------------------------|
| 1    | Click <b>Delete</b> .                                                                                                    |
| 2    | A confirmation message is displayed. Click <b>Delete</b> again to confirm. Please note that the deletion is definitive, there is no roll-back possible. |

European Union Registry

## 1.3.3.5 Request verification of an Annual Emission Report

In this topic you can find information about how to request verification of an Annual Emission Report from the verifier appointed to your organisation.

You can only request verification if you have already appointed a verifier to your organisation.

| Chapter | Interface Element                         | Page |
|---------|-------------------------------------------|------|
| §2.1.3  | MRV Homepage (User)                       | 62   |
| §2.4.3  | Annual Emission Report details            | 89   |
| §2.4.4  | Annual Emission Report details (aviation) | 91   |

When you consider that the Annual Emission Report is ready, execute the following steps from the report details page:

| Step | Action                                                                      |
|------|-----------------------------------------------------------------------------|
| 1    | Click Request verification.                                                 |
| 2    | A message is displayed. Click <b>Request verification</b> again to confirm. |

The Annual Emission Report is now in status UNDER VERIFICATION.

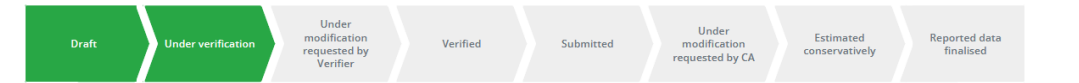

An e-mail notification is sent to the verifier when the Annual Emission Report is progressed to status UNDER VERIFICATION.

Annual Emission Reports under verification need to be reviewed by the verifier appointed to your organisation. More details can be found in topics §1.3.3.6 Verify an Annual Emission Report (aviation) and §1.3.3.7 Verify an Annual Emission Report (installation).

If needed, you can **Recall** the report to add more information or corrections to the report. An e-mail notification is sent to the verifier to inform about the status change.

Note that if an Annual Emission Report is recalled, the linked Verification Report will be deleted if it is in status DRAFT or UNDER INDEPENDENT REVIEW.

Depending on the result of the verifier revision, the Annual Emission Report will be progressed to one of the following statuses:

If the status is UNDER MODIFICATION REQUESTED BY VERIFIER, please continue in *topic §1.3.3.9 Revise an Annual Emission Report*" on page 48.

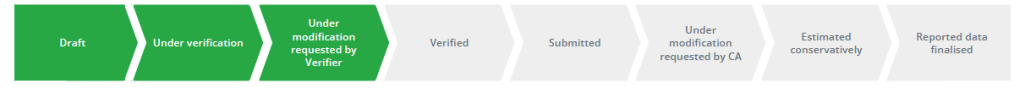

If the status is VERIFIED, please continue in topic *§1.3.3.8 Submit an Annual Emission Report to your Competent Authority*" on page 47.

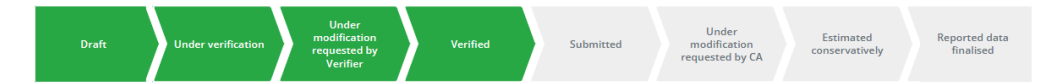

You will receive an e-mail notification when the Annual Emission Report is reviewed by the verifier.

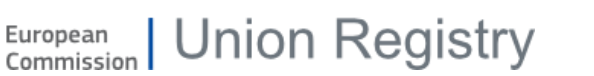

## 1.3.3.6 Verify an Annual Emission Report (aviation)

In this topic you can find information about how the verifier can review an aviation Annual Emission Report and upload a verification report.

This procedure can be followed by verifier administrators only, for aviation Annual Emission Reports in status UNDER VERIFICATION.

| Chapter        | Interface Element                         | Page |
|----------------|-------------------------------------------|------|
| <b>§</b> 2.1.4 | MRV Homepage (Verifier)                   | 65   |
| §2.4.4         | Annual Emission Report details (aviation) | 91   |

#### 1.3.3.6.1 Upload verification report

Execute the following steps from the report details page:

| Step | Action                                                                                                    |
|------|----------------------------------------------------------------------------------------------------|
| 1    | Click <b>Browse / Upload A New Version</b> in the "Verification Report – Aviation file" area (as applicable) to search in your computer for the verification report to upload.<br>The report needs to meet the following requirements: |
|      | <ul> <li>Maximum size: 20 Mb</li> <li>Supported file types: xls, xlsx, xlsm</li> </ul>                                                                                                    |
| 2    | To finalise the upload, click <b>Open</b> .                                                                                                    |
| 3    | The uploaded verification report can be downloaded or replaced by uploading a new version of the verification report.                                                                                                    |

#### 1.3.3.6.2 Finalise verification

Execute the following steps from the report details page:

| Step | Action                                                                                                    |                                      |  |
|------|----------------------------------------------------------------------------------------------------|--------------------------------------|--|
| 1    | Check if the verification report has been uploaded to the AER. If not, please follow "Error! Reference source not found." before resuming this procedure. |                                      |  |
|      | Depending on the result of your verific                                                                                                    | ation:                               |  |
|      | If                                                                                                    | Then                                 |  |
| 2    | The verification is succes                                                                                                    | ssful Click Complete Verification.   |  |
|      | The verification is not su                                                                                                    | ccessful Click Request Modification. |  |
|      |                                                                                                    |                                      |  |
| 3    | A pop-up message will be displayed.                                                                                                    |                                      |  |
|      | Confirm your action.                                                                                                    |                                      |  |

An e-mail notification is sent to the organisation users to inform about the status change.

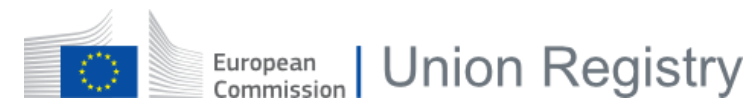

## 1.3.3.7 Verify an Annual Emission Report (installation)

In this topic you can find information about how the verifier organisation can review an installation Annual Emission Report and generate a verification report.

This procedure must be initiated by a Verifier Administrator only, for installation Annual Emission Reports in status UNDER VERIFICATION. After being completed, the Verification Report will have to be review and completed by an Independent Reviewer.

The process to create, review and approve a Verification Report of an installation Annual Emission Report follows the below workflow:

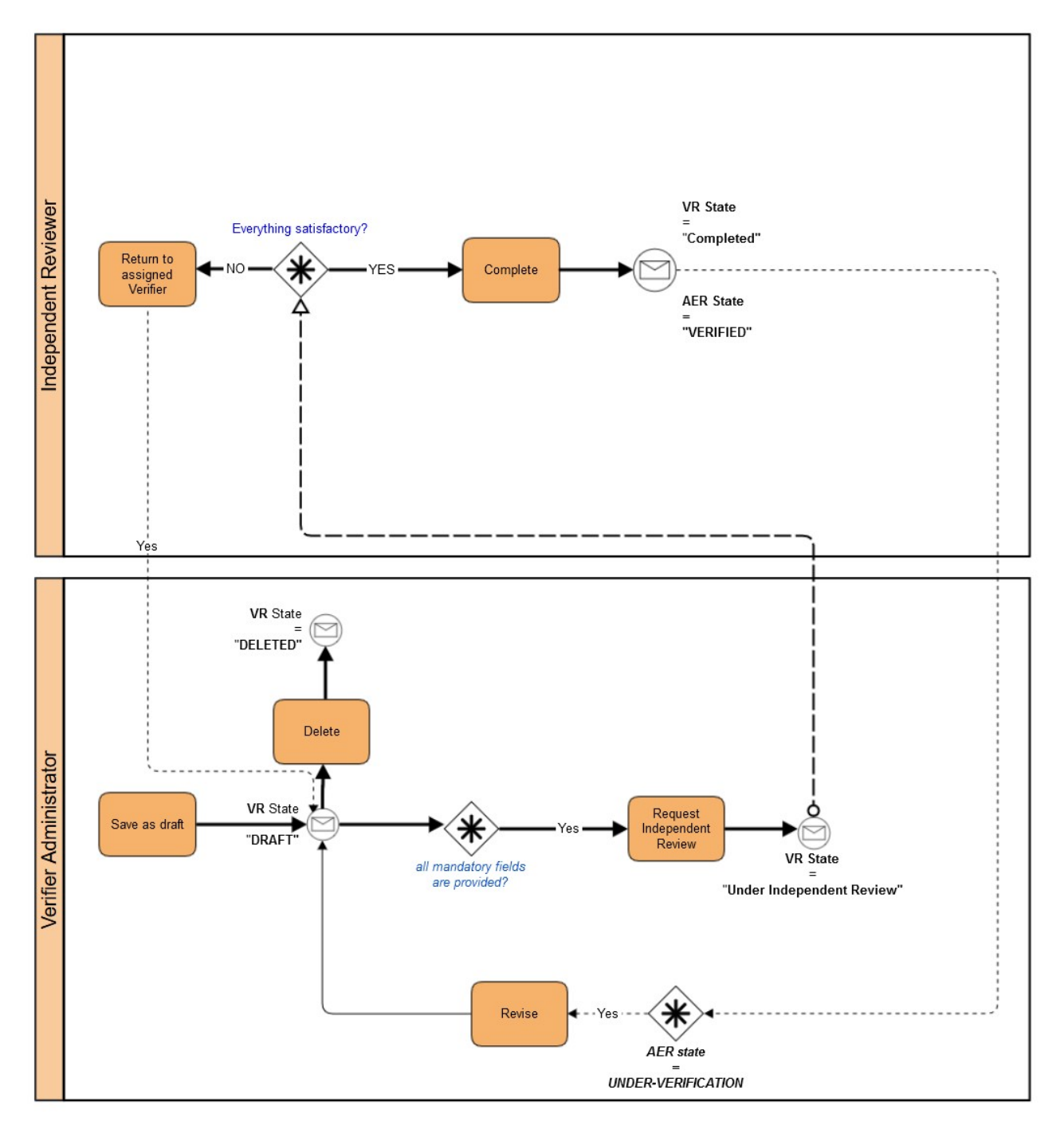

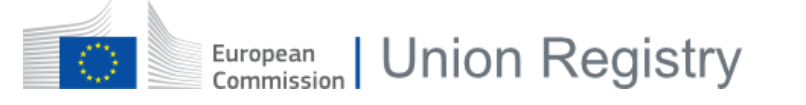

| Chapter        | Interface Element              | Page |
|----------------|--------------------------------|------|
| §2.1.3         | MRV Homepage (User)            | 62   |
| §2.4.3         | Annual Emission Report details | 89   |
| <b>§</b> 2.4.5 | Opinion Statement              | 93   |

#### 1.3.3.7.1 Generate a verification report form

Execute the following steps from the annual emission report details page:

| Step | Action                                                                                                    |  |
|------|----------------------------------------------------------------------------------------------------|--|
| 1    | Click Create a new verification report.                                                                                                    |  |
| 2    | The "Opinion Statement" webform page opens.<br>Fill in the mandatory fields.<br>You can jump to another section if it is enabled but it is recommended to follow the sequential order<br>of the form.                                                                                                    |  |
| 3    | You can <b>Save</b> your form at any time, even if the form is not yet complete.                                                                                                    |  |
| 4    | The verification report is now in status DRAFT.<br>You may now add <b>comments</b> or <b>attachments</b> from the right menu.<br>The system verifies the content of the report and indicates the sections with issues or missing<br>information as <sup><math>\bigcirc</math></sup> and the sections that are completed correctly as <sup><math>\bigcirc</math></sup> . |  |
| 5    | When all the mandatory fields are completed, the report is ready to be validated by an independent reviewer.                                                                                                    |  |
| 6    | Alternatively, you can <b>Delete</b> the Verification Report.                                                                                                    |  |

#### 1.3.3.7.2 Request an Independent Review

Execute the following steps from the verification report details page:

| Step | Action                                                                                                    |
|------|----------------------------------------------------------------------------------------------------|
| 1    | Click Request Independent Review                                                                                                    |
| 2    | A pop-up message will be displayed.<br>Confirm your action.                                                                                                    |
| 3    | Status Report will change to <b>Under Independent Review</b><br>An e-mail notification is sent to the organisation Independent Reviewers to inform them about the<br>status change. |

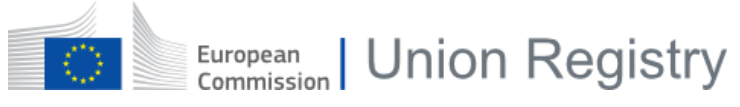

#### 1.3.3.7.3 Delete a verification report

Execute the following steps from the verification report details page:

| Step | Action                                                      |
|------|-------------------------------------------------------------|
| 1    | Click Delete                                                |
| 2    | A pop-up message will be displayed.<br>Confirm your action. |
| 3    | Status Report will change to <b>Deleted</b>                 |

#### 1.3.3.7.4 Request modification to the installation operator

Execute the following steps from the annual emission report details page:

| Step | Action                                                                                                    |
|------|----------------------------------------------------------------------------------------------------|
| 1    | Click Request Modification                                                                                                    |
| 2    | A pop-up message will be displayed.<br>Confirm your action.                                                                                                    |
| 3    | Status Report will change to <b>Under modification requested by Verifier.</b><br>An e-mail notification is sent to all the users of the organisation (role: admin, user). |

#### 1.3.3.7.5 Finalise verification

This step has to be performed by an Independent Reviewer.

| Step | Action                                      |                                    |  |
|------|---------------------------------------------|------------------------------------|--|
| 1    | Open the Verification Report and review it. |                                    |  |
|      | Based on the result of your verification:   |                                    |  |
|      | If                                          | Then                               |  |
| 2    | The verification is successful              | Click Complete Verification.       |  |
|      | The verification is not successful          | Click Return to Assigned Verifier. |  |
|      |                                             |                                    |  |
| 3    | A pop-up message will be displayed.         |                                    |  |
|      | Confirm your action.                        |                                    |  |

An e-mail notification is sent to the Verifier organisation members users to inform them about the status change.

| lf                                 | New status                                               | Notification                               |
|------------------------------------|----------------------------------------------------------|--------------------------------------------|
| The verification is successful     | $VR \rightarrow COMPLETED$<br>AER $\rightarrow VERIFIED$ | Verifier administrators organisation users |
| The verification is not successful | VR → DRAFT                                               | Verifier administrators                    |

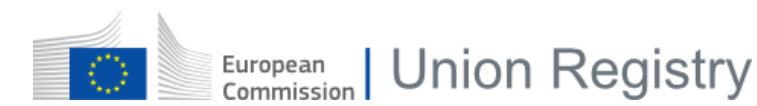

### 1.3.3.8 Submit an Annual Emission Report to your Competent Authority

In this topic you can find information about how to submit an Annual Emission Report for approval of your Competent Authority.

| Chapter | Interface Element                         | Page |
|---------|-------------------------------------------|------|
| §2.1.3  | MRV Homepage (User)                       | 62   |
| §2.4.3  | Annual Emission Report details            | 89   |
| §2.4.4  | Annual Emission Report details (aviation) | 91   |

When all mandatory fields are correctly filled in, and if you consider that the Annual Emission Report is ready for submission, execute the following steps from the report details page:

| Step | Action                                                                                   |
|------|------------------------------------------------------------------------------------------|
| 1    | Click Submit or Submit without VR, depending on the current status of the report.        |
| 2    | A confirmation message is displayed. Click Submit or Submit without VR again to confirm. |

The Annual Emission Report is now in status SUBMITTED.

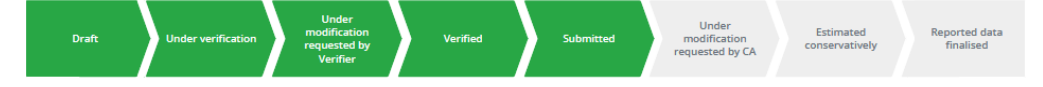

Submitted Annual Emission Reports need to be approved by your Competent Authority.

Depending on the result of the Competent Authority validation, the Annual Emission Report will be progressed to one of the following statuses:

If the status is UNDER MODIFICATION REQUESTED BY CA, please continue in topic §1.3.3.9 Revise an Annual Emission Report on page 48.

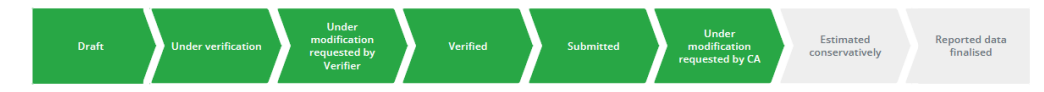

The report workflow is considered finalised when the status is FINALISED or ESTIMATED CONSERVATIVELY.

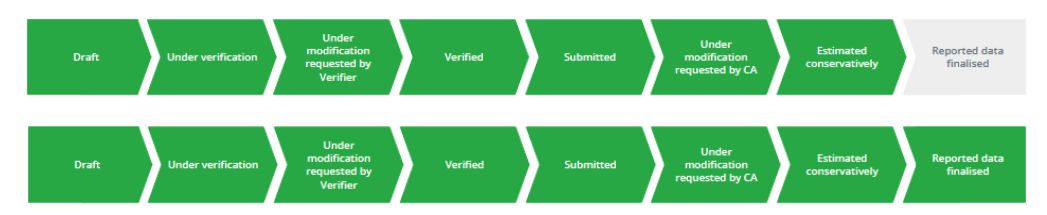

You will receive an e-mail notification when the Annual Emission Report is reviewed by the Competent Authority.

## 1.3.3.9 Revise an Annual Emission Report

In this topic you can find information about how to revise an Annual Emission Report.

You can revise Annual Emission Reports in the following statuses:

- UNDER MODIFICATION REQUESTED BY VERIFIER
- UNDER MODIFICATION REQUETSED BY CA

| Chapter | Interface Element                         | Page |
|---------|-------------------------------------------|------|
| §2.1.3  | MRV Homepage (User)                       | 62   |
| §2.4.3  | Annual Emission Report details            | 89   |
| §2.4.4  | Annual Emission Report details (aviation) | 91   |

Execute the following steps from the Annual Emission Report details page:

| Step | Action                                                                     |
|------|----------------------------------------------------------------------------|
| 1    | Click <b>Revise</b> .                                                      |
| 2    | A confirmation message is displayed. Click <b>Revise</b> again to confirm. |
|      |                                                                            |

The Annual Emission Report then moves back to DRAFT status, allowing you to modify it.

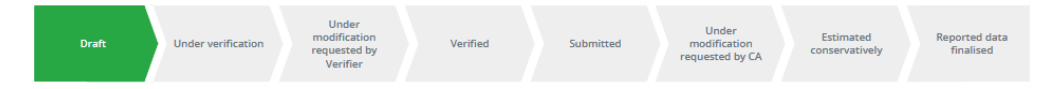

You can restart the process on topic §1.3.3.4 Work on a Draft Annual Emission Report on page 40

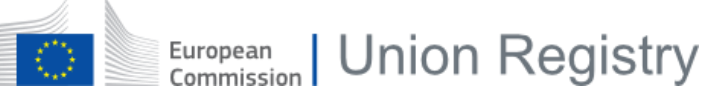

## 1.3.4 Improvement Reports

This section describes the tasks related to the management of the Improvement Reports.

| Chapter  | Торіс                                       | Page |
|----------|---------------------------------------------|------|
| §1.3.4.1 | About Improvement Reports                   | 50   |
| §1.3.4.2 | Create an Improvement Report (aviation)     | 51   |
| §1.3.4.3 | Create an Improvement Report (installation) | 52   |
| §1.3.4.4 | Work on a Draft Improvement Report          | 53   |
| §1.3.4.5 | Submit an Improvement Report (aviation)     | 55   |
| §1.3.4.6 | Submit an Improvement Report (installation) | 56   |
| §1.3.4.7 | Revise an Improvement Report                | 57   |

## 1.3.4.1 About Improvement Reports

The process to create, verify and approve Improvement Reports follow the below workflow:

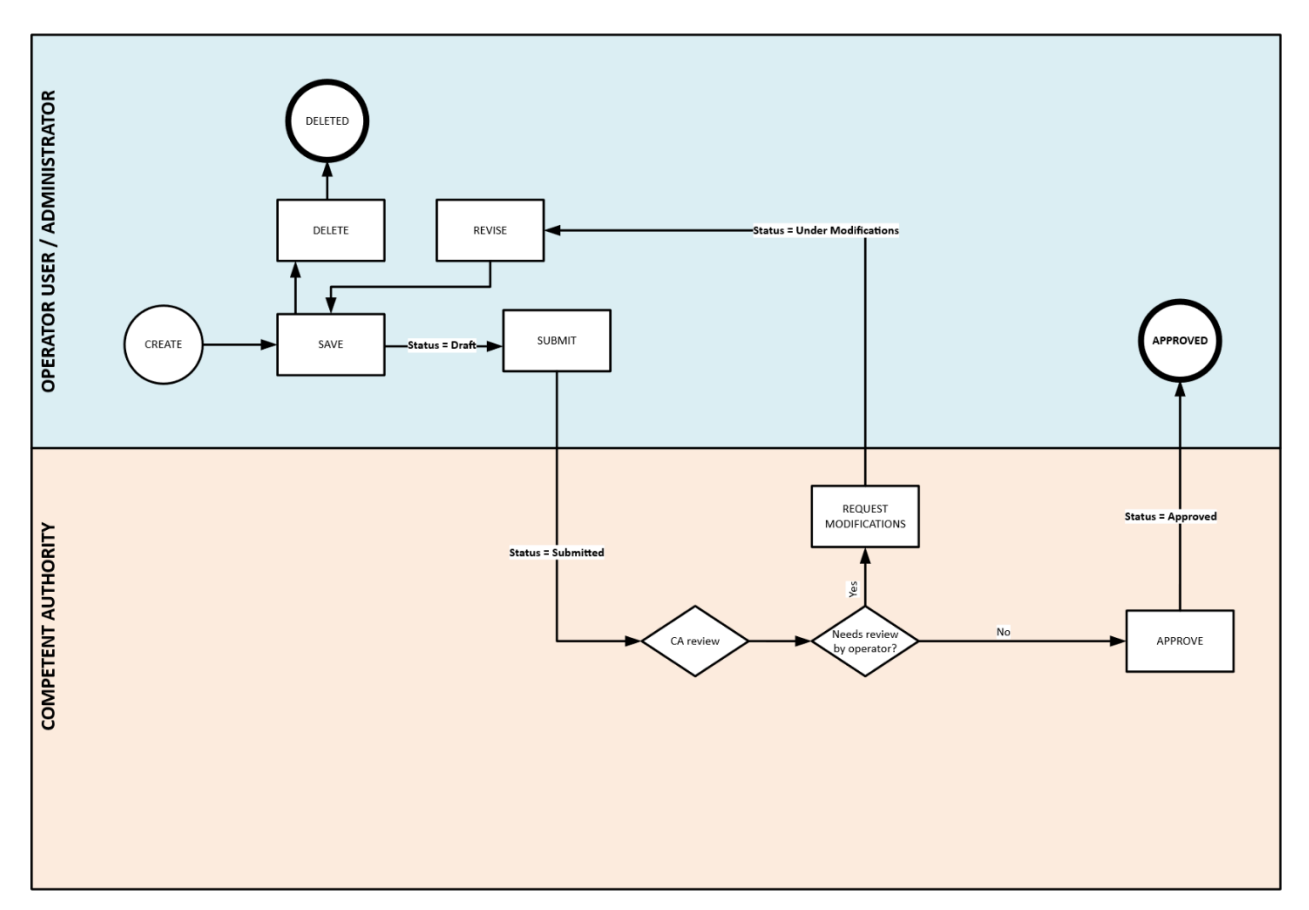

Improvement Reports (IR) are reports about technologically improvement of the installations communicated to the EC.

It involves the Operator and the Competent Authority.

The IR is created in DRAFT status, and it can still be updated at this stage. Once the report is ready, the Operator must **submit** it to the Competent Authority for validation.

The Competent Authority may request modifications to the Operator, if needed.

When the submitted report is considered complete and valid, the Competent Authority can mark it as finalised and **approved**.

The Competent Authority can submit an IR on behalf of an aviation operator but not on behalf of an installation operator.

The total time period between Improvement Reports shall not exceed three years for a category C installation, four years for a category B installation or five years for a category A installation.

### 1.3.4.2 Create an Improvement Report (aviation)

In this topic you can find information about how to create an Improvement Report for aircraft operators.

There can only be one Improvement Report per aircraft operator and year.

Operator users and administrators can act on it. Competent Authorities can also create aviation Improvement Reports on behalf of aircraft operators.

Viewer roles can only consult the details of the report.

| Chapter | Interface Element          | Page |
|---------|----------------------------|------|
| §2.1.3  | MRV Homepage (User)        | 62   |
| §2.5.1  | Create a new IR (aviation) | 96   |

Execute the following steps from the homepage of the application:

| Step | Action                                                                                                    |  |
|------|----------------------------------------------------------------------------------------------------|--|
| 1    | Click <b>Create A New Report</b> from the "Improvement Report" area corresponding to the year to report.                                                                                                    |  |
| 2    | Click <b>Browse</b> in the <b>Improvement Report – Aviation file</b> field to upload the report, meeting the following requirements:<br>- Maximum size: 20 Mb<br>- Supported file types: xls, xlsx, xlsm                                                                                                    |  |
| 3    | <ul> <li>You may upload additional files as attachments, meeting the following requirements:</li> <li>Maximum number of files: 50</li> <li>Maximum size: 20 Mb</li> <li>Supported file types: docx, doc, xls, xlsx, ppt, pptx, pdf, jpg, png, vsdx, vsd</li> <li>Click therefore Browse in the Attachments field.</li> <li>When uploading attachments to an Improvement Report, you can define their visibility as described in "Visibility of attachments and comments".</li> </ul> |  |
| 4    | Click Save As Draft.                                                                                                    |  |

On the Homepage, you can see that the Improvement Report is in status DRAFT.

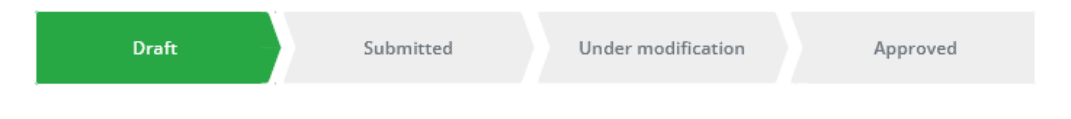

## 1.3.4.3 Create an Improvement Report (installation)

In this topic you can find information about how to create an Improvement Report for installations.

There can only be one Improvement Report per installation and year.

Operator users and administrators can act on it. Competent Authorities cannot create installation Improvement Reports on behalf of operators.

Viewer roles can only consult the details of the report.

| Chapter | Interface Element              | Page |
|---------|--------------------------------|------|
| §2.1.3  | MRV Homepage (User)            | 62   |
| §2.5.2  | Create a new IR (installation) | 97   |

Execute the following steps from the homepage of the application:

| Step | Action                                                                                                    |
|------|----------------------------------------------------------------------------------------------------|
| 1    | Click <b>Create A New Report</b> from the "Improvement Report" area corresponding to the year to report.                                                                                                    |
| 3    | Fill in the mandatory fields of the form displayed.<br>You can jump to another section if it is enabled but it is recommended to follow the sequential<br>order of the form.                                                                                                    |
| 4    | You can <b>Save</b> your form at any time, even if the form is not yet complete.                                                                                                    |
| 5    | The Improvement Report is saved in status DRAFT.<br>You may now <b>share</b> it with your Competent Authority, add <b>comments</b> or <b>attachments</b> from the right menu.<br>The system verifies the content of the report and indicates the sections with issues or missing information as <sup>3</sup> and the sections that are completed correctly as <sup>3</sup> . |

On the Homepage, you can see that the Improvement Report is in status DRAFT.

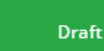

Submitted

Under modification

Approved

European Union Registry

### 1.3.4.4 Work on a Draft Improvement Report

In this topic you can find information about how to work with Improvement Reports in status DRAFT.

When you consider that the report is ready, you can **Submit** it. Please refer to topic *§*1.3.4.5 Submit an Improvement *Report (aviation)* on page 55 for more details.

| Chapter | Interface Element                         | Page |
|---------|-------------------------------------------|------|
| §2.1.3  | MRV Homepage (User)                       | 62   |
| §2.5.3  | Improvement Report details (aviation)     | 99   |
| §2.5.4  | Improvement Report details (installation) | 101  |

#### 1.3.4.4.1 Sharing reports with Competent Authority

You can share Installation reports in status DRAFT with your Competent Authority by ticking the **Share report with CA** checkbox

This box is unchecked by default and can be edited by an Operator only. All other roles will see it displayed in Read-Only mode (pale grey, not editable).

If the box **Share report with CA** is checked for a report, the Competent Authority will be able to access the details page of this report. Otherwise, the report will continue to be listed in the "CA dashboard", but they will not be allowed to see the content of the report.

After editing the checkbox, the Operator needs to click on the **Save** button to confirm the change.

#### 1.3.4.4.2 Upload a new version of the aviation Improvement Report

Execute the following steps from the aviation Improvement Report details page:

| Step | Action                                                                                                    |
|------|----------------------------------------------------------------------------------------------------|
| 1    | Click on the Improvement Report ID to see its details and edit it.                                                                    |
| 2    | Click Upload a New Version.                                                                                                    |
| 3    | Browse your computer and select the new file to upload.                                                                               |
| 4    | The new version is successfully uploaded.<br>The revision number is incremented, under the "Improvement Report – Aviation file" area. |

Every revision to an approved Improvement Report generates a new major version and restarts a new approval workflow. Every modification to the report submitted for approval increases its minor version.

All revisions of the Improvement Report remain accessible in the History of submission.

#### 1.3.4.4.3 Edit an installation Improvement Report

Execute the following steps from the installation Improvement Report details page:

| Step | Action                                                                                                    |
|------|----------------------------------------------------------------------------------------------------|
| 1    | Click on the Improvement Report ID to see its details and edit it.                                                                                                    |
|      | The system verifies the content of the report and indicates the sections with issues or missing information as $^{(2)}$ and the sections that are completed correctly as $^{(2)}$ . |
| 2    | Each missing information will be indicated with a <sup>3</sup> on both the section's header and the exact location in the section.                                                  |
|      | Make the necessary updates.                                                                                                    |

| Step | Action                                                                      |
|------|-----------------------------------------------------------------------------|
| 3    | You may also add <b>comments</b> or <b>attachments</b> from the right menu. |
| 4    | Click Save.                                                                 |

Every revision to an approved Improvement Report generates a new major version and restarts a new approval workflow. Every modification to the report submitted for approval increases its minor version.

All revisions of the Improvement Report remain accessible in the History of submission.

#### 1.3.4.4.4 Delete the Monitoring Plan

Execute the following steps from the Monitoring Plan page:

| Step | Action                                                                                                    |
|------|----------------------------------------------------------------------------------------------------|
| 1    | Click <b>Delete</b> .                                                                                                    |
| 2    | A confirmation message is displayed. Click <b>Delete</b> again to confirm. Please note that the deletion is definitive, there is no roll-back possible. |

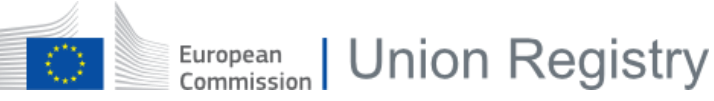

## 1.3.4.5 Submit an Improvement Report (aviation)

In this topic you can find information about how to submit a DRAFT Improvement Report for aviation.

| Chapter | Interface Element                     | Page |
|---------|---------------------------------------|------|
| §2.1.3  | MRV Homepage (User)                   | 62   |
| §2.5.3  | Improvement Report details (aviation) | 99   |

When you consider the Improvement Report is ready for submission, execute the following steps either from the "Improvement Report" area of the Homepage or from the Improvement Report details page:

| Step | Action                                                                     |
|------|----------------------------------------------------------------------------|
| 1    | Click <b>Submit</b> .                                                      |
| 2    | A confirmation message is displayed. Click <b>Submit</b> again to confirm. |

The Improvement Report is now in status SUBMITTED.

| Draft | Submitted | Under modification | Approved |  |
|-------|-----------|--------------------|----------|--|
|-------|-----------|--------------------|----------|--|

All Improvement Reports have to be approved by your Competent Authority.

Once the Improvement Report is validated by the Competent Authority it will become APPROVED.

| Draft Submitted Under modification Approved | Draft | Submitted | Under modification | Approved |
|---------------------------------------------|-------|-----------|--------------------|----------|
|---------------------------------------------|-------|-----------|--------------------|----------|

You will receive an e-mail notification when the Improvement Report is reviewed by the Competent Authority.

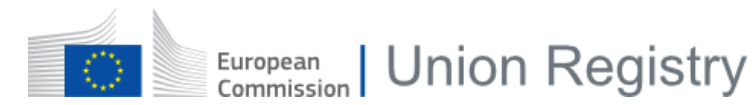

## 1.3.4.6 Submit an Improvement Report (installation)

In this topic you can find information about how to submit a DRAFT Improvement Report for an installation.

| Chapter | Interface Element                         | Page |
|---------|-------------------------------------------|------|
| §2.1.3  | MRV Homepage (User)                       | 62   |
| §2.5.4  | Improvement Report details (installation) | 101  |

The system verifies the content of the report and indicates the sections with issues or missing information as  $^{23}$  and the sections that are completed correctly as  $^{22}$ .

You will not be able to submit your Improvement Report as long as there are incorrect or missing elements  $^{23}$  .

| Step | Action                                                                                                    |
|------|----------------------------------------------------------------------------------------------------|
| 1    | When all sections are correctly completed with the green check 🗹 , the Submit button will become available.<br>Click <b>Submit</b> . |
| 2    | A confirmation message is displayed. Click <b>Submit</b> again to confirm.                                                           |

The Improvement Report is now in status SUBMITTED.

| Draft | Submitted | Under modification | Approved |
|-------|-----------|--------------------|----------|
|       |           |                    |          |

All Improvement Reports have to be approved by your Competent Authority.

Once the Improvement Report is validated by the Competent Authority it will become APPROVED.

|  | Draft | Submitted | Under modification | Approved |
|--|-------|-----------|--------------------|----------|
|--|-------|-----------|--------------------|----------|

You will receive an e-mail notification when the Improvement Report is reviewed by the Competent Authority.

### 1.3.4.7 Revise an Improvement Report

You can revise Improvement Report in the following statuses:

- APPROVED
- UNDER MODIFICATION when additional information is requested by the Competent Authority

| Chapter | Interface Element                         | Page |
|---------|-------------------------------------------|------|
| §2.1.3  | MRV Homepage (User)                       | 62   |
| §2.5.3  | Improvement Report details (aviation)     | 99   |
| §2.5.4  | Improvement Report details (installation) | 101  |

Execute the following steps from the Improvement Report details page:

| Step | Action                                                                     |
|------|----------------------------------------------------------------------------|
| 1    | Click <b>Revise</b> .                                                      |
| 2    | A confirmation message is displayed. Click <b>Revise</b> again to confirm. |

The Improvement Report then moves back to DRAFT status, allowing you to modify it.

| Draft | Submitted | Under modification | Approved |
|-------|-----------|--------------------|----------|
|-------|-----------|--------------------|----------|

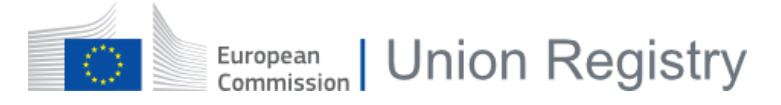

# 2 Description of the user interface

This chapter describes the interface elements used to execute the tasks described in **§1** Description of the tasks on page 10.

This chapter contains the following sections

| Chapter | Торіс                                     | Page |
|---------|-------------------------------------------|------|
| §2.1    | Interface for starting the application    | 59   |
| §2.2    | Interface for organisations management    | 69   |
| §2.3    | Interface for Monitoring Plans management | 75   |
| §2.4    | Interface for Annual Emission Report      | 84   |
| §2.5    | Interface for Improvement Report          | 95   |

# 2.1 Interface for starting the application

This section describes the interface elements related to the application start-up.

This section contains the following topics:

| Chapter | Торіс                             | Page |
|---------|-----------------------------------|------|
| §2.1.1  | Domain selection                  | 60   |
| §2.1.2  | User Registration                 | 61   |
| §2.1.3  | MRV Homepage (User)               | 62   |
| §2.1.4  | MRV Homepage (Verifier)           | 65   |
| §2.1.5  | MRV Organisations page (Verifier) | 67   |
| §2.1.6  | My Profile                        | 68   |

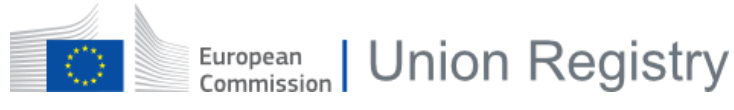

## 2.1.1 Domain selection

This page is the first page you see when you connect to the application for the first time.

You need to select one of the available domains to continue.

| European<br>Commission EU ETS Reporting Tool                    |                                                                   |                                           | ۲ |
|-----------------------------------------------------------------|-------------------------------------------------------------------|-------------------------------------------|---|
| ETS1 - MRV<br>The Monitoring, Reporting and Verification Domain | ETS2 - MRV<br>The Monitoring, Reporting and Verification for ETS2 | ALC<br>The Allocation Level Change Domain |   |
|                                                                 |                                                                   |                                           |   |

The page is composed of the following significant elements:

| Part       | Description                                                                   |
|------------|-------------------------------------------------------------------------------|
| ETS1 - MRV | Button to access the section of the system related to the domain ETS 1 - MRV. |
| ETS2 – MRV | Button to access the section of the system related to the domain ETS2 - MRV.  |
| ALC        | Button to access the section of the system related to ALC.                    |

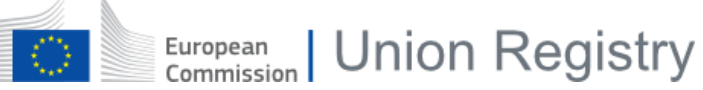

2.1.2

## User Registration

This page is the one you see when accessing the MRV section of the application for the first time.

Functions are restricted until you accept the terms and conditions and agree with the privacy statements.

| You are not registered in the system                                                                                                    |                                                                                                    |  |           |  |  |
|----------------------------------------------------------------------------------------------------|----------------------------------------------------------------------------------------------------|--|-----------|--|--|
| Basic user information is retrieved from EU                                                                                                    | Basic user information is retrieved from EU Login, the common authentication application, and is therefore non-editable. It can be consulted and changed here. |  |           |  |  |
| Member ID                                                                                                    | First name                                                                                                    |  | Last name |  |  |
| zahedst                                                                                                    | Steve                                                                                                    |  | ZAHEDI    |  |  |
| Terms and conditions *         I hereby certify that the statements and information in this application form are true and correct and that I agree with the terms and conditions of the system.         Privacy statement *         I agree with the privacy statements in this application in accordance with GDPR regulation. |                                                                                                    |  |           |  |  |
| Register<br>*Required agreements                                                                                                    |                                                                                                    |  |           |  |  |

The page is composed of the following significant elements:

| Part                 | Description                                                                                                    |  |
|----------------------|----------------------------------------------------------------------------------------------------|--|
| Here                 | Link to your EU Login account details page, from which your personal information is retrieved.                                                                                                    |  |
| Personal details     | <ul> <li>Basic user information retrieved from EU Login in order to register your user in the system:</li> <li>Member ID (i.e. your EU Login username)</li> <li>First Name</li> <li>Last Name</li> <li>E-mail</li> <li>Phone</li> </ul> |  |
| Terms and conditions | Checkbox to agree with the terms and conditions. This is a mandatory field.                                                                                                    |  |
| Privacy statements   | Checkbox to agree with the privacy statements. This is a mandatory field.                                                                                                    |  |
| Register             | Button to finalise your registration. All mandatory fields must be filled in to be able to complete this action.                                                                                                    |  |

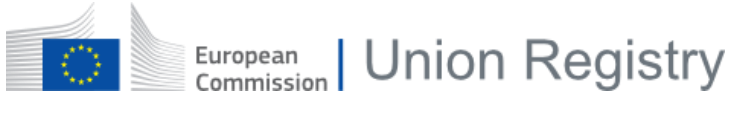

## 2.1.3 MRV Homepage (User)

Installation User in SD Installation 2 European Commission EU ETS Reporting Tool : ETS1 - MRV 🖀 🛔 📃 ? 🕩 No active report No report has been created yet Approved Draft AER Report ID: AER-5104 VR Report ID: Unde Unde Unde modification modification Under Estimated Reported data Conservative Estimation Draft rificatio verifier requested by CA conservatively , finalised C Workflow History Information Sections Attachments 0 Draft Under 16/03/2023, 17:33 GUIDELINES AND CONDITIONS E. Fall-back Approach A. Identification of the Operator, Installation and Verifier F. Determination of PFC emissions from production of primary aluminium 16/03/2023. 17:32 Comments modifica requested by Verifier Under verification Draft B. Installation Description G. Data gaps H. Additional information 16/03/2023, 17:30 16/03/2023, 17:15 C. Source Streams D. Measurement Based Approad I. Summary Action Delete Request verific No active report Under Under Submitted Conservative Estimated Under modification Reported data No report has been created yet Under Draft Verified requested by Verifier requested conservatively by CA verification finalised Estimation No active report Under Submitted Conservative Estimation Under modification requested by CA Under No report has been created yet Reported data finalised Under modification verification requested by Verifier on Estimated Draft Verified conservatively Improvement report - 2021 No active report No report has been created yet Create a new report

This page is the main page displayed when you access the MRV domain as user.

The "Header" area is composed of the following significant elements:

| Part                | Description                                                                                                    |
|---------------------|----------------------------------------------------------------------------------------------------|
| Domain              | Label showing the name of the system and the domain selected, e.g. EU ETS Reporting Tool: ETS1 - MRV.                                                                                          |
| User identification | It shows your user type and role, plus your organisation:<br><user type=""> <role> in <organisation name=""><br/>e.g. Aircraft Operator Administrator in AOHA SD.</organisation></role></user> |
| *                   | Button to go to the application homepage.                                                                                                    |
| ۵                   | Button to access the " <b>My Profile</b> " page where you can see your roles in the application and switch from one to another.                                                                |

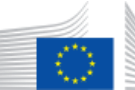

| Part | Description                                                                                                    |
|------|----------------------------------------------------------------------------------------------------|
|      | Button to access to your "Organisation details" page.                                                                             |
| ?    | Button to open the "Emission Trading System – MRV reporting" help page, containing the documentation and other training material. |
| •    | Button "Logout". It disconnects you from the EU ETS Reporting Tool application.                                                   |

The "Reports" area is composed of the following significant elements:

| Part                  | Description                                                                                                    |  |  |
|-----------------------|----------------------------------------------------------------------------------------------------|--|--|
| Report type dashboard | One dashboard per available report type is displayed:<br>- Monitoring Plan<br>- Annual Emission Report<br>- Improvement Report                                                                                                    |  |  |
| Report ID             | Link to open the report details page.                                                                                                    |  |  |
| Report Workflow       | A graphical display of the progress status of the report.<br>The statuses in green represent the steps already achieved while the statuses in grey<br>represent the remaining steps to finalise the workflow.                                                                                                    |  |  |
| Latest Update         | The timestamp of the latest status update performed for the report.<br>It also indicates the name and profile of the user who performed the update.                                                                                                    |  |  |
| Information           | This section displays the following information:<br>- The report's applicable date<br>- The number of attachments<br>- The number of comments                                                                                                    |  |  |
| Workflow History      | <ul> <li>This section displays, for every workflow status performed:</li> <li>The name of the user who performed the action</li> <li>The profile of the user who performed the action</li> <li>The date and time when the action was performed</li> <li>In addition, a Refresh button is available to update this section.</li> </ul> |  |  |
| Sections              | Available only for installation's reports, it is a list of hyperlinks to each section of the report.                                                                                                    |  |  |
| Actions               | This section displays the action buttons available to you, depending on the report's current status.                                                                                                    |  |  |
| » ×                   | Buttons to expand/collapse the details of the available report types.                                                                                                    |  |  |

The "Footer" area is composed of the following significant elements:

| Part              | Description                                                                                                    |
|-------------------|----------------------------------------------------------------------------------------------------|
| Contact us        | It opens a draft e-mail to the EU-ETS Reporting Service Desk.                                                             |
| Climate Action    | It opens the "EU climate action and the European Green Deal" page.                                                        |
| Privacy Statement | It opens the "Privacy statement for users registered with the European Commission's Identity Management Service" webpage. |
| Version number    | Label to display the release version of the system.                                                                       |

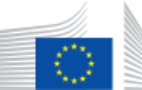

| Part     | Description                                                                                           |
|----------|----------------------------------------------------------------------------------------------------|
| Language | Link to select the language of the user interface. By default, the interface is displayed in English. |

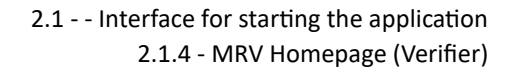

## 2.1.4

## MRV Homepage (Verifier)

This page is the main page displayed when you access the Home page of the MRV domain as verifier.

|           |          |                | 1 0          |                             |                    |                       |                                |               |  |
|-----------|----------|----------------|--------------|-----------------------------|--------------------|-----------------------|--------------------------------|---------------|--|
|           | Home     | Organisa       | ations       |                             |                    |                       |                                |               |  |
| Report Id | Location | Registry ID \$ | Last Updated | Reporting year <sup>2</sup> | Status             | Operator 1            | Report type 🗘                  | Actions       |  |
| Enter     | Select   | Enter          | Choose date  | Select                      | Select             | Enter                 | Select                         | Clear filters |  |
| MP-3204   | Italy    | 6327           | 06/11/2023   | •                           | Draft              | aaa                   | Monitoring plan - Installation |               |  |
| AER-3206  | Italy    | 6327           | 20/02/2024   | 2021                        | Under verification | aaa                   | AER - Installation             |               |  |
| MP-807    | Italy    | -              | 27/10/2022   | -                           | Approved           | Air Craft             | Monitoring plan - Aviation     |               |  |
| AER-3502  | Italy    |                | 15/01/2024   | 2021                        | Under verification | Air Craft             | AER - Aviation                 |               |  |
| IR-3802   | Italy    |                | 17/07/2023   | 2021                        | Peer reviewed      | Air Craft             | Improvement Report - Aviation  |               |  |
| MP-3901   | Italy    |                | 18/09/2023   |                             | Approved           | Aircraft Operator SD  | Monitoring plan - Aviation     |               |  |
| AER-4201  | Italy    | -              | 18/04/2023   | 2021                        | Under verification | Aircraft Operator SD  | AER - Aviation                 |               |  |
| IR-3805   | Italy    |                | 07/12/2022   | 2021                        | Draft              | Aircraft Operator SD  | Improvement Report - Aviation  |               |  |
| MP-6501   | Italy    | -              | 30/01/2024   | -                           | Under peer review  | Aircraft Operator SD2 | Monitoring plan - Aviation     |               |  |
| AER-5451  | Italy    | -              | 20/04/2023   | 2022                        | Submitted          | Aircraft Operator SD2 | AER - Aviation                 |               |  |

The "Header" area is composed of the following significant elements:

| Part                | Description                                                                                                    |
|---------------------|----------------------------------------------------------------------------------------------------|
| Domain              | Label showing the name of the system and the domain selected, e.g. EU ETS Reporting Tool: ETS1 - MRV.                                                                                   |
| User identification | It shows your user type and role, plus your organisation:<br><user type=""> <role> in <organisation name=""><br/>e.g. Independent Reviewer in SD Verifier.</organisation></role></user> |
| *                   | Button to go to the application homepage.                                                                                                    |
| 4                   | Button to access the " <b>My Profile</b> " page where you can see your roles in the application and switch from one to another.                                                         |
|                     | Button to access to your "Organisation details" page.                                                                                                    |
| ?                   | Button to open the "Emission Trading System – MRV reporting" help page, containing the documentation and other training material.                                                       |
| •                   | Button "Logout". It disconnects you from the EU ETS Reporting Tool application.                                                                                                    |
| Home                | Main tab of the application. It displays information related to the reports the verifier has access to.                                                                                 |
| Organisations       | System tab related with the organisations the verifier belong to.                                                                                                    |

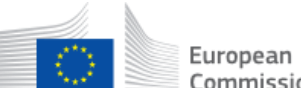

#### The "Reports" area is composed of the following significant elements:

| Part               | Description                                                                                              |
|--------------------|----------------------------------------------------------------------------------------------------|
| Report ID          | Search box to filter the list of reports by the report ID.                                               |
| Location           | Search box to filter the list of report by the location.                                                 |
| Registry ID        | Search box to filter the list of reports by the Union Registry ID.                                       |
| Latest Update      | Choose a date range to filter the list of reports whose last updated date is within the selected period. |
| Reporting year     | Drop down list to filter the list of report by the reporting year.                                       |
| Status             | Select box to filter the list of reports by their approval workflow status.                              |
| Operator           | Search box to filter the list of reports by the organisation name.                                       |
| Report type        | Select box to filter the list of reports by type.                                                        |
| Actions            | Dropdown list with the actions available for the report (Request Modification,)                          |
| ×                  | Button displayed only on active filters. It allows you to reset one filter only.                         |
| Clear Filters      | Button to reset all filters at once and return to the default view.                                      |
| Navigation buttons | A set of buttons to allow you to move from one page to another on the list.                              |

By default, the reports are sorted first by Operator, then by Reporting Year and finally by Report ID.

Click to any header to sort the report by this field only. If you want to add additional criteria to the sorting, maintain the Ctrl key pressed while clicking to the next header.

The "Footer" area is composed of the following significant elements:

| Part              | Description                                                                                                    |
|-------------------|----------------------------------------------------------------------------------------------------|
| Contact us        | It opens a draft e-mail to the EU-ETS Reporting Service Desk.                                                             |
| Climate Action    | It opens the "EU climate action and the European Green Deal" page.                                                        |
| Privacy Statement | It opens the "Privacy statement for users registered with the European Commission's Identity Management Service" webpage. |
| Version number    | Label to display the release version of the system.                                                                       |
| Language          | Link to select the language of the user interface. By default, the interface is displayed in English.                     |

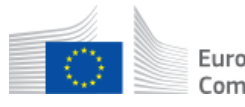

## 2.1.5 MRV Organisations page (Verifier)

This page is the main page displayed when you access the Organisations page of the MRV domain as verifier.

|       | Home           | Organisations             | _                     |                   |          |                             |                                |                         |
|-------|----------------|---------------------------|-----------------------|-------------------|----------|-----------------------------|--------------------------------|-------------------------|
|       |                |                           |                       |                   | ٩        | Filter the results on the E | ETS Identifier, organisation's | id, name, type and loca |
| Id    | ETS Identifier | Organisation name         | Operator Name         | Organisation type | Location | ♦ Status ♦                  | Assigned CA 🗢                  | Actions                 |
| Enter | Enter          | Enter                     | Enter                 | Select            | Select   | Select                      | Enter                          | Clear filters           |
| 29961 | -              | SD Installation 2024      |                       | Installation      | Italy    | Active                      |                                |                         |
| 29761 | -              | SD Installation 2         |                       | Installation      | Italy    | Active                      | S i                            |                         |
| 29741 | -              | -                         | Aircraft Operator SD2 | Aircraft Operator | Italy    | Active                      | S i                            |                         |
| 6561  | -              | -                         | Aircraft Operator SD  | Aircraft Operator | Italy    | Active                      | S i                            |                         |
| 6541  | 321            | Installation Service Desk | Test 1                | Installation      | Italy    | Active                      | Ji<br>N<br>S i                 |                         |
| 6521  | -              | SD Verifier               |                       | Verifier          | Italy    | Active                      |                                |                         |
| 6484  | 765            | NaiPlant-2022             |                       | Installation      | Italy    | Active                      |                                |                         |
| 6342  |                | installation              | Operator name         | Installation      | Italy    | Active                      | John Doe<br>S i                |                         |
| 6341  | 99996341       | -                         | AO                    | Aircraft Operator | Italy    | Active                      | S i                            |                         |
| 6327  | 6327           | aaa                       |                       | Installation      | Italy    | Active                      | J<br>.N                        |                         |

#### The page is composed of the following significant elements:

| Part              | Description                                                                                                    |
|-------------------|----------------------------------------------------------------------------------------------------|
| Id                | Search box to filter the list of organisations by their ID.                                                                                                    |
| ETS Identifier    | <ul> <li>Search box to filter the list of organisations by their unique identifier:</li> <li>CRCO Identification no. for aircraft operators</li> <li>Registry ID for installations</li> </ul> |
| Organisation name | Search box to filter the list of organisations by their name.                                                                                                    |
| Operator name     | Search box to filter the list of organisations by operator name.                                                                                                    |
| Organisation type | Select box to filter the list of organisations by type.                                                                                                    |
| Location          | Select box to filter the list of organisations by their location.                                                                                                    |
| Status            | Select box to filter the list of organisations by status (ACTIVE, INACTIVE, PENDING).                                                                                                    |
| Assigned CA       | Field to display the name of the CA user assigned to the organisation.                                                                                                    |
| ×                 | Button displayed only on active filters. It allows you to reset one filter only.                                                                                                    |
| Clear Filters     | Button to reset your filters.                                                                                                    |
| Actions           | Dropdown list with the actions available for each organisation.                                                                                                    |

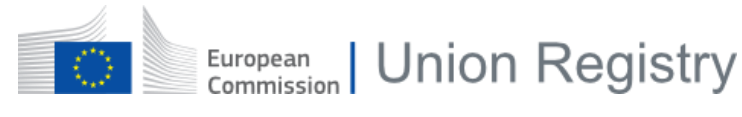

## 2.1.6 My Profile

This page is displayed when you access your user's profile.

| My profile                            |                                                                                                    |                                 |                                                   |          |            |  |  |  |
|---------------------------------------|----------------------------------------------------------------------------------------------------|---------------------------------|---------------------------------------------------|----------|------------|--|--|--|
| Member ID: 1451<br>Full name:         |                                                                                                    |                                 |                                                   |          |            |  |  |  |
| Domains                               | Domains                                                                                                    |                                 |                                                   |          |            |  |  |  |
| ETS1 - MF     ETS2 - MF     ALC - The | <ul> <li>ETS1 - MRV - The Monitoring, Reporting and Verification Domain</li> <li>ETS2 - MRV - The Monitoring, Reporting and Verification for ETS2</li> <li>ALC - The Allocation Level Change Domain</li> </ul> |                                 |                                                   |          |            |  |  |  |
| My roles                              |                                                                                                    |                                 |                                                   |          |            |  |  |  |
| Switch role                           | Id 🗘                                                                                                    | Role                            | Organisation name                                 | Status 🕈 | Location 🗢 |  |  |  |
| 0                                     | 5052                                                                                                    | Installation Administrator      | aaa                                               | Active   | Italy      |  |  |  |
| •                                     | 3351                                                                                                    | Aircraft Operator Administrator | Aircraft Operator SD                              | Active   | Italy      |  |  |  |
| 0                                     | 4101                                                                                                    | Aircraft Operator User          | Aircraft Operator SD                              | Active   | Italy      |  |  |  |
| 0                                     | 4802                                                                                                    | Aircraft Operator User          | Aircraft Operator SD2                             | Active   | Italy      |  |  |  |
| 0                                     | 5252                                                                                                    | European Commission Support     | European Commission                               | Active   | Europe     |  |  |  |
| 0                                     | 3651                                                                                                    | Installation User               | installation                                      | Active   | Italy      |  |  |  |
| 0                                     | 2751                                                                                                    | Installation Administrator      | installation                                      | Active   | Italy      |  |  |  |
| 0                                     | 3251                                                                                                    | Installation Administrator      | Installation Service Desk                         | Active   | Italy      |  |  |  |
| 0                                     | 3851                                                                                                    | Installation User               | Installation Service Desk                         | Active   | Italy      |  |  |  |
| 0                                     | 3852                                                                                                    | Installation User               | SD Installation                                   | Active   | Italy      |  |  |  |
|                                       |                                                                                                    |                                 | showing 1 to 10 of 19 records<br>⊮ ≪ 1 2 → M 10 ✓ |          |            |  |  |  |

The "My Profile" area is composed of the following significant elements:

| Part      | Description                                                |
|-----------|------------------------------------------------------------|
| Member ID | The identification of your user in the system.             |
| Full name | Your first name and last name, as retrieved from EU Login. |

The "Domain" area will appear only if your user has also access to other domains of the ETS-Reporting tool. It allows you to switch from one domain to the other.

The "My roles" area is composed of the following significant elements:

| Part               | Description                                                                                                    |
|--------------------|----------------------------------------------------------------------------------------------------|
| Switch role        | Radio buttons to select the profile you wish to use.                                                                                                    |
| ID                 | The identification of the organisation in the system.                                                                                                    |
| Role               | The user type and role registered for the profile.<br>More information can be found in topic "Error! Reference source not found." on<br>page Error! Bookmark not defined. |
| Organisation name  | The name of the organisation you are appointed to.<br>This field becomes a hyperlink to the "organisation details" page on the active<br>profile.                         |
| Status             | Your status on the organisation. It can be ACTIVE or INACTIVE.                                                                                                    |
| Location           | The country or region your organisation is located.                                                                                                    |
| Navigation buttons | A set of buttons to allow you to move from one page to another on the list.                                                                                               |

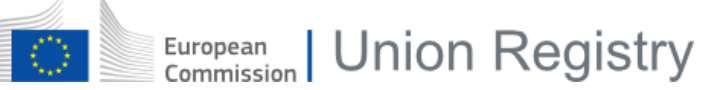

# 2.2 Interface for organisations management

This section describes the interface elements related to the organisations management.

This section contains the following topics:

| Chapter | Торіс                | Page |
|---------|----------------------|------|
| §2.2.1  | Organisation details | 70   |
| §2.2.2  | Add members          | 74   |

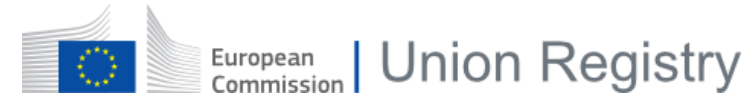

2.2.1

## Organisation details

This page is displayed when you access the details of an organisation.

| A REAL PROPERTY AND A REAL PROPERTY AND A                                                                                                    | n tune *                                                                                                    | Installation                                                                                                    | ama *                                                                                                    | Pegistry ID                                                                                                    |                                                                                                    |                                                                                                    |                                                                                                    |
|----------------------------------------------------------------------------------------------------|----------------------------------------------------------------------------------------------------|----------------------------------------------------------------------------------------------------|----------------------------------------------------------------------------------------------------|----------------------------------------------------------------------------------------------------|----------------------------------------------------------------------------------------------------|----------------------------------------------------------------------------------------------------|----------------------------------------------------------------------------------------------------|
| Installation                                                                                                    | in type                                                                                                    | installation n                                                                                                    | ame "                                                                                                    | Registry ID                                                                                                    |                                                                                                    |                                                                                                    |                                                                                                    |
| macanduon                                                                                                    | ·                                                                                                    | Installation                                                                                                    |                                                                                                    |                                                                                                    |                                                                                                    |                                                                                                    |                                                                                                    |
| Location *                                                                                                    |                                                                                                    |                                                                                                    |                                                                                                    | Additional informatio                                                                                                    | n                                                                                                    |                                                                                                    |                                                                                                    |
| Italy                                                                                                    |                                                                                                    |                                                                                                    | ~                                                                                                    | Additional information                                                                                                    |                                                                                                    |                                                                                                    |                                                                                                    |
| Status                                                                                                    |                                                                                                    |                                                                                                    |                                                                                                    |                                                                                                    |                                                                                                    |                                                                                                    |                                                                                                    |
| Active                                                                                                    |                                                                                                    |                                                                                                    |                                                                                                    |                                                                                                    |                                                                                                    |                                                                                                    | 11.                                                                                                    |
| Installation                                                                                                    | Address line 1                                                                                                    | Installation A                                                                                                    | ddress line 2                                                                                                    | Country                                                                                                    | City                                                                                                    |                                                                                                    | Postal code                                                                                                    |
| Address                                                                                                    |                                                                                                    |                                                                                                    |                                                                                                    | Italy                                                                                                    | Ron                                                                                                    | ne                                                                                                    | 1234                                                                                                    |
| Created by                                                                                                    |                                                                                                    | Created on                                                                                                    |                                                                                                    | Last updated by                                                                                                    |                                                                                                    | Last updated o                                                                                                    | n                                                                                                    |
|                                                                                                    |                                                                                                    | 02/09/2021, 1                                                                                                    | 4:35                                                                                                    |                                                                                                    |                                                                                                    | 10/12/2021, 14:3                                                                                                    | 36                                                                                                    |
|                                                                                                    |                                                                                                    |                                                                                                    |                                                                                                    |                                                                                                    |                                                                                                    |                                                                                                    |                                                                                                    |
| Operator Na                                                                                                    | ame                                                                                                    | Nace 2010 🕇                                                                                                    | ŧ                                                                                                    |                                                                                                    | GHG Permit                                                                                                    | t                                                                                                    |                                                                                                    |
| Operator na                                                                                                    | ame                                                                                                    | 1082 : Manut                                                                                                    | facture of cocoa, chocolate and suga                                                                                                    | ar confectionery                                                                                                    |                                                                                                    |                                                                                                    |                                                                                                    |
|                                                                                                    | and the state                                                                                                    |                                                                                                    |                                                                                                    |                                                                                                    |                                                                                                    |                                                                                                    |                                                                                                    |
| company Re                                                                                                    | egistration Number                                                                                                    | Main Activity                                                                                                    | 9                                                                                                    |                                                                                                    |                                                                                                    |                                                                                                    |                                                                                                    |
|                                                                                                    |                                                                                                    |                                                                                                    |                                                                                                    |                                                                                                    |                                                                                                    |                                                                                                    |                                                                                                    |
| Hospital                                                                                                    |                                                                                                    | Small Emitte                                                                                                    | er (Art. 27a)                                                                                                    | No free allocation                                                                                                    |                                                                                                    |                                                                                                    |                                                                                                    |
| Small Emit                                                                                                    | tter (Art. 27)                                                                                                    | Units <300h                                                                                                    | rs                                                                                                    |                                                                                                    |                                                                                                    |                                                                                                    |                                                                                                    |
| CCS Install                                                                                                    | lation                                                                                                    | Opt-in                                                                                                    |                                                                                                    |                                                                                                    |                                                                                                    |                                                                                                    |                                                                                                    |
|                                                                                                    |                                                                                                    |                                                                                                    |                                                                                                    |                                                                                                    |                                                                                                    |                                                                                                    |                                                                                                    |
|                                                                                                    |                                                                                                    |                                                                                                    |                                                                                                    |                                                                                                    |                                                                                                    |                                                                                                    |                                                                                                    |
| ber list                                                                                                    |                                                                                                    |                                                                                                    |                                                                                                    |                                                                                                    |                                                                                                    |                                                                                                    | Add new memb                                                                                                    |
| ber list<br>1ember id                                                                                                    | Role                                                                                                    | Status                                                                                                    | Name                                                                                                    | Activa                                                                                                    | ted by                                                                                                    | Activated on                                                                                                    | Add new memb                                                                                                    |
| ber list<br>Nember id                                                                                                    | Role<br>Installation Viewer                                                                                                    | <b>Status</b><br>Active                                                                                                    | Name<br>John DOE                                                                                                    | Activa                                                                                                    | ted by                                                                                                    | Activated on 02/2022                                                                                                    | Add new memb                                                                                                    |
| ber list<br>Member id                                                                                                    | Role Installation Viewer Installation User                                                                                                    | Status       Active       Active                                                                                                    | Name<br>John DOE                                                                                                    | Activa                                                                                                    | ted by 11/<br>11/<br>10/                                                                                                    | Activated on 0<br>02/2022 [<br>10/2022 [                                                                                                    | Add new memb                                                                                                    |
| ber list<br>Aember id                                                                                                    | Role       Installation Viewer       Installation User       Installation Administrator                                                                                                    | Status       Active       Active       Active                                                                                                    | Name                                                                                                    | Activa                                                                                                    | ted by 11/<br>11/<br>10/<br>17/                                                                                                    | Activated on 0<br>02/2022 [<br>10/2022 [<br>09/2021 [                                                                                                    | Add new memb                                                                                                    |
| Aember id                                                                                                    | Role       Installation Viewer       Installation User       Installation Administrator       Installation Administrator                                                                                                    | Status           Active           Active           Active           Active           Active                                                                                                    | Name John DOE                                                                                                    |                                                                                                    | ted by 11/<br>11/<br>10/<br>10/<br>13/                                                                                                    | Activated on 202/2022 [<br>10/2022 [<br>09/2021 [<br>10/2022 [                                                                                                    | Add new memb                                                                                                    |
| Aember id                                                                                                    | Role       Installation Viewer       Installation User       Installation Administrator       Installation Administrator       Installation Administrator                                                                                                    | Status       Active       Active       Active       Active       Active       Active                                                                                                    | Name DOE                                                                                                    |                                                                                                    | ted by 11/2<br>11/2<br>10/<br>10/<br>10/<br>11/2<br>10/<br>10/<br>10/                                                                                                    | Activated on 202/2022 [<br>10/2022 [<br>09/2021 [<br>10/2022 [<br>09/2021 [                                                                                                    | Add new memb<br>Actions<br>Choose an action  Choose an action  Choose an action  Choose an action  Choose an action  Choose an action  Choose an action                                                                                                    |
| Aember id                                                                                                    | Role       Installation Viewer       Installation User       Installation Administrator       Installation Administrator       Installation Administrator                                                                                                    | Status       Active       Active       Active       Active       Active       Active       Active                                                                                                    | Name John DOE                                                                                                    | Activa<br>Activa                                                                                                    | ted by 11/<br>11/<br>10/<br>10/<br>11/<br>13/<br>13/                                                                                                    | Activated on         I           D2/2022         []           10/2022         []           09/2021         []           10/2022         []           09/2021         []                                                                                                    | Add new memb                                                                                                    |
| Aember id                                                                                                    | Role       Installation Viewer       Installation User       Installation Administrator       Installation Administrator       Installation Administrator                                                                                                    | Status       Active       Active       Active       Active       Active                                                                                                    | Name John DOE                                                                                                    | Activa Activa So 5 of 5 records                                                                                                    | ted by     11/2       11/2     10/2       11/2     10/2       11/2     10/2       11/2     10/2       11/2     10/2       11/2     10/2       11/2     10/2       11/2     10/2       11/2     10/2       11/2     10/2       11/2     10/2       11/2     10/2       11/2     10/2       11/2     10/2       11/2     10/2       11/2     10/2       11/2     10/2       11/2     10/2       11/2     10/2       11/2     10/2       11/2     10/2       11/2     10/2       11/2     10/2       11/2     10/2       11/2     10/2       11/2     10/2       11/2     10/2       11/2     10/2       11/2     10/2       11/2     10/2       11/2     10/2       11/2     10/2       11/2     10/2       11/2     10/2       11/2     10/2       11/2     10/2       11/2     10/2       11/2     10/2       11/2     10/2 | Activated on 22/2022 [ 10/2022 [ 10/2022 [ 10/2022 [ 10/2022 [ 10/2022 [ 10/2022 [ 10/2021 [ 10/2022 [ 10/2021 [ 10/2021 [ 10/2021 [ 10/                                                                                                    | Add new memb                                                                                                    |
| ned CA                                                                                                    | Role         Installation Viewer         Installation User         Installation Administrator         Installation Administrator         Installation Administrator         Installation Administrator                                                                                                    | Status       Active       Active       Active       Active       Active                                                                                                    | Name       John DOE       Image: State of the state of the st | Activa                                                                                                    | ted by 11/2<br>10/2<br>10/2<br>10/2<br>10/2<br>10/2<br>10/2<br>10/2                                                                                                    | Activated on 2022/2022 [<br>10/2022 [<br>09/2021 [<br>10/2022 [<br>09/2021 [<br>09/2021 [<br>209/2021 [<br>209/2021 [<br>209/2021 [<br>209/2021 [<br>200/2021 [<br>200/201 [<br>200/2021 [<br>200/2021 [<br>200/2021 [<br>200/2021 [<br>200/2021 [<br>200/2021 [<br>200 | Add new member<br>Actions Choose an action Choose an action |
| Aember id                                                                                                    | Role         Installation Viewer         Installation User         Installation Administrator         Installation Administrator         Installation Administrator                                                                                                    | Status       Active       Active       Active       Active       Active       Active                                                                                                    | Name       John DOE       Image: Strategy of the strategy of the strategy of the  |                                                                                                    | ted by 11/<br>11/<br>10/<br>10/<br>13/<br>13/<br>13/<br>13/<br>13/<br>13/<br>13/                                                                                                    | Activated on 0 02/2022 01/2022 09/2021 0 09/2021 0 09/2021 0 0 09/2021 0 0 0 0 0 0 0 0 0 0 0 0 0 0 0 0 0 0                                                                                                    | Add new member       Actions       Choose an action ▼       Choose an action ▼       Choose an action ▼       Choose an action ▼       Choose an action ▼       Choose an action ▼       Choose an action ▼       Choose an action ▼       Choose an action ▼       Choose an action ▼       Choose an action ▼       Choose an action ▼       Choose an action ▼                                                                                                    |
| ned CA                                                                                                    | Role         Installation Viewer         Installation User         Installation Administrator         Installation Administrator         Installation Administrator                                                                                                    | Status       Active       Active       Active       Active       Active                                                                                                    | Name           John DOE           Image: Image: Image               | Corganisation name  SERVICE DESK - Corgetent Authority  SI of 1 records  T I I I I I I I I I I I I I I I I I I                                                                                                    | ted by     11/2       11/2     10/2       11/2     10/2       11/2     10/2       11/2     10/2       11/2     10/2       11/2     10/2       11/2     10/2       11/2     10/2       11/2     10/2       11/2     10/2       11/2     10/2       11/2     10/2       11/2     10/2       11/2     10/2       11/2     10/2       11/2     10/2       11/2     10/2       11/2     10/2       11/2     10/2       11/2     10/2       11/2     10/2       11/2     10/2       11/2     10/2       11/2     10/2       11/2     10/2       11/2     10/2       11/2     10/2       11/2     10/2       11/2     10/2       11/2     10/2       11/2     10/2       11/2     10/2       11/2     10/2       11/2     10/2       11/2     10/2       11/2     10/2       11/2     10/2       11/2     10/2       11/2     10/2 | Activated on 20222022 [ 10/2022 [ 10/2022 [ 10/2022 [ 10/2022 [ 10/2022 [ 10/2022 [ 10/2022 [ 10/2022 [ 10/2022 [ 10/2022 [ 10/2022 [ 10/2022 [ 10/2022 [ 10/2022 [ 10/202 [ 10/202 [ 10/202 [ 1                                                                                                    | Actions       Choose an action *       Choose an action *                                                                                                    |
| Nember list                                                                                                    | Role         Installation Viewer         Installation User         Installation Administrator         Installation Administrator         Installation Administrator         Installation Administrator                                                                                                    | Status       Active       Active       Active       Active       Active       Active       Active       Active       Active                                                                                                    | Name       John DOE       Image: Doe in the second second se | Activa Activa Activa Service Desk- Competent Authority I of 1 records                                                                                                    | ted by     1/2       1/2     1/2       1/2     1/2       1/2     1/2       1/2     1/2       1/2     1/2       1/2     1/2       1/2     1/2       1/2     1/2       1/2     1/2       1/2     1/2       1/2     1/2       1/2     1/2       1/2     1/2       1/2     1/2                                                                                                    | Activated on   22/2022  10/2022  10/2022  10/2022                                                                                                    | Actions       Choose an action *       Choose an action *<                                                                                                    |
| Aember id<br>Aember id<br>Aember | Role         Installation Viewer         Installation User         Installation Administrator         Installation Administrator         Installation Administrator         Installation Administrator         Full name         Full name                                                                                                    | Status       Active       Active       Active       Active       Active       Active       Active       Competent Autor                                                                                                    | Name       John DOE       Image: Strategy of the strategy of the strategy of the  | Set Set Set Set Set Set Set Set Set Set                                                                                                    | ted by 11/<br>11/<br>10/<br>10/<br>10/<br>10/<br>10/<br>10/                                                                                                    | Activated on  22/2022  10/2022  10/2022  10/2022                                                                                                    | Actions       Choose an action *       Choose an action *       Action *                                                                                                    |
| Aember Id<br>Aember Id<br>Aember | Role         Installation Viewer         Installation User         Installation Administrator         Installation Administrator         Installation Administrator         Installation Administrator         Full name                                                                                                    | Image: Status         Active         Image: Status         Image: Status< | Name           John DOE           Image: Image: Image               | Activa Activa ActivA ActivA Ac | ted by 11/<br>11/<br>11/<br>11/<br>11/<br>11/<br>11/<br>11/                                                                                                    | Activated on 0 02/2022 02/2022 0 09/2021 0 09/2021 0 0 09/2021 0 0 0 0 0 0 0 0 0 0 0 0 0 0 0 0 0 0                                                                                                    | Actions       Choose an action *       Choose an action *<                                                                                                    |
| Aember id                                                                                                    | Role         Installation Viewer         Installation User         Installation Administrator         Installation Administrator         Installation Administrator         Installation Administrator         Full name         satisfier         table         table <td>Status       Active       Active       Active       Active       Active       Active       Active       Competent Au</td> <td>Name           John DOE           Image: Second second secon</td> <td>Activa Activa ActivA ActivA Ac</td> <td>ted by 11/<br/>11/<br/>10/<br/>10/<br/>13/<br/>13/<br/>13/<br/>13/<br/>13/<br/>13/<br/>13/<br/>13/<br/>13/<br/>13</td> <td>Activated on       I         D02/20222       I         10/2022       I         D02/2021       I         D02/2021       I</td> <td>Actions       Choose an action *       Choose an action *&lt;</td> | Status       Active       Active       Active       Active       Active       Active       Active       Competent Au                                                                                                    | Name           John DOE           Image: Second second secon               | Activa Activa ActivA ActivA Ac | ted by 11/<br>11/<br>10/<br>10/<br>13/<br>13/<br>13/<br>13/<br>13/<br>13/<br>13/<br>13/<br>13/<br>13                                                                                                    | Activated on       I         D02/20222       I         10/2022       I         D02/2021       I         D02/2021       I                                                                                                    | Actions       Choose an action *       Choose an action *<                                                                                                    |

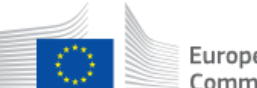

#### The "Organisation" area is composed of the following significant elements:

| Part                                   | Description                                                                                                    |
|----------------------------------------|----------------------------------------------------------------------------------------------------|
| Organisation type                      | The type of the organisation, e.g. "Aircraft Operator".                                                                                                    |
| Organisation name                      | This field displays the name of the organisation. The label of the field can be "Aircraft Operator name" or "Installation name".                                                                                                    |
| Organisation identifier                | <ul> <li>The unique identifier of the organisation:</li> <li>CRCO Identification no. for aircraft operators</li> <li>Registry ID for installations or regulated identites</li> <li>Only digits are accepted.</li> </ul>                                                                                                    |
| Location                               | The country or region where the organisation is located.                                                                                                    |
| Additional info                        | Additional details regarding the organisation.                                                                                                    |
| Status                                 | It indicates if the organisation is active or inactive.                                                                                                    |
| Address line 1                         | The main address of the organisation type. It does not refer to the address of the organisation holder but the address of the installation, aircraft operator, verifier or Competent Authority.                                                                                                    |
| Address line 2                         | Additional details regarding the address of your organisation.                                                                                                    |
| Country                                | The country where the organisation is located.                                                                                                    |
| City                                   | The city where the organisation is located.                                                                                                    |
| Postal code                            | The postal code of your organisation's address.                                                                                                    |
| Created by                             | The application user who created the organisation.                                                                                                    |
| Created on                             | The date and time when the organisation was created.                                                                                                    |
| Last updated by                        | The user who did the latest update to the organisation details.                                                                                                    |
| Last updated on                        | The date and time of the organisation's latest update.                                                                                                    |
| Additional installation details        | For installations only, additional information is available: <ul> <li>Operator name</li> <li>Nace 2010</li> <li>GHG Permit</li> <li>Company Registration Number</li> <li>Main Activity</li> <li>Hospital</li> <li>Small Emitter (Art. 27)</li> <li>Small Emitter (Art. 27a)</li> <li>CCS Installation</li> <li>Units &lt;3000hrs</li> <li>Opt-In</li> <li>No free allocation</li> </ul> This can only be updated by the CA administrator. |
| Additional Regulated Entity<br>details | For regulated entities only, additional information is available: - Permit ID - Excise number - Company Registration Number                                                                                                    |
| Back                                   | Button to cancel the action.                                                                                                    |
| Edit                                   | "Administrator" users can see this button to update these details.                                                                                                    |

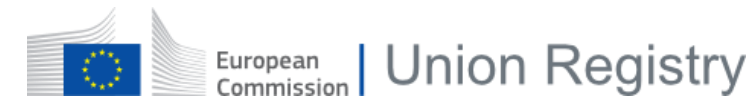

#### The "Member list" area is composed of the following significant elements:

| Part               | Description                                                                                                    |
|--------------------|----------------------------------------------------------------------------------------------------|
| Add new member     | Only users with an "administrator" role can see this button to add a member to the organisation.                                                                                                    |
| Member id          | The member's EU Login username.                                                                                                    |
| Role               | The member's role within the organisation.                                                                                                    |
| Status             | It indicates the current status of the user: - PENDING ACCESS APPROVAL - ACTIVE - INACTIVE                                                                                                    |
| Email              | The member's e-mail address.                                                                                                    |
| Name               | The member's full name, as retrieved from EU Login.                                                                                                    |
| Activated by       | The name of the user who granted the member with access to the organisation.                                                                                                    |
| Activated on       | The date when the access was granted to the organisation member.                                                                                                    |
| Actions            | Dropdown list to Activate or Deactivate the member's access to the organisation.<br>Only users with an "administrator" role can see this dropdown list and modify the<br>list of organisation members. |
| Navigation buttons | A set of buttons to allow you to move from one page to another on the list.                                                                                                    |

The "Assigned CA" area is composed of the following significant elements:

| Part               | Description                                                                 |
|--------------------|-----------------------------------------------------------------------------|
| Full Name          | The member's full name, as retrieved from EU Login.                         |
| Role               | The member's role within the organisation.                                  |
| Organisation name  | This field displays the name of the organisation.                           |
| Location           | The country or region where the organisation is located.                    |
| Actions            | Only Competent Authority (CA) users take any action.                        |
| Navigation buttons | A set of buttons to allow you to move from one page to another on the list. |

The "Preferred verifier" area is only visible to installation and aircraft operators, and it is composed of the following significant elements:

| Part                   | Description                                                                                                  |
|------------------------|----------------------------------------------------------------------------------------------------|
| Add preferred verifier | Only users with an "administrator" role can see this button to add a preferred verifier to the organisation. |
| Organisation name      | The name of the appointed verifier.                                                                          |
| Location               | The country or region where the verifier is located.                                                         |
| Status                 | It indicates if the verifier is ACTIVE or INACTIVE.                                                          |
| Action                 | It allows you to unassign the verifier.                                                                      |
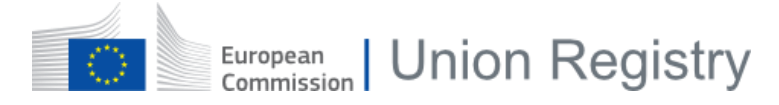

The "Customers" area is only visible to verifier organisations, and it is composed of the following significant elements:

| Part              | Description                                                              |
|-------------------|--------------------------------------------------------------------------|
| Organisation name | The name of the customer to which the verifier is appointed.             |
| Organisation type | It indicates if the customer is an installation or an aircraft operator. |
| Location          | The country or region where the customer is located.                     |
| Actions           | The Competent Authority is able to unlink a customer from a verifier.    |

The "Attachments" area is not visible to verifiers, and it is composed of the following significant elements:

| Part               | Description                                                                                                  |
|--------------------|----------------------------------------------------------------------------------------------------|
| Add attachment     | Only users with an "administrator" role can see this button to attach documents to the organisation details. |
| 0                  | Help tip message to provide details on the pre-requisites to add attachments.                                |
| 4                  | Button to download an attachment.                                                                            |
| 1                  | Button to delete the attachment if it was uploaded by you.                                                   |
| Attachment details | Full name of the user who uploaded the attachment and the date and time when the attachment was uploaded.    |

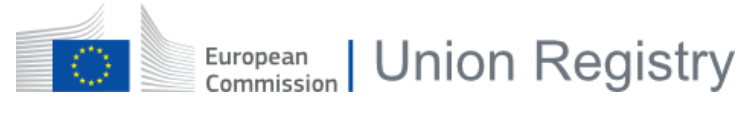

### 2.2.2 Add members

This page is displayed when you initiate the addition of a new member to an organisation.

| Add member                                       | ×                 |
|--------------------------------------------------|-------------------|
| Add a new member to organisation SD Installation |                   |
| Role *                                           |                   |
|                                                  | \$                |
| Email *                                          |                   |
|                                                  |                   |
| First name                                       |                   |
|                                                  |                   |
| Last name                                        |                   |
|                                                  |                   |
|                                                  | Cancel Add Member |

| Part       | Description                                                                                                    |
|------------|----------------------------------------------------------------------------------------------------|
| Polo       | Dropdown list with the different roles available. This field is mandatory in order to submit the action.                                        |
| Role       | For more details regarding user types and roles, please refer to topic "Error! Reference source not found." on page Error! Bookmark not defined |
| Email      | E-mail address of the user. This field is mandatory in order to submit the action.                                                              |
| First name | First name of the user. This field is not mandatory since the information will be retrieved from the EU Login account.                          |
| Last name  | Last name of the user. This field is not mandatory since the information will be retrieved from the EU Login account.                           |
| Cancel     | Button to discard the action.                                                                                                    |
| Add Member | Button to submit the action.                                                                                                    |

## 2.3 Interface for Monitoring Plans management

This section describes the interface elements related to the Monitoring Plans management.

This section contains the following topics:

| Chapter | Торіс                                   | Page |
|---------|-----------------------------------------|------|
| §2.3.1  | Create a new Monitoring Plan (aviation) | 76   |
| §2.3.2  | Create a new Monitoring Plan            | 77   |
| §2.3.4  | Monitoring Plan details (aviation)      | 80   |
| §2.3.3  | Monitoring Plan details                 | 78   |
| §2.3.4  | Monitoring Plan details (aviation)      | 80   |
| §2.3.5  | Report Version Comparison details       | 83   |

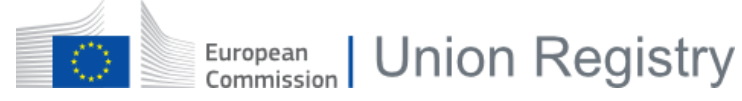

2.3.1

### Create a new Monitoring Plan (aviation)

This page is displayed when you initiate the creation of a new aviation Monitoring Plan.

| European<br>Commission          | EU ETS Reportin | g Tool : MRV                      |     | <ul><li>Aircra</li></ul> | ft Operator Administrator in aaaa |
|---------------------------------|-----------------|-----------------------------------|-----|--------------------------|-----------------------------------|
| eport                           |                 |                                   |     |                          |                                   |
| Revision type *                 |                 |                                   |     |                          |                                   |
|                                 | ÷               |                                   |     |                          |                                   |
| dd-MM-yyyy                      |                 |                                   |     |                          |                                   |
| Monitoring plan - Aviation file | 0               |                                   |     |                          |                                   |
|                                 | Browse          |                                   |     |                          |                                   |
| Attachments 🛛                   | Browse          | Visible to all submission viewers | ÷ + |                          |                                   |
|                                 |                 |                                   |     |                          |                                   |
|                                 |                 |                                   |     |                          | Save As Draft                     |

#### • 🔄 Contact us • Climate Action • Privacy Statement • Version 1.0.1.3 (1c7951d) / 28-08-2020 08:37 • English

| Part                            | Description                                                                                                    |
|---------------------------------|----------------------------------------------------------------------------------------------------|
|                                 | Dropdown list allowing you to select the type of submission:                                                      |
| Revision type                   | <ul> <li>New MP or significant modification</li> </ul>                                                            |
|                                 | - Non-significant modification                                                                                    |
| Applicable date                 | Field to define the date as of which the Monitoring Plan is applicable.                                           |
| Monitoring Plan – Aviation file | Click <b>Browse</b> to select the Monitoring Plan excel file to upload along with the Monitoring Plan submission. |
| Attachments                     | Click <b>Browse</b> to select the any additional file to upload along with the Monitoring Plan submission.        |
|                                 | Dropdown list to define the visibility of the attachments.                                                        |
| Attachments visibility          | For more details, please refer to topic "Visibility of attachments and comments" on page 23.                      |
| +                               | Button to allow the upload of additional attachments.                                                             |
| Save As Draft                   | Button to save your Monitoring Plan as Draft.                                                                     |

### 2.3.2 Create a new Monitoring Plan

This page is displayed when you initiate the creation of a new Monitoring Plan webform.

| GUIDELINES AND<br>CONDITIONS                                                          | B. Operator & Installation Identification Expand All 🗧 Collapse All 📚 D                                                                                                    | Default >> Save        |
|---------------------------------------------------------------------------------------|----------------------------------------------------------------------------------------------------|------------------------|
| Modification History                                                                  | 2 About the operator 🛛 😮                                                                                                    |                        |
| B. Operator & Installation                                                            | (a) Competent Authority * Select                                                                                                    | Attachments (0) *      |
| Identification                                                                        |                                                                                                    | Comments (0) »         |
| C. Installation Description                                                           | (b) Member State * Select                                                                                                    | ~                      |
| D. Calculation Based                                                                  | (c) Emissions trading permit number                                                                                                    |                        |
| E. Source Streams                                                                     | (d) Operator Name                                                                                                    |                        |
| F. Measurement Based<br>Approaches                                                    | 3 About your installation 😵                                                                                                    | *                      |
| G. Fall-back Approaches                                                               |                                                                                                    |                        |
| H. N2O emissions                                                                      | (a) Name of the installation and the site on which it is located:                                                                                                    | »                      |
| <i>I. Determination of PFC<br/>emissions from production<br/>of primary aluminium</i> | (b) Address / location of the site of the installation:                                                                                                    | »                      |
| J. Determination of<br>transferred or inherent CO2                                    | 4 Contact details 🛛 😢                                                                                                    | *                      |
| K. Management & Control                                                               | Who can we contact about your monitoring plan?<br>It will help us to have someone who we can contact directly with any questions about your monitor<br>you name should have the authority to act on behalf of the operator. | oring plan. The person |

| Part                          | Description                                                                                                    |
|-------------------------------|----------------------------------------------------------------------------------------------------|
| Guidelines and condition menu | Display all the sections that can be filled in for the creation of the Monitoring Plan.<br>These sections depend of the type of your organisation.                               |
| Form                          | Fields to be completed. The content of this area will differ depending on the selected section.                                                                                  |
|                               | - <b>Expand All</b> : Button to expand all levels of the form.                                                                                                    |
| Displays Buttons              | - Collapse All : Button to collapse all levels of the form.                                                                                                    |
|                               | - <b>Default</b> : Button to reset the view and expand just the first level of the form                                                                                          |
| Attachments                   | Click <b>Add attachment</b> to select the any additional file to upload along with the Monitoring Plan submission. This button is enabled only after saving the report as Draft. |
| Comments                      | Click <b>Add a comment</b> to enter any additional information along with the Monitoring Plan submission. This button is enabled only after saving the report as Draft.          |
| Save                          | Floating button to save your Monitoring Plan as Draft.                                                                                                    |
| »,«                           | Buttons to expand / collapse the right-side menu.                                                                                                    |
| Go to top                     | Button to scroll back up to the top of the page.                                                                                                    |

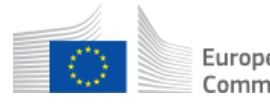

### 2.3.3 Monitoring Plan details

This page is displayed when you view the details of a Monitoring Plan webform.

| European<br>Commission                                 | EU ETS Reporting Tool : ETS                                                                                                    | 1 - MRV                                                                                                    |             | Installation User i 😤 🛔   | n instal | lat |
|--------------------------------------------------------|----------------------------------------------------------------------------------------------------|----------------------------------------------------------------------------------------------------|-------------|---------------------------|----------|-----|
| GUIDELINES AND<br>CONDITIONS                           | B. Operator & Installation Identifica                                                                                                    | tion Expand All * Collapse All * Default >                                                                   | Save        | »<br>Report MP-2955       |          | 4   |
| Modification History 🗹                                 | 2 About the operator                                                                                                    |                                                                                                    | *           | Share report with CA      |          |     |
| B. Operator & Installation                             | (a) Competent Authority *                                                                                                    | SERVICE DESK - Competent Authority                                                                           | ~           | Installation name         |          |     |
| C. Installation Description 🗹                          | (b) Member State *                                                                                                    | Bulgaria                                                                                                    | ~           | Revision type *           |          |     |
| D. Calculation Based<br>Approaches 🗹                   | (c) Emissions trading permit number                                                                                                    |                                                                                                    |             | Significant Modification  |          |     |
| E. Source Streams 🗹                                    | (d) Operator Name                                                                                                    | Operator name                                                                                                |             | Draft Current version     |          |     |
| F. Measurement Based<br>Approaches                     | 3 About your installation                                                                                                    |                                                                                                    | ×           | Applicable date           |          |     |
| G. Fall-back Approaches                                | S About your instantion                                                                                                    |                                                                                                    | Ň           | 09/02/2022                |          |     |
| H. N2O emissions                                       | (a) Name of the installation and the site or                                                                                               | n which it is located:                                                                                       | »           | Submit                    |          |     |
| I. Determination of PFC<br>emissions from production   | (b) Address / location of the site of the insi                                                                                             | tallation:                                                                                                   | *           | Approved versions (11)    | ж        | }   |
| of primary aluminium                                   |                                                                                                    |                                                                                                    |             | Attachments (1)           | ×        |     |
| J. Determination of<br>transferred or inherent CO2     |                                                                                                    |                                                                                                    |             | Comments (2)              |          |     |
| K. Management & Control 🗹                              | 4 Contact details 🙁                                                                                                    |                                                                                                    | *           | C Workflow history        | ×        |     |
| -<br>L. Member State specific<br>further information ♥ | Who can we contact about your monitoring<br>It will help us to have someone who we can o<br>have the authority to act on behalf of the ope | <b>; plan?</b><br>ontact directly with any questions about your monitoring plan. The person you i<br>erator. | name should | <b>≓</b> Compare versions | »        |     |

#### The "Guidelines and conditions" area is composed of the following significant elements:

| Part | Description                                                                                  |
|------|----------------------------------------------------------------------------------------------|
| 0    | This icon indicates that a least one mandatory field is missing or incorrect in the section. |
| 8    | This icon indicates that all mandatory fields from the section are filled in.                |

#### The "right menu" area is composed of the following significant elements:

| Part                                       | Description                                                                       |
|--------------------------------------------|-----------------------------------------------------------------------------------|
| Report ID                                  | The identifier of the Monitoring Plan.                                            |
| Share report with CA                       | Box allowing you to share a Draft report with a Competent Authority.              |
| Installation Name<br>Regulated entity name | The name of the installation.<br>The name of the regulated entity.                |
| Revision type                              | It shows the type of submission.                                                  |
| Status                                     | It indicates the stage of the workflow in which the Monitoring Plan currently is. |
| Applicable date                            | It indicates the date as of which the Monitoring Plan is applicable.              |

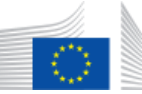

| Part                        | Description                                                                                                    |
|-----------------------------|----------------------------------------------------------------------------------------------------|
| Actions                     | Depending on the Monitoring Plan status and your profile, some buttons are<br>available:<br>- Delete<br>- Submit<br>- Revise                                                                                                    |
| Approved versions           | It shows the previous approved versions of the reports, available for review.                                                                                                    |
| Download Version            | Display the latest version of the report, available for download.                                                                                                    |
| Attachments 🛃               | Button to download an attachment.                                                                                                    |
| Attachments 💼               | Button to delete an attachment (depending on your role and the visibility of attachment).                                                                                                    |
| Download all attachments    | Button under the "Attachments" section to download a zip file containing all attachments.                                                                                                    |
| Add attachment              | Button to upload an attachment.                                                                                                    |
| Add Comment                 | Button that opens a pop-up, allowing you to write your comment and define its visibility and its sensitivity.                                                                                                    |
| Comment details             | <ul> <li>Sub-area showing:</li> <li>The comment</li> <li>The name of the user who wrote the comment</li> <li>The profile of the user who wrote the comment</li> <li>The date and time when the comment was submitted</li> <li>The visibility of the comment if it was submitted by you</li> </ul> |
| ľ                           | Button to edit one of your comment.                                                                                                    |
| 圃                           | Button to delete one of your comment.                                                                                                    |
| Workflow history            | Display the last history of the Monitoring Plan.                                                                                                    |
| View full history           | Open a modal window with the full versioning of the Monitoring Plan.                                                                                                    |
| Download submission history | Button under the "View full history" modal dialog to download the whole history of submission in PDF format.                                                                                                    |
| Compare versions            | Only for Installation, it allow you to compare the displayed report with a previously approved version.                                                                                                    |

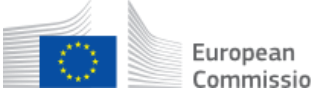

### 2.3.4 Monitoring Plan details (aviation)

This page is displayed when you view the details of an aviation Monitoring Plan.

| Report MP-3901          |                                                                                      |                            |                                                                                                  |  |  |
|-------------------------|--------------------------------------------------------------------------------------|----------------------------|--------------------------------------------------------------------------------------------------|--|--|
|                         |                                                                                      |                            |                                                                                                  |  |  |
| Revision type *         |                                                                                      |                            |                                                                                                  |  |  |
| New MP or significant n | nodification ¢                                                                       | 2                          |                                                                                                  |  |  |
| Status                  |                                                                                      |                            |                                                                                                  |  |  |
| Draft                   |                                                                                      |                            |                                                                                                  |  |  |
|                         |                                                                                      |                            |                                                                                                  |  |  |
| Applicable date         |                                                                                      |                            |                                                                                                  |  |  |
| •                       |                                                                                      |                            |                                                                                                  |  |  |
|                         |                                                                                      |                            |                                                                                                  |  |  |
| Monitoring plan - Avia  | ation file <sup>*</sup> 🛛                                                            |                            |                                                                                                  |  |  |
| Uploaded on 04/07/202   | n<br>12, 12:42 by                                                                    |                            |                                                                                                  |  |  |
| Upload A New Version    |                                                                                      |                            |                                                                                                  |  |  |
|                         | •                                                                                    |                            |                                                                                                  |  |  |
| Attachments 🕜           |                                                                                      |                            |                                                                                                  |  |  |
| everyone.xlsx           | V/08/2022_16:37.by                                                                   | hmission viewers           |                                                                                                  |  |  |
| zzzz created on the 12  | visible to all sub                                                                   | errinaner Victorera        |                                                                                                  |  |  |
| Download All Ad         | id Attachment                                                                        |                            |                                                                                                  |  |  |
|                         |                                                                                      |                            | Back Edit Submit                                                                                 |  |  |
|                         |                                                                                      |                            |                                                                                                  |  |  |
| Comments                |                                                                                      |                            | Add comment 🗸 🗸                                                                                  |  |  |
| 2-                      |                                                                                      |                            |                                                                                                  |  |  |
| This is a normal comm   | ent                                                                                  |                            |                                                                                                  |  |  |
| Created on the 14/03/2  | Visible to all submissio                                                             | nn viewers                 |                                                                                                  |  |  |
| Created on the Throws   | Phote countration                                                                    |                            |                                                                                                  |  |  |
| History of submission   | ı                                                                                    |                            | ~                                                                                                |  |  |
| Date                    | Туре                                                                                 | User                       | Description                                                                                      |  |  |
| 14/03/2023, 11:29       | Comment update                                                                       |                            | The following comment has been deleted:                                                          |  |  |
|                         |                                                                                      |                            | This comment is for my organisation only                                                         |  |  |
|                         |                                                                                      |                            | Comment :                                                                                        |  |  |
| 14/03/2023, 11:28       | Comment update                                                                       |                            | This is a sensitive comment                                                                      |  |  |
|                         |                                                                                      |                            | updated to:                                                                                      |  |  |
| 14/03/2023 11:27        | Comment undate                                                                       |                            | The following comment has been added                                                             |  |  |
|                         |                                                                                      |                            | This is a sensitive comment                                                                      |  |  |
|                         |                                                                                      |                            | The following comment has been added.                                                            |  |  |
| 14/03/2023, 11:26       | Comment update                                                                       |                            | This is a normal comment                                                                         |  |  |
| 13/03/2023, 18:53       | Status update                                                                        |                            | The status of the submission has changed from 'Approved' to 'Draft'                              |  |  |
| 04/01/2023. 14:08       | /01/2023 14/08 Status inf the submission has changed from "Submitted" to "Anoroused" |                            |                                                                                                  |  |  |
| 04/01/2023, 14:07       | Status update                                                                        |                            | The status of the submission has changed from 'Draft' to 'Submitted'                             |  |  |
|                         |                                                                                      |                            |                                                                                                  |  |  |
| 04/01/2023, 14:07       | Monitoring plan - Aviation edit                                                      |                            | Report unshared with CA                                                                          |  |  |
| 04/01/2023, 14:07       | Monitoring plan - Aviation edit                                                      |                            | Revision type edited from 'Non-significant modification' to 'New MP or significant modification' |  |  |
| 04/01/2023, 14:07       | Status update                                                                        |                            | The status of the submission has changed from 'Submitted' to 'Draft'                             |  |  |
|                         |                                                                                      | showing 1 to 10 of 20 reco | rds                                                                                              |  |  |
|                         |                                                                                      | R R 1 2 →                  | м                                                                                                |  |  |
|                         |                                                                                      |                            | 📩 Download submission history                                                                    |  |  |

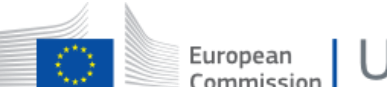

#### The "Report" area is composed of the following significant elements:

| Part                            | Description                                                                                                    |
|---------------------------------|----------------------------------------------------------------------------------------------------|
| Revision type                   | It shows the type of submission.                                                                                                    |
| Status                          | It indicates the stage of the workflow in which the Monitoring Plan currently is.                                                      |
| Applicable date                 | It indicates the date as of which the Monitoring Plan is applicable.                                                                   |
| Monitoring Plan – Aviation file | Button to download the latest version of the aviation Monitoring Plan.                                                                 |
| Attachments 🚨                   | Button to download an attachment.                                                                                                    |
| Attachments 🛅                   | Button to delete an attachment (depending on your role and the visibility of attachment).                                              |
| Download all                    | Button to download a zip file containing all attachments.                                                                              |
| Add attachment                  | Button to upload an attachment.                                                                                                    |
| Actions                         | Depending on the Monitoring Plan status and your profile, some buttons are<br>available:<br>- Edit<br>- Delete<br>- Submit<br>- Revise |

The "Comments" area is composed of the following significant elements:

| Part            | Description                                                                                                    |
|-----------------|----------------------------------------------------------------------------------------------------|
| >               | Button to expand the area and show further details.                                                                                                    |
| Add Comment     | Button that opens a pop-up, allowing you to write your comment and define its visibility and its sensitivity.                                                                                                    |
| Comment details | <ul> <li>Sub-area showing:</li> <li>The comment</li> <li>The name of the user who wrote the comment</li> <li>The profile of the user who wrote the comment</li> <li>The date and time when the comment was submitted</li> <li>The visibility of the comment if it was submitted by you</li> </ul> |
| Ø               | Button to edit one of your comments.                                                                                                    |
| 圃               | Button to delete one of your comments.                                                                                                    |

#### The "History of submission" area is composed of the following significant elements:

| Part | Description                                         |
|------|-----------------------------------------------------|
| >    | Button to expand the area and show further details. |
| Date | The date and time of the record.                    |
| Туре | The type of action recorded.                        |

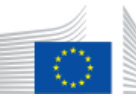

| Part                        | Description                                                                                                    |
|-----------------------------|----------------------------------------------------------------------------------------------------|
| User                        | The name and profile of the user performing the action.                                                                       |
| Description                 | Details of the action executed.<br>Previous versions of the Monitoring Plan file can be downloaded by clicking the<br>button. |
| Download submission history | Button to download the whole history of submission in PDF format.                                                             |

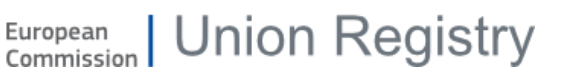

### 2.3.5 Report Version Comparison details

This page is displayed when you access the version comparison view of an installation's Monitoring Plan or Annual Emissions Report.

| port MP-3801 Version Comparison                            |                                                                     | в                                                                     |
|------------------------------------------------------------|---------------------------------------------------------------------|-----------------------------------------------------------------------|
| se version * Compared                                      | to *                                                                |                                                                       |
| v3.6 (16-03-2023) V4.1 (04-                                | 07-2023) (Latest) Compare                                           |                                                                       |
|                                                            |                                                                     |                                                                       |
| avigate to                                                 |                                                                     |                                                                       |
| B. Operator & Installation Identification     C. Instal    | lation Description D. Calculation Based Approaches E. Sou           | erce Streams                                                          |
| H. N2O emissions     I. Determination of PFC emiss         | ions from production of primary aluminium • J. Determination of tra | Insferred or inherent CO2 and transferred N2O K. Management & Control |
| _                                                          |                                                                     |                                                                       |
| ow all fields O Show only changes                          |                                                                     |                                                                       |
| 8. Operator & Installation Identification                  |                                                                     |                                                                       |
|                                                            |                                                                     |                                                                       |
| 2 About the operator                                       |                                                                     |                                                                       |
|                                                            | v3.6 (16-03-2023)                                                   | v4.1 (04-07-2023) (Latest)                                            |
| (a) Competent Authority                                    | SERVICE DESK - Competent Authority                                  | SERVICE DESK - Competent Authority                                    |
| (b) Member State                                           | Austria                                                             | Austria                                                               |
| (c) Emissions trading permit number                        |                                                                     |                                                                       |
| (d) Operator Name                                          | Test 1                                                              | Test 1                                                                |
| 3 About your installation                                  |                                                                     |                                                                       |
|                                                            | v3.6 (16-03-2023)                                                   | v4.1 (04-07-2023) (Latest)                                            |
| a Name of the installation and the site on which it is loc | ated:                                                               |                                                                       |
| (i) Installation name:                                     | Installation Service Desk                                           | Installation Service Desk                                             |
| (ii) Site name:                                            | -                                                                   | -                                                                     |
| (iii) Unique ID of the installation (as in NIMs):          | 321                                                                 | 321                                                                   |
| (iv) EPRTR (optional):                                     |                                                                     |                                                                       |
| b Address / location of the site of the installation:      |                                                                     |                                                                       |
| (i) Addesse Line 1.                                        | Rue de la chaussée du Boulevard de l'âvenue                         | Pue de la chaurcée du Paulevard de l'Avenue                           |

| Part                                   | Description                                                                                                    |
|----------------------------------------|----------------------------------------------------------------------------------------------------|
| Base Version                           | Dropdown field prefilled with the value selected in the previous screen. The dropdown list will present all eligible versions of the report but the versions which are higher than or equal to the version selected in the 'Compared to' dropdown field are greyed out. |
| Compared to                            | Dropdown field prefilled with the latest version. The dropdown list will present all eligible versions of the report but the versions which are lower than or equal to the version selected in the 'base version' dropdown field are greyed out.                        |
| Compare                                | Button to start the comparison when another version is chosen.                                                                                                    |
| Back                                   | Button to return to the report details screen.                                                                                                    |
| Navigate to                            | Present one clickable tab for each section of the report.<br>The section tabs with no mismatches will be displayed with a green dot, while the section tabs with mismatch content will have a red dot.                                                                  |
| Show all fields / Show only<br>changes | Button to toggle from showing all fields to showing only changed fields is also available.                                                                                                    |

European Union Registry

# 2.4 Interface for Annual Emission Report

This section describes the interface elements related to the Annual Emission Report management.

This section contains the following topics:

| Chapter | Торіс                                     | Page |
|---------|-------------------------------------------|------|
| §2.4.1  | Create a new AER report                   | 85   |
| §2.4.2  | Create a new AER report (aviation)        | 88   |
| §2.4.3  | Annual Emission Report details            | 89   |
| 2.4.4§  | Annual Emission Report details (aviation) | 91   |
| §2.4.5  | Opinion Statement93                       | 93   |

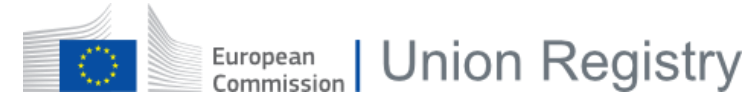

### 2.4.1 Create a new AER report

This popup is displayed when you initiate the creation of a new installation Annual Emission Report if an approved Monitor Plan exists.

| Load the latest Monitoring Plan                                                                     |                            |                                      |
|----------------------------------------------------------------------------------------------------|----------------------------|--------------------------------------|
| Do you want to load the latest approved MP version<br>Please note that any existing data will reset | MP-2955 v6.7) to this AER? |                                      |
|                                                                                                    | Cancel                     | Yes, reset AER and load data from MP |

| Part                                 | Description                                                            |
|--------------------------------------|------------------------------------------------------------------------|
| Cancel                               | Button to cancel the import and start a blank Annual Emission report.  |
| Yes, reset AER and load data from MP | Button to reset any existing data on the AER and import it from the MP |

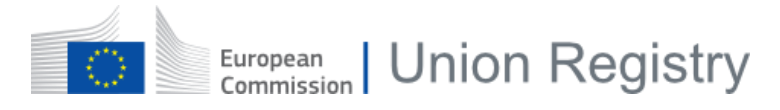

This page is displayed when you initiate the creation of a new installation Annual Emission Report.

| ONDITIONS                                                                         | A. Identification of the Operator, Install                                  | ation and Verifier Expand All S Collapse All Default Default | Save 📩 Download Version |  |
|-----------------------------------------------------------------------------------|-----------------------------------------------------------------------------|--------------------------------------------------------------|-------------------------|--|
| Identification of the                                                             | 2 About the operator 🔹                                                      |                                                              |                         |  |
| perator, Installation and<br>erifier                                              | (a) Competent Authority for reporting *                                     | Select                                                       | Comments (0)            |  |
| Installation Description                                                          | (b) Member State / Country *                                                | Select                                                       | ~                       |  |
| Source Streams                                                                    | (c) Emissions trading permit number                                         |                                                              |                         |  |
| . Measurement Based<br>oproaches                                                  | (d) Operator data: 📀                                                        |                                                              | >                       |  |
| . Fall-back Approach                                                              |                                                                             |                                                              |                         |  |
| Determination of PFC<br>missions from production<br>f primary aluminium           | 3 About your installation and the monitori                                  | ng plan 🙁                                                    | * .                     |  |
| Data gaps                                                                         | (a) Name of the installation and the site on which it is located:           |                                                              | » .                     |  |
| H. Additional information (b) Address / location of the site of the installation: |                                                                             | un: 🗿                                                        | >                       |  |
| Jannay                                                                            | (c) Reporting under Regulation (EC) no. 166/200                             | 5 (EPRTR): 📀                                                 | >                       |  |
|                                                                                   | (d) Competent Authority for permitting *                                    |                                                              |                         |  |
|                                                                                   | (f) Have there been changes in monitoring plan compared to previous year? * | Select                                                       | ~                       |  |
|                                                                                   | (h) Comments:                                                               |                                                              |                         |  |
|                                                                                   | Heading 1 🗘 🕒 📋                                                             |                                                              |                         |  |
|                                                                                   |                                                                             |                                                              |                         |  |
|                                                                                   |                                                                             |                                                              |                         |  |
|                                                                                   |                                                                             |                                                              |                         |  |

#### This page is displayed as soon as your newly created report is saved.

| GUIDELINES AND                                       | A. Identification of the Operator, Insta          | llation and Verifier Expand All »  | Save | »<br>Report AFR-4452 |
|------------------------------------------------------|---------------------------------------------------|------------------------------------|------|----------------------|
| CONDITIONS                                           |                                                   |                                    |      |                      |
| A Identification of the                              | 2 About the operator                              |                                    | *    |                      |
| Operator, Installation and<br>Verifier 😵             | (a) Competent Authority for reporting *           | SERVICE DESK - Competent Authority | ~    | Installation name    |
| B. Installation Description 😵                        | (b) Member State / Country *                      | Belgium                            | ~    | Reporting year       |
| C. Source Streams 🙁                                  | (c) Emissions trading permit number               |                                    |      | 2022<br>Status       |
| D Measurement Rased                                  |                                                   |                                    |      | Draft                |
| Approaches                                           | (d) Operator data: 🛛 😣                            |                                    | »    | Current version      |
| E. Fall-back Approach                                |                                                   |                                    |      | Monitoring Plan      |
|                                                      |                                                   |                                    |      | MP-3801 v2.0         |
| F. Determination of PFC<br>emissions from production | 3 About your installation and the monito          | pring plan                         | *    |                      |
| of primary aluminium                                 |                                                   |                                    |      | _                    |
| C Data gang                                          | (a) Name of the installation and the site on w    | hich it is located:                | »    | Submit without VR    |
| G. Data gaps                                         |                                                   |                                    |      | 100 C                |
| H. Additional information 🗹                          | (b) Address / location of the site of the install | ation:                             | »    | Delete               |
| I. Summary                                           |                                                   |                                    |      | Request verification |
| CREAK AND AND AND AND AND AND AND AND AND AND        |                                                   |                                    |      |                      |
|                                                      | (c) Reporting under Regulation (EC) no. 166/2     | 006 (EPRTR): 😡                     | »    | Attachments (0)      |
|                                                      |                                                   |                                    |      | Comments (0)         |

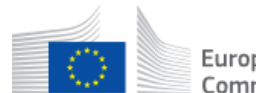

| Part                             | Description                                                                                                    |  |
|----------------------------------|----------------------------------------------------------------------------------------------------|--|
| Year                             | The applicable year of the Annual Emission Report to be created.                                                                                                    |  |
|                                  | Display all the sections that can be filled in for the creation of the report.                                                                                                    |  |
| Guidelines and condition<br>menu | This icon <sup>120</sup> indicates that at least one mandatory field is missing or incorrect in the section. When expanded, the missing and errors are highlighted in red.                                                                                                    |  |
|                                  | This icon 🎽 indicates that all mandatory fields from the section are filled in.                                                                                                    |  |
| Form                             | Fields to be completed. The content of this area will differ depending on the selected section.                                                                                                    |  |
|                                  | - Expand All : Button to expand all levels of the form.                                                                                                    |  |
| Displays Buttons                 | - Collapse All : Button to collapse all levels of the form.                                                                                                    |  |
|                                  | - <b>Default</b> : Button to reset the view and expand just the first level of the form                                                                                                    |  |
| Report ID                        | <ul> <li>This section is visible only after saving the report as Draft and it displays the following information:</li> <li>The AER report ID</li> <li>The "Share report with CA" box</li> <li>Installation name</li> <li>Reporting year</li> <li>Status of the AER</li> <li>Current version of the AER</li> <li>Monitoring Plan ID and version linked to this AER</li> <li>Load link to update the AER report based on the latest Monitoring Plan approved</li> <li>Action buttons (depending on the AER status)</li> </ul> |  |
| Attachments                      | Click <b>Add attachment</b> to select the any additional file to upload along with the report submission. This button is enabled only after saving the report as Draft.                                                                                                    |  |
| Comments                         | Click <b>Add a comment</b> to enter any additional information along with the report submission This button is enabled only after saving the report as Draft.                                                                                                    |  |
| Workflow history                 | Display the history of the report. This button is enabled only after saving the report as Draft.                                                                                                    |  |
| Save                             | Floating button to save your report as Draft.                                                                                                    |  |
| »,«                              | Buttons to expand / collapse the right-side menu.                                                                                                    |  |
| Go to top                        | Button to scroll back up to the top of the page.                                                                                                    |  |

### 2.4.2 Create a new AER report (aviation)

This page is displayed when you initiate the creation of a new aviation Annual Emission Report.

| Year *             |          |                                   |     |             |
|--------------------|----------|-----------------------------------|-----|-------------|
| AFR Aviation file* |          |                                   |     |             |
|                    | Province |                                   |     |             |
|                    | browse   |                                   |     |             |
| Attachments 😧      |          |                                   |     |             |
|                    | Browse   | Visible to all submission viewers | ÷ + |             |
|                    |          |                                   |     |             |
|                    |          |                                   |     | Save as Dra |

| Part                   | Description                                                                                                    |
|------------------------|----------------------------------------------------------------------------------------------------|
| Year                   | The applicable year of the Annual Emission Report to be created.                                                                                                    |
| AER – Aviation file    | Click <b>Browse</b> to select the Annual Emission Report excel file to upload along with the report submission.                                                                                                    |
| Attachments            | Click <b>Browse</b> to select the any additional file to upload along with the report submission.                                                                                                    |
| Attachments visibility | Dropdown list to define the visibility of the attachments.<br>Each attachment added has its own visibility settings.<br>For more details, please refer to topic "Visibility of attachments and comments" on<br>page 23. |
| +                      | Button to upload additional attachments.                                                                                                    |
| Save As Draft          | Button to save your Monitoring Plan as Draft.                                                                                                    |

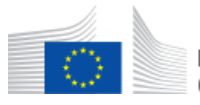

### 2.4.3 Annual Emission Report details

This page appears when you display the details of an installation or a regulated entity Annual Emission Report.

| GUIDELINES AND<br>CONDITIONS                         | A. Identification of the Operator, Installatio                               | on and Verifier Expand All S Collapse All Default Default                                               | Report AER-4502                                           |  |  |
|------------------------------------------------------|------------------------------------------------------------------------------|----------------------------------------------------------------------------------------------------|-----------------------------------------------------------|--|--|
| A. Identification of the                             | 2 About the operator                                                         |                                                                                                    | Installation name     Installation Service D              |  |  |
| Operator, Installation and<br>Verifier               | (a) Competent Authority for reporting                                        | SERVICE DESK - Competent Authority                                                                      | Reporting year                                            |  |  |
| B. Installation Description                          | (b) Member State / Country                                                   | Austria                                                                                                 | ✓ Status                                                  |  |  |
| C. Source Streams                                    | (c) Emissions trading permit number                                          |                                                                                                    | Current version                                           |  |  |
| D. Measurement Based<br>Approaches                   | (d) Operator data:                                                           | <ul><li>1.9</li><li>Monitoring Plan</li></ul>                                                           |                                                           |  |  |
| E. Fall-back Approach                                |                                                                              | MP-3801 v3.4                                                                                            |                                                           |  |  |
| F. Determination of PFC<br>emissions from production | 3 About your installation and the monitoring plan v                          |                                                                                                    |                                                           |  |  |
| G. Data gaps                                         | (a) Name of the installation and the site on which i                         | t is located:                                                                                           | >>>>>>>>>>>>>>>>>>>>>>>>>>>>>>>>>>>>>>                    |  |  |
| H. Additional information                            | (b) Address / location of the site of the installation:                      |                                                                                                    | <ul> <li>Attachments (0)</li> <li>Comments (1)</li> </ul> |  |  |
| l. Summary                                           |                                                                              |                                                                                                    | C Workflow history                                        |  |  |
|                                                      | (c) Reporting under Regulation (EC) no. 166/2006 (E                          | PPRTR):                                                                                                 | »                                                         |  |  |
|                                                      | (d) Competent Authority for permitting                                       | АААА                                                                                                    |                                                           |  |  |
|                                                      | (f) Have there been changes in monitoring plan<br>compared to previous year? | FALSE                                                                                                   | ~                                                         |  |  |
|                                                      | (h) Comments:                                                                |                                                                                                    |                                                           |  |  |
|                                                      | (i) Similiant sharps of amining                                              | Hann amining in the annual days of annual as income of similar with A-1500 and                          |                                                           |  |  |
|                                                      | (i) significant change of emissions                                          | navé emissions in the reported year decreased or increased significantly (>138) comp<br>year?<br>Select |                                                           |  |  |
|                                                      | (j) Comment on the significant changes                                       |                                                                                                    |                                                           |  |  |
|                                                      | Provide brief details of the changes that occurred d                         | uring the reporting year that caused a significant increase/decrease in emissions?                      |                                                           |  |  |
|                                                      |                                                                              |                                                                                                    |                                                           |  |  |
|                                                      | 4 Contact details                                                            |                                                                                                    | ¥                                                         |  |  |
|                                                      | (a) Primary contact person for technical questions                           | regarding installation data:                                                                            | >                                                         |  |  |
|                                                      | (b) Alternative contact person:                                              |                                                                                                    | *                                                         |  |  |
|                                                      |                                                                              |                                                                                                    |                                                           |  |  |
|                                                      | 5 Verifier contact                                                           |                                                                                                    | ~                                                         |  |  |
|                                                      | (a) Name and address of the verifier:                                        |                                                                                                    | >                                                         |  |  |
|                                                      | (b) Contact person for the verifier:                                         |                                                                                                    | >                                                         |  |  |
|                                                      | (c) Information about the verifier's accreditation or certification:         |                                                                                                    | >                                                         |  |  |
|                                                      |                                                                              |                                                                                                    |                                                           |  |  |
|                                                      |                                                                              |                                                                                                    |                                                           |  |  |

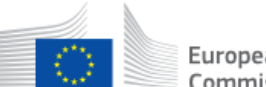

#### The "right menu" area is composed of the following significant elements:

| Part                         | Description                                                                                                    |  |
|------------------------------|----------------------------------------------------------------------------------------------------|--|
| Share report with CA         | Box allowing you to share a Draft report with a Competent Authority.                                                                                                    |  |
| Installation Name            | The name of the installation.                                                                                                    |  |
| Reporting year               | The applicable year of the Annual Emission Report.                                                                                                    |  |
| Status                       | It indicates the stage of the workflow in which the report currently is.                                                                                                    |  |
| Current version              | The version of the report selected to be displayed.                                                                                                    |  |
| Return to the latest version | Link to display the latest version saved of the AER.                                                                                                    |  |
| Monitoring Plan              | It displays the identifier of the Monitoring Plan linked to the report as an hyperlink.                                                                                                    |  |
| Verification Report          | It displays the identifier of the Verification Report linked to the report.                                                                                                    |  |
| Verifier Opinion             | Displayed only if the Verification Report linked to the report is in status COMPLETED. Depending on the opinion provided, it could display an hyperlink to a pop-up message showing the comments or reasons for the non-verification.                                                             |  |
| Actions                      | Depending on your role and the status of the report and your profile, some buttons are available.                                                                                                    |  |
| Download Version             | It allows you to download the displayed report in pdf or xml.                                                                                                    |  |
| Attachments 🚨                | Button to download an attachment.                                                                                                    |  |
| Attachments 💼                | Button to delete an attachment uploaded by you.                                                                                                    |  |
| Download all attachments     | Button under the "Attachments" section to download a zip file containing all attachments.                                                                                                    |  |
| Add attachment               | Button to upload an attachment.                                                                                                    |  |
| Add Comment                  | Button that opens a pop-up, allowing you to write your comment and define its visibility and its sensitivity.                                                                                                    |  |
| Comment details              | <ul> <li>Sub-area showing:</li> <li>The comment</li> <li>The name of the user who wrote the comment</li> <li>The profile of the user who wrote the comment</li> <li>The date and time when the comment was submitted</li> <li>The visibility of the comment if it was submitted by you</li> </ul> |  |
| Ø                            | Button to edit one of your comment.                                                                                                    |  |
| Ē                            | Button to delete one of your comment.                                                                                                    |  |
| Workflow history             | Display the recent history of the report.                                                                                                    |  |
| View full history            | Open a modal window with the full history of the report.<br>You can click on previous versions of the report to consult the information<br>introduced in such versions.                                                                                                    |  |
| Download submission history  | Button under the "View full history" modal dialog to download the whole history of submission in PDF format.                                                                                                    |  |

### 2.4.4 Annual Emission Report details (aviation)

This page is displayed when you access the details of an Annual Emission Report for aviation.

| 2021                                                                                                    | ٥                                                                                                    |                 |                                                                                                    |
|----------------------------------------------------------------------------------------------------|----------------------------------------------------------------------------------------------------|-----------------|----------------------------------------------------------------------------------------------------|
| Status                                                                                                    |                                                                                                    |                 |                                                                                                    |
| Under verification                                                                                                    |                                                                                                    |                 |                                                                                                    |
| Annual Emission Re<br>Add_by_Verifier.xls<br>Uploaded on 21/10/20                                                                                                    | port - Aviation file <sup>*</sup><br>∝ (v1.0)<br>222, 11:15 by                                                                                                    |                 |                                                                                                    |
| Attachments  Attachments Add_by_Verifier.xls zzzz Created on the i Download All                                                                                                    | x 📩 🗟<br>21/10/2022, 11:15 by Visible to all subm                                                                                                    | ission viewers  |                                                                                                    |
|                                                                                                    |                                                                                                    |                 |                                                                                                    |
|                                                                                                    |                                                                                                    |                 | Back                                                                                                    |
| Comments                                                                                                    |                                                                                                    |                 | Add comment                                                                                                    |
| Comments Test Created on the 14/03/                                                                                                    | 2023, 14:19 by                                                                                                    | viewers         | Add comment                                                                                                    |
| Comments<br>Test<br>Created on the 14/03.<br>History of submissi<br>Date                                                                                                    | 2023, 14:19 by Visible to all submission                                                                                                    | viewers<br>User | Add comment Add comment Description                                                                                                    |
| Comments Test Treated on the 14/03/ History of submissi Date 04/2023, 14:53                                                                                                    | 2023, 14:19 by Visible to all submission<br>on<br>Status update                                                                                                    | viewers<br>User | Back Rec  Add comment  Add comment  Description  The status of the submission has changed from 'Draft' to 'Under verification'                                                                                                    |
| Comments Test Treated on the 14/03/ History of submissi Date (704/2023, 14:19                                                                                                    | 2023, 14:19 by Visible to all submission on           Type           Status update           Comment update                                                                             | viewers<br>User | Back     Rec       Add comment     *       Add comment     *       Description     *       The status of the submission has changed from 'Draft' to 'Under verification'     *       The following comment has been added.     Test                                                                                                    |
| Comments Test Test Test Date 04/2023, 14:53 03/2023, 14:19 02/2023, 16:30                                                                                                    | 2023. 14:19 by Visible to all submission<br>on<br>Status update<br>Comment update<br>Status update                                                                                      | Viewers User    | Back     Rec       Add commerce     Add commerce       Add commerce     •       Image: Second second s |
| Comments Test Test Test History of submissi Date 004/2023, 14:53 03/2023, 14:19 102/2023, 14:30                                                                                                    | 2023, 14:19 by Visible to all submission<br>on<br>Status update<br>Comment update<br>Status update<br>Status update<br>Status update                                                    | viewers User    | Back     Rec       Add comment     Add comment       Image: Comment of the submission has changed from 'Draft' to 'Under verification'     Image: Comment has been added.       The following comment has been added.     Test       Image: Comment has been added.     Test       Image: Comment has been added.     Test       Image: Comment has been added.     Test       Image: Comment has been added.     Test       Image: Comment has been added.     Test       Image: Comment has been added.     Test       Image: Comment has been added.     Test       Image: Comment has been added.     Test                                                                                                    |
| Comments Test Test Test Date 04/2023, 14:19 02/2023, 14:30 12/2022, 09:00 10/2022, 11:15                                                                                                    | 2023, 14:19 by Visible to all submission on  Status update Comment update Status update Status update Attachments update                                                                | viewers User    | Back     Rec       Add comment     Add comment       Add comment     *       Image: Second second seco |
| Comments Test Treated on the 14/03/ Plate Plate | 2023, 14:19 by Visible to all submission on Comment update Comment update Status update Status update Status update Attachments update Uploed of Annual Emission Report - Aviation file | viewers         | Back     Rec       Add commere     Add commere       Add commere     Note       Image: Status of the submission has changed from 'Draft' to 'Under verification'     Note       The status of the submission has changed from 'Draft' to 'Under verification'     Note       Test     The status of the submission has changed from 'Draft' to 'Under verification'       The status of the submission has changed from 'Under verification' to 'Draft'       The status of the submission has changed from 'Draft' to 'Under verification'       The status of the submission has changed from 'Draft' to 'Under verification'       Attachment Add_by_Verifier.visx added        Annual Emission Report - Aviation file Add_by_Verifier.visx (v1.0) uploaded                                                                                                    |

| Part                                | Description                                                                                                    |
|-------------------------------------|----------------------------------------------------------------------------------------------------|
| Year                                | The applicable year of the Annual Emission Report to be created.                                                                          |
| Status                              | It indicates the stage of the workflow in which the report currently is.                                                                  |
| AER – Aviation file 🚨               | Button to download the latest version of the Annual Emission Report.                                                                      |
| Upload a New Version                | Button to update the AER aviation file. This button is only visible when the status is DRAFT.                                             |
| Verification Report – Aviation file | Button to download the latest version of the Verification Report.                                                                         |
| Upload a New Version                | Button to update the verification report file. This button is only visible to verifiers when the status of the AER is UNDER VERIFICATION. |

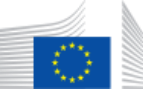

| Part           | Description                                                                                                    |  |  |
|----------------|----------------------------------------------------------------------------------------------------|--|--|
| Attachments 🚨  | Button to download an attachment.                                                                                                    |  |  |
| Attachments 💼  | Button to delete an attachment (depending on your role and the visibility of attachment).                                                                                                    |  |  |
| Download all   | Button to download a zip file containing all attachments.                                                                                                    |  |  |
| Add attachment | Button to upload an attachment.                                                                                                    |  |  |
| Actions        | <ul> <li>Depending on the status and your profile, some buttons are available:</li> <li>Delete</li> <li>Submit without VR</li> <li>Request verification</li> <li>Recall</li> <li>Revise</li> </ul> |  |  |

The "Comments" area is composed of the following significant elements:

| Part            | Description                                                                                                    |  |
|-----------------|----------------------------------------------------------------------------------------------------|--|
| >               | Button to expand the area and show further details.                                                                                                    |  |
| Add Comment     | Button opening a pop-up that will allow you to write your comment and define both its visibility and its sensitivity.                                                                                                    |  |
| Comment details | <ul> <li>Sub-area showing:</li> <li>The comment</li> <li>The name of the user who wrote the comment</li> <li>The profile of the user who wrote the comment</li> <li>The date and time when the comment was submitted</li> <li>The visibility of the comment if it was submitted by you</li> </ul> |  |
| Ø               | Button to edit one of your comment.                                                                                                    |  |
| Ŵ               | Button to delete one of your comment.                                                                                                    |  |

#### The "History of submission" area is composed of the following significant elements:

| Part                        | Description                                                                                                    |
|-----------------------------|----------------------------------------------------------------------------------------------------|
| >                           | Button to expand the area and show further details.                                                                                     |
| Date                        | The date and time of the record.                                                                                                    |
| Туре                        | The type of action recorded.                                                                                                    |
| User                        | The name and profile of the user performing the action.                                                                                 |
| Description                 | Details of the action executed.<br>Previous versions of the AER and verification report files can be downloaded by clicking the button. |
| Download submission history | Button to download the whole history of submission in PDF format.                                                                       |

2.4 - - Interface for Annual Emission Report 2.4.5 - Opinion Statement

#### European Commission Union Registry

### 2.4.5 Opinion Statement

This page is displayed when you access the details of an installation Annual Emission Report.

| Guidelines and Conditions | Opinion statement Expand All 👻 Collaps                                             | ave Report VR-5452 ¥               |                 |                                            |  |
|---------------------------|------------------------------------------------------------------------------------|------------------------------------|-----------------|--------------------------------------------|--|
| Opinion statement 😣 🛛 🖣   | OPERATOR DETAILS                                                                   |                                    |                 | Installation name                          |  |
| Annex 1 : FINDINGS 🗹      | New Country                                                                        |                                    |                 | Beperting year                             |  |
| Annex 2 : BASIS OF WORK 🗹 | Name of Operator:                                                                  |                                    |                 | 2021                                       |  |
| Annex 3 : CHANGES 🗹       | Name of Installation:                                                              | 888                                | Status<br>Draft |                                            |  |
|                           | Address / location of the site of the installation:                                | Current version<br>1.7             |                 |                                            |  |
|                           |                                                                                    |                                    |                 | Requested for<br>AER-3206                  |  |
|                           | Unique ID:                                                                         | IT0000000006327                    |                 |                                            |  |
|                           | GHG Permit Number:                                                                 |                                    |                 | Delete                                     |  |
|                           | Date(s) of relevant approved MP and period of validity for each plan:              |                                    |                 | Discussion in discussion of the Discussion |  |
|                           | Version                                                                            | Status                             | Applicable date | Request independent Review                 |  |
|                           | 3.2                                                                                | Submitted approval not needed      | 10/02/2022      | Attachments (0)     Comments (1)           |  |
|                           | 2.0                                                                                | Approved                           | 10/02/2022      | C Workflow history »                       |  |
|                           | 1.16                                                                               | Approved                           | 10/02/2022      |                                            |  |
|                           | Approving Competent Authority: *                                                   | SERVICE DESK - Competent Authority |                 |                                            |  |
|                           |                                                                                    |                                    |                 | li.                                        |  |
|                           |                                                                                    | ges                                |                 |                                            |  |
|                           | Category: *                                                                        | ~                                  |                 |                                            |  |
|                           | A low emitter is an installation that emits less than 25 ktons of CO2e per year. * |                                    |                 |                                            |  |
|                           | A low emitter is an installation that emits less than 25 ktons of CO2e per year.   |                                    |                 |                                            |  |

The "right menu" area is composed of the following significant elements:

| Part                     | Description                                                                                       |
|--------------------------|---------------------------------------------------------------------------------------------------|
| Installation Name        | The name of the installation.                                                                     |
| Reporting year           | The applicable year of the Annual Emission Report.                                                |
| Status                   | It indicates the stage of the workflow in which the report currently is.                          |
| Current version          | The version of the report selected to be displayed.                                               |
| Requested for            | AER identifier to which the displayed verification report refers to.                              |
| Actions                  | Depending on your role and the status of the report and your profile, some buttons are available. |
| Attachments 🚨            | Button to download an attachment.                                                                 |
| Attachments 🛅            | Button to delete an attachment (depending on your role and the visibility of attachment).         |
| Download all attachments | Button under the "Attachments" section to download a zip file containing all attachments.         |
| Add attachment           | Button to upload an attachment.                                                                   |
| Add Comment              | Button that opens a pop-up, allowing you to write your comment and define its visibility.         |

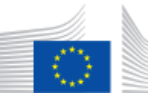

| Part                        | Description                                                                                                    |  |
|-----------------------------|----------------------------------------------------------------------------------------------------|--|
| Comment details             | <ul> <li>Sub-area showing:</li> <li>The comment</li> <li>The name of the user who wrote the comment</li> <li>The profile of the user who wrote the comment</li> <li>The date and time when the comment was submitted</li> <li>The visibility of the comment if it was submitted by you</li> </ul> |  |
| ľ                           | Button to edit one of your comment.                                                                                                    |  |
| 圃                           | Button to delete one of your comment.                                                                                                    |  |
| Workflow history            | Display the recent history of the report.                                                                                                    |  |
| View full history           | Open a modal window with the full history of the report.<br>You can click on previous versions of the report to consult the information<br>introduced in such versions.                                                                                                    |  |
| Download submission history | Button under the "View full history" modal dialog to download the whole history of submission in PDF format.                                                                                                    |  |

# 2.5 Interface for Improvement Report

This section describes the interface elements related to the Improvement Report management.

This section contains the following topics:

| Chapter | Торіс                                     | Page |
|---------|-------------------------------------------|------|
| §2.5.1  | Create a new IR (aviation)                | 96   |
| §2.5.2  | Create a new IR (installation)            | 97   |
| §2.5.3  | Improvement Report details (aviation)     | 99   |
| §2.5.4  | Improvement Report details (installation) | 101  |

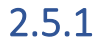

## Create a new IR (aviation)

This page is displayed when you initiate the creation of a new aviation Improvement Report.

| Report                                                     |  |
|------------------------------------------------------------|--|
| Year *                                                     |  |
| 2021                                                       |  |
| Improvement Report - Aviation file <sup>*</sup> 📀          |  |
| Browse                                                     |  |
| Attachments 🛛                                              |  |
| Browse         Visible to all submission viewers         + |  |
|                                                            |  |
| Save as Draft                                              |  |
|                                                            |  |

| Part                                  | Description                                                                                                    |
|---------------------------------------|----------------------------------------------------------------------------------------------------|
| Year                                  | The applicable year of the Improvement Report to be created.                                                                                                    |
| Improvement Report –<br>Aviation file | Click <b>Browse</b> to select the Improvement Report excel file to upload along with the report submission.                                                                                                    |
| Attachments                           | Click <b>Browse</b> to select the any additional file to upload along with the report submission.                                                                                                    |
| Attachment's visibility               | Dropdown list to define the visibility of the attachments.<br>Each attachment added has its own visibility settings.<br>For more details, please refer to topic "Visibility of attachments and comments" on<br>page 23. |
| +                                     | Button to upload additional attachments.                                                                                                    |
| Save As Draft                         | Button to save your Improvement Report as Draft.                                                                                                    |

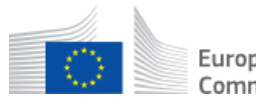

### 2.5.2 Create a new IR (installation)

This page is displayed when you initiate the creation of a new installation Improvement Report.

| UIDELINES AND<br>ONDITIONS                        | A. Information about this report and Ic<br>Expand All V Collapse All A Defaul | lentification of the Operator, Installation and Verifier | Save | Download Version |
|---------------------------------------------------|-------------------------------------------------------------------------------|----------------------------------------------------------|------|------------------|
| information about this port and identification of | 1 Information about the improvement rep                                       | sort a                                                   | ٠    | Comments (0)     |
| e Operator, Installation<br>nd Verifier           | 1 General Info about the installation:                                        |                                                          |      |                  |
| Improvement Description                           |                                                                               |                                                          |      |                  |
| Venification Report - Non-<br>onformities         | 2 information about the improvement report is                                 | n accordance with Article 69(1) of the MRR:              | >    |                  |
| Venification Report -<br>ecommendations for       | 2 About the operator                                                          |                                                          |      |                  |
| uffar frøder aller i c                            | This question may be omitted in case the CA for re                            | porting is the same as for permitting.                   |      |                  |
| Source Streams                                    | (a) Competent Authority for reporting *                                       | Select                                                   |      |                  |
| Measurement Based                                 |                                                                               | 2003                                                     |      |                  |
| pproaches                                         | (b) Member State *                                                            | Select                                                   | ~    |                  |
| Fall-back Approaches                              | (A) Employing tabelling months muchas                                         |                                                          |      |                  |
| Further Information on                            | 65 cumous case & permit memory                                                |                                                          |      |                  |
| is report                                         | (d) Installation and operator data:                                           |                                                          | >    |                  |
|                                                   | ¢                                                                             |                                                          | •    |                  |
|                                                   | 3 Contact details 🛛 👼                                                         |                                                          | •    |                  |
|                                                   | (a) Primary contact person for technical question                             | ons regarding installation data: 🝳                       |      |                  |
|                                                   |                                                                               |                                                          |      |                  |
|                                                   |                                                                               |                                                          |      |                  |
|                                                   |                                                                               |                                                          |      |                  |
|                                                   |                                                                               |                                                          |      |                  |

| Part                             | Description                                                                                                    |  |
|----------------------------------|----------------------------------------------------------------------------------------------------|--|
|                                  | Display all the sections that can be filled in for the creation of the report.                                                                                            |  |
| Guidelines and condition<br>menu | This icon <sup>23</sup> indicates that at least one mandatory field is missing or incorrect in the section. When expanded, the missing and errors are highlighted in red. |  |
|                                  | This icon 💙 indicates that all mandatory fields from the section are filled in.                                                                                           |  |
| Form                             | Fields to be completed. The content of this area will differ depending on the selected section.                                                                           |  |
|                                  | - Expand All : Button to expand all levels of the form.                                                                                                    |  |
| Displays Buttons                 | - Collapse All : Button to collapse all levels of the form.                                                                                                    |  |
|                                  | - <b>Default</b> : Button to reset the view and expand just the first level of the form                                                                                   |  |

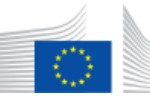

| Part             | Description                                                                                                    |  |
|------------------|----------------------------------------------------------------------------------------------------|--|
|                  | This section is visible only after saving the report as Draft and it displays the following information:                                                                |  |
|                  | - The Improvement Report ID                                                                                                    |  |
|                  | - The "Share report with CA" box                                                                                                    |  |
| Report ID        | - Installation name                                                                                                    |  |
|                  | - Reporting year                                                                                                    |  |
|                  | - Status of the IR                                                                                                    |  |
|                  | - Current version of the IR                                                                                                    |  |
|                  | <ul> <li>Action buttons (depending on the IR status)</li> </ul>                                                                                                    |  |
| Attachments      | Click <b>Add attachment</b> to select the any additional file to upload along with the report submission. This button is enabled only after saving the report as Draft. |  |
| Comments         | Click <b>Add a comment</b> to enter any additional information along with the report submission. This button is enabled only after saving the report as Draft.          |  |
| Workflow history | Display the history of the report. This button is enabled only after saving the report as Draft.                                                                        |  |
| Save             | Floating button to save your report as Draft.                                                                                                    |  |
| »,«              | Buttons to expand / collapse the right-side menu.                                                                                                    |  |
| Go to top        | Button to scroll back up to the top of the page.                                                                                                    |  |

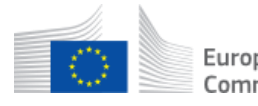

### 2.5.3 Improvement Report details (aviation)

This page is displayed when you view the details of an Improvement Report for aviation.

| Report IR-3805              |                                                              |               |                                                                         |           |
|-----------------------------|--------------------------------------------------------------|---------------|-------------------------------------------------------------------------|-----------|
|                             |                                                              |               |                                                                         |           |
| Year *                      |                                                              |               |                                                                         |           |
| 2021                        | •                                                            |               |                                                                         |           |
| Status                      |                                                              |               |                                                                         |           |
| Draft                       |                                                              |               |                                                                         |           |
| Instruction and Depart      | et Aviation file* O                                          |               |                                                                         |           |
| Improvement Repor           |                                                              |               |                                                                         |           |
| Uploaded on 14 Jun 20       | 022 by                                                       |               |                                                                         |           |
| Upload A New Versio         |                                                              |               |                                                                         |           |
|                             |                                                              |               |                                                                         |           |
| Attachments 🕜               |                                                              |               |                                                                         |           |
| zzzz Created on the 1       | 14/06/2022, 14:29 bj                                         | ssion viewers |                                                                         |           |
| Download All A              | Add Attachment                                               |               |                                                                         |           |
|                             |                                                              |               |                                                                         |           |
|                             |                                                              |               | Back Delete Su                                                          | ubmit     |
| Comments                    |                                                              |               | Add com                                                                 | nment     |
| -                           |                                                              |               |                                                                         | _         |
| 0                           |                                                              |               |                                                                         |           |
| J History of submissio      | on                                                           |               |                                                                         | •         |
| Date                        | Туре                                                         | User          | Description                                                             |           |
| 07/12/2022, 10:39           | Status update                                                |               | The status of the submission has changed from 'Approved' to 'Draft'     |           |
| 22/06/2022, 10:23           | Status update                                                |               | The status of the submission has changed from 'Submitted' to 'Approved' |           |
| 22/06/2022, 10:22           | Status update                                                |               | The status of the submission has changed from 'Draft' to 'Submitted'    |           |
| 21/06/2022, 08:37           | Status update                                                |               | The status of the submission has changed from 'Approved' to 'Draft'     |           |
| 21/06/2022, 08:06           | Status update                                                |               | The status of the submission has changed from 'Submitted' to 'Approved' |           |
| 21/06/2022, 08:05           | Status update                                                |               | The status of the submission has changed from 'Draft' to 'Submitted'    |           |
| 14/06/2022, 14:29           | Attachments update                                           |               | Attachment 02.xlsx added 📥                                              |           |
| 14/06/2022, 14:29           | Upload of Improvement Report - Aviation file                 |               | Improvement Report - Aviation file 01.xlsx (v1.0) uploaded 📩            |           |
| 14/06/2022, 14:29           | 14/05/2022, 14:29     Improvement Report - Aviation creation |               |                                                                         |           |
| showing 1 to 9 of 9 records |                                                              |               |                                                                         |           |
|                             |                                                              | н н т т       | н                                                                       |           |
|                             |                                                              |               | 📥 Download submission                                                   | n history |

| Part                                  | Description                                                                                  |
|---------------------------------------|----------------------------------------------------------------------------------------------|
| Year                                  | The applicable year of the IR to be created.                                                 |
| Status                                | It indicates the stage of the workflow in which the report currently is.                     |
| Improvement Report –<br>Aviation file | Button to download the latest version of the IR.                                             |
| Upload a New Version                  | Button to update the IR aviation file. This button is only visible when the status is DRAFT. |
| Attachments 🚨                         | Button to download an attachment.                                                            |
| Attachments 💼                         | Button to delete an attachment (depending on your role and the visibility of attachment).    |
| Download all                          | Button to download a zip file containing all attachments.                                    |

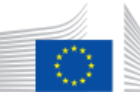

| Part           | Description                                                                                                    |  |
|----------------|----------------------------------------------------------------------------------------------------|--|
| Add attachment | Button to upload an attachment.                                                                                                    |  |
| Actions        | <ul> <li>Depending on the status and your profile, some buttons are available:</li> <li>Delete</li> <li>Submit</li> <li>Revise</li> </ul> |  |

The "Comments" area is composed of the following significant elements:

| Part            | Description                                                                                                    |  |
|-----------------|----------------------------------------------------------------------------------------------------|--|
| >               | Button to expand the area and show further details.                                                                                                    |  |
| Add comment     | Button that opens a pop-up, allowing you to write your comment and define its visibility and its sensitivity.                                                                                                    |  |
| Comment details | <ul> <li>Sub-area showing:</li> <li>The comment</li> <li>The name of the user who wrote the comment</li> <li>The profile of the user who wrote the comment (when pointing the mouse on user's name)</li> <li>The date and time when the comment was submitted</li> <li>The visibility of the comment if it was submitted by you</li> </ul> |  |
| Ø               | Button to edit your comments.                                                                                                    |  |
| ۵.              | Button to delete your comments.                                                                                                    |  |

### The "History of submission" area is composed of the following significant elements:

| Part                        | Description                                                                                                    |  |
|-----------------------------|----------------------------------------------------------------------------------------------------|--|
| >                           | Button to expand the area and show further details.                                                                                     |  |
| Date                        | The date and time of the record.                                                                                                    |  |
| Туре                        | The type of action recorded.                                                                                                    |  |
| User                        | The name and profile of the user performing the action.                                                                                 |  |
| Description                 | Details of the action executed.<br>Previous versions of the AER and verification report files can be downloaded by clicking the button. |  |
| Download submission history | Button to download the whole history of submission in PDF format.                                                                       |  |

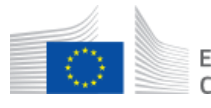

### 2.5.4 Improvement Report details (installation)

This page is displayed when you view the details of an Improvement Report for an installation.

| GUIDELINES AND<br>CONDITIONS                              | A. Information about this report and Identification of the Operator, Installation and Verifier           Expand All *         Collapse All *         Default * |                                    | Save | ≫<br>■ Report IR-3851 *          |
|-----------------------------------------------------------|----------------------------------------------------------------------------------------------------|------------------------------------|------|----------------------------------|
| A. Information about this<br>report and Identification of | 1 Information about the improvement report                                                                                                    |                                    | *    | Share report with CA             |
| the Operator, Installation<br>and Verifier 🗹 📢            | 1 General Info about the installation:                                                                                                    |                                    | »    | Installation Service Desk        |
| B. Improvement Description                                |                                                                                                    |                                    |      | Reporting year<br>2021           |
| C. Verification Report - Non-                             | 2 Information about the improvement report in accordance with Article 69(1) of the MRR:                                                                        |                                    | »    | Status<br>Draft                  |
| D. Verification Report -                                  | 2 About the operator                                                                                                    |                                    |      | Current version<br>1.1           |
| Recommendations for<br>improvement                        | This question may be omitted in case the CA for reporting is the same as for permitting.                                                                       |                                    | *    | Delete Submit                    |
| E. Source Streams                                         | (a) Competent Authority for reporting *                                                                                                    | SERVICE DESK - Competent Authority | ~    | Attachments (0)                  |
| F. Measurement Based<br>Approaches                        | (b) Member State *                                                                                                    | Belgium                            | ~    | <ul> <li>Comments (1)</li> </ul> |
| G. Fall-back Approaches                                   | (c) Emissions trading permit number                                                                                                    |                                    |      | C Workflow history               |
| H. Further Information on this report                     | (d) Installation and operator data:                                                                                                    |                                    | »    |                                  |
|                                                           | <                                                                                                    |                                    | >    |                                  |
|                                                           | 3 Contact details                                                                                                    |                                    | *    |                                  |
|                                                           | (a) Primary contact person for technical questions regarding installation data:                                                                                |                                    |      |                                  |
|                                                           |                                                                                                    |                                    |      |                                  |
|                                                           |                                                                                                    |                                    |      |                                  |
|                                                           |                                                                                                    |                                    |      |                                  |
|                                                           |                                                                                                    |                                    |      |                                  |

The "Guidelines and conditions" area is composed of the following significant elements:

| Part | Description                                                                                  |
|------|----------------------------------------------------------------------------------------------|
| 0    | This icon indicates that a least one mandatory field is missing or incorrect in the section. |
|      | This icon indicates that all mandatory fields from the section are filled in.                |

The "right menu" area is composed of the following significant elements:

| Part                 | Description                                                              |  |
|----------------------|--------------------------------------------------------------------------|--|
| Share Report with CA | It allows you to share a Draft report with a Competent Authority.        |  |
| Installation Name    | The name of the installation.                                            |  |
| Reporting year       | The applicable year of the Improvement Report.                           |  |
| Status               | It indicates the stage of the workflow in which the report currently is. |  |
| Current version      | The version of the report selected to be displayed.                      |  |
| Actions              | Depending on the status and your profile, some buttons are available.    |  |
| Attachments 🛃        | Button to download an attachment.                                        |  |

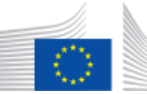

#### 2.5 - - Interface for Improvement Report 2.5.4 - Improvement Report details (installation)

| Part                        | Description                                                                                                    |  |  |
|-----------------------------|----------------------------------------------------------------------------------------------------|--|--|
| Attachments 🔟               | Button to delete an attachment (depending on your role and the visibility of attachment).                                                                                                    |  |  |
| Download all attachments    | Button under the "Attachments" section to download a zip file containing all attachments.                                                                                                    |  |  |
| Add attachment              | Button to upload an attachment.                                                                                                    |  |  |
| Add Comment                 | Button that opens a pop-up, allowing you to write your comment and define its visibility and its sensitivity.                                                                                                    |  |  |
| Comment details             | <ul> <li>Sub-area showing:</li> <li>The comment</li> <li>The name of the user who wrote the comment</li> <li>The profile of the user who wrote the comment</li> <li>The date and time when the comment was submitted</li> <li>The visibility of the comment if it was submitted by you</li> </ul> |  |  |
| Ø                           | Button to edit one of your comment.                                                                                                    |  |  |
| 圓                           | Button to delete one of your comment.                                                                                                    |  |  |
| Workflow history            | Display the recent history of the report.                                                                                                    |  |  |
| View full history           | Open a modal window with the full history of the report.<br>You can click on previous versions of the report to consult the information<br>introduced in such versions.                                                                                                    |  |  |
| Download submission history | Button under the "View full history" modal dialog to download the whole history of submission in PDF format.                                                                                                    |  |  |